# **TEG-S2400i**

# 24+2G SNMP Copper Gigabit Switch

# **User's Manual**

Ver 1.03 10/30/2002

# Intelligent 24+2 Switch User Menu

| 1. Ir | ntroduction                            | .5 |
|-------|----------------------------------------|----|
| 1.2 ] | Installation                           | 6  |
| 1.3 1 | Initial set up for management          | .9 |
| 1.3.1 | l Out-of-band Terminal-mode Management | 9  |
| 1.3.2 | 2 In-band management through ethernet1 | 10 |
| 1.3.3 | 3 Telnet management 1                  | 2  |
| 1.4 ] | LED indicators information1            | 3  |
| 2. W  | Veb Management Function1               | 4  |
| 2-1.  | Web Management Home Overview1          | 4  |
| 2-4.  | Administrator1                         | 4  |
| 2-5.  | TFTP Update Firmware1                  | 4  |
| 2-8.  | Reboot1                                | 4  |
| 2-2.  | Port status1                           | 15 |
| 2-3.  | Port Statistics                        | 17 |
| 2-4.  | Administrator1                         | 8  |
|       | 2-4-1. IP Address                      | 8  |
|       | 2-4-2 Switch Setting                   | 9  |
|       | 2-4-2-1 Basic                          | 9  |
|       | 2-4-2-2 Module Info 1                  | 9  |
|       | 2-4-2-3 Advanced                       | 20 |
|       | 2-4-3 Console Port Information         | 22 |
|       | 2-4-4 Port Controls                    | 23 |
|       | 2-4-5 Trunking                         | 25 |
|       | 2-4-5-1 Aggregator setting             | 25 |
|       | 2-4-5-2 Aggregator Information         | 26 |
|       | 2-4-5-3 State Activity                 | 27 |
|       | 2-4-6. Filter Database                 | 29 |
|       | 2-4-6-1. IGMP Snooping                 | 29 |
|       | 2-4-6-2. Static MAC Address            | 30 |
|       | 2-4-6-3 MAC filtering                  | 31 |
|       | 2-4-7. VLAN configuration              | 32 |
|       | 2-4-7-1. Port Based VLAN               | 34 |
|       | 2-4-7-2. 802.1Q VLAN                   | 35 |
|       | 2-4-8. Spanning Tree                   | 39 |
|       | 2-4-9. Port Sniffer                    | 12 |

| 2-4-10. SNMP/Trap Manager                |    |
|------------------------------------------|----|
| 2-4-11 Security Manager                  |    |
| 2-4-12 802.1x Configuration              |    |
| 2-5. TFTP Update Firmware                |    |
| 2-6-1. TFTP Restore Configuration        |    |
| 2-6-2. TFTP Backup Configuration         |    |
| 2-7. Reset System                        |    |
| 2-8. Reboot                              |    |
| 3. Console 1K Xmodem update firmware     |    |
| 4. Out-of-band Terminal mode management  |    |
| 4-1 Main Menu                            |    |
| 4-2 Switch Static Configuration          |    |
| 4-2-1. Port Configuration                |    |
| 4-2-2. Trunk Configuration               |    |
| 4-2-3. VLAN Configuration                | 61 |
| 4-2-3-1. VLAN Configure                  | 61 |
| 4-2-3-2. Create a VLAN Group             |    |
| 4-2-3-3. Edit / Delete a VLAN Group      |    |
| 4-2-3-4. Groups Sorted Mode              |    |
| 4-2-4. Misc Configuration                |    |
| 4-2-4-1. MAC Age Interval                |    |
| 4-2-4-2. Broadcast Storm Filtering       |    |
| 4-2-4-3. Max bridge transmit delay bound |    |
| 4-2-4-4. Port Security                   |    |
| 4-2-4-4. Collision s Retry Forever       |    |
| 4-2-5. Administration Configuration      | 72 |
| 4-2-5-1. Change Username                 | 72 |
| 4-2-5-2. Change Password                 |    |
| 4-2-5-3. Device Information              | 74 |
| 4-2-5-4. IP Configuration                |    |
| 4-2-7. Priority Configuration            |    |
| 4-2-7-1. Port Static Priority            |    |
| 4-2-7-2. 802.1p Priority Configuration   |    |
| 4-2-8. MAC Address Configuration         |    |
| 4-2-8-1. Static MAC Address              |    |
| 4-2-8-2. Filtering MAC Address           |    |
| 4-5. Protocol Kelated Configuration      |    |
| 4- <b>5-1</b> . <b>STP</b>               |    |

| 4-3-1-           | 1. STP Enable                     |     |
|------------------|-----------------------------------|-----|
| 4-3-1-2          | 2. STP System Configuration       |     |
| 4-3-1-3          | 3. Perport Configuration          |     |
| 4-3-2. SN        | MP                                |     |
| 4-3-2-           | 1. System Options                 | 91  |
| 4-3-2-2          | 2. Community Strings              |     |
| 4-3-2-3          | 3. Trap Managers                  | 96  |
| 4-3-3. GV        | 'RP                               |     |
| <b>4-3-4.</b> IG | MP                                |     |
| 4-3-5-           | 1. Working Port Setting           |     |
| 4-3-5-2          | 2. State Activity                 |     |
| 4-3-5-3          | 3. LACP Status                    |     |
| 4-3-6. 802       | .1x Protocol                      |     |
| 4-3-6-           | 1. 802.1x Enable                  |     |
| 4-3-6-2          | 2. 802.1x System Configuration    |     |
| 4-3-6-3          | 3. 802.1x Misc Configuration      |     |
| 4-4. Status      | and Counters                      |     |
| 4-4-1. Por       | t Status                          |     |
| 4-4-2. Por       | t Counters                        |     |
| 4-4-3. Sys       | tem Information                   | 111 |
| 4-5. Rebo        | ot Switch                         | 112 |
| 4-5-1. Def       | ault                              | 112 |
| 4-5-2. Res       | start                             | 112 |
| <b>4-6. TFTP</b> | Update Firmware                   | 113 |
| 4-6-1. TF        | <b>FP</b> Update Firmware         | 113 |
| 4-6-2. Res       | tore Configure File               |     |
| 4-6-3. Bac       | kup Configure File                | 116 |
| 5.0 Applie       | cation Examples                   | 117 |
| 5.1              | VLAN application used with switch | 117 |
| 5.2 Trunk        | ting Application used with switch | 119 |

# **1. Introduction**

**24+2G switch** is a high performance web-managed SNMP Layer 2 switch that provides users with 24 10/100Mbps Ethernet and 2 1000Mbps Gigabit ports. This Switch has SNMP management and remote control capabilities. The Gigabit module, which can be copper or fiber media, supports 1000BASE-SX, 1000BASE-LX or 1000BASE-T, allowing users to increase their network response time at gigabit speeds and with great flexibility. A RS-232 serial port provides an easy way for installation and initial set-up.

**Non-blocking** and maximum wire speed performances are designed on all ports. The Switch not only supports Auto-Negotiation, but also Auto-MDIX function on all switched 24 10/100M RJ-45 ports and two Gigabit Copper ports in both half or full duplex mode. The Auto-MDIX function makes it convenient for the user, because it eliminates cabling on straight-line or cross-line issues.

**24+2G switch** provides a convenient way to operate layer 2 management through the browser. The User-friendly drop-down menu allows the user to easily learn, control and monitor. It supports not only traditional SNMP function, but also RMON 1,2,3,9 groups for advanced network analysis.

The Switch also supports both port-based VLAN and Tag-based. To increase bandwidth application, it supports 7 groups with up to 4 ports Trunk, and moreover, these trunk ports provide fair-over function to provide back up when one or more ports malfunction.

**Totally front access** design and full LED status display ease user's installation and inspection and maintenance efforts at rackmount environments. The extra LED display reflecting the fan status allows for quick diagnosis of over-heat issues.

# **1.1 Unpacking**

Open the shipping carton of the Switch and carefully unpack its contents, the carton should contain the following items:

- ی One 24+2G, 24 port Fast Ethernet Layer 2 Switch.
- KK Mounting Kit: 2 mounting brackets and screws
- SE Four rubber feet with adhesive backing.
- ير One AC power cord.
- ی One RS-232 cable
- Ke This User's Guide (Disk or CD).

# **1.2 Installation**

You can use the following guidelines when choosing a place to install the Switch.

- KE The surface must support at 3 kg. Do not place heavy object on the Switch.
- KE Visually inspect the power cord and AC power connector.
- Make sure that there is proper heat dissipation form and adequate ventilation around the Switch.

#### **Desktop or Shelf Installation:**

When installing the Switch on the desktop of shelf, the rubber feet included with the device should first be attached. Attach these cushioning feet on the bottom at each corner of the device. Allow adequate space for ventilation between the device and the objects around it.

#### **Rack Installation:**

The 24+2G switch can be mounted in an ELA standard-sized, 19-inch rack, which can be placed in a wiring closet with other equipment. To install, attach the mounting brackets on the switch side panels(one on each side ) and secure them with the screws provided. Then, use the screws provided with the equipment rack to mount the switch on the rack.

#### Power on:

The 24+2G switch can be used with an AC power supply 90-260V AC, 50-60Hz. The AC power connector is located at the rear of the unit. The switch's power supply will adjust to the local power source automatically and may be turned on without having any or all LAN segment cables connected.

After the power switch is turned on, the LED indicators should respond as fallows:

- All LED indicators will momentarily blink. This blinking of the LED indicators represents a reset of the system.
- EXE The power LED indicator will blink while the Switch loads onboard software and performs a self-test. After approximately 20 seconds, the LED will light again to indicate the switch is in a ready state.
- EXE The Speed, Link/Activity LED indicator may remain ON or OFF depending on each port's status.
- EX The fan LED is off when the fan works properly. The LED lights red when the fan stop running (failed).

# 1.3 Initial set up for management

There are two management ways can be chosen, one is out-of-band management, you work this way with a PC and connect your PC and switch through RS232 cable. The other way is in-band-management, you also work with a PC but connect your PC and switch through ethernet network no matter local or remotely, or simply directly connect your PC and switch through a ethernet cable. Before you activate the management function with the Switch, you have to read the instructions below carefully and do some proper setting to insure you can access the switch through your PC, then the switch devices will be replied or responded correctly as you wish.

#### 1.3.1 Out-of-band Terminal-mode Management

First, turn on your PC and execute with terminal mode program, such as, if you are in Microsoft Window environment, you may choose "super terminal " from programs that are listed for communication. Then follow the steps below:

#### **Step 1:** Set Hyper Terminal parameters on your PC

```
Bits Rate per second = 9600
Parity = None
Data Bits = 8
Stop Bit = 1
Flow Control = None
```

#### Step 2:

After setting the above on the PC, then connect your switch device with RS 232 cable, then type the "enter" key, then, the device will response the Main Menu to you and ask you answer the username and password. Then, Type the default value for the username and password to get further service, the default username is "admin" and default password "123". To know more about operation in this mode, please refer the instructions in chapter 4 of this manual to perform all function you want.

```
User Interface
Intelligent 24 + 2 Switch
username:
password:
```

## 1.3.2 In-band management through ethernet

In addition to terminal mode operation, 24+2G switch also supports in-band management through browser, this function is much more user-friendly than terminal mode, because it can be operated through mouse on the PC screen and moreover it can be performed either locally or remotely through ethernet.

Before you can access the switch, you have to know following things.

First you have to know the **IP Address and Subnet Mask** of both your switch and your PC. The default value of the **IP Address and Subnet Mask** within the switch can be got through terminal mode operation described in chapter 4, while the **IP Address and Subnet Mask** of the PC can be found in your PC system.

Second, in general, within a network, the members in the same network domain must have the same Subnet IP unless there are routers between them, or, members in the same network domain can't talk to each others, so make sure the communication members in the same domain must have different IP Addresses and same Subnet Mask.

**Third,** if there is a DHCP server in the network domain, be sure to **enable** the DHCP function both on your PC and the switch, then save the setting and reboot the switch again (power-off-and-on once), DHCP server and its protocol will automatically assign IP address and related IP Subnet Mask and Default gateway, under this condition, you can execute your browser program in your PC and simply type http:// IP-Address-of-switch to access the switch through ethernet or over internet. But if there is no DHCP in the network, then you must follow the steps instructed below:

When there is no DHCP server in your network domain, according to the concept described above, you must modify either the PC side or switch side to match the rule " **the communication members in the same domain must have different IP** Addresses and same Subnet Mask. ", below, we try to state the steps if we modify the content of IP configuration within the switch to match the domain requirement of the PC:

#### **Step 1**: Get the IP configuration information in your PC

#### **Step 2**: Get IP configuration value used for switch from your network manager.

Get an IP Address for your switch, get IP Subnet Mask, and get default gateway IP address (if needed) from your network manager.

#### Step 3: Modify the IP configuration value within the switch to match the rule

In the step 3, you must use the data that get from step 2 to modify the default value within the switch, to achieve this, use terminal mode operation mentioned in 1.3.1. After modifying the IP address, Subnet Mask, Default Gateway in the switch, then save the setting and execute the browser program with http:// IP\_Address\_ of\_ switch, then you may access the switch with following dialogue below. Then type user name and password to get further service. To find out more operation in this mode, please refer the instructions in Chapter 3.

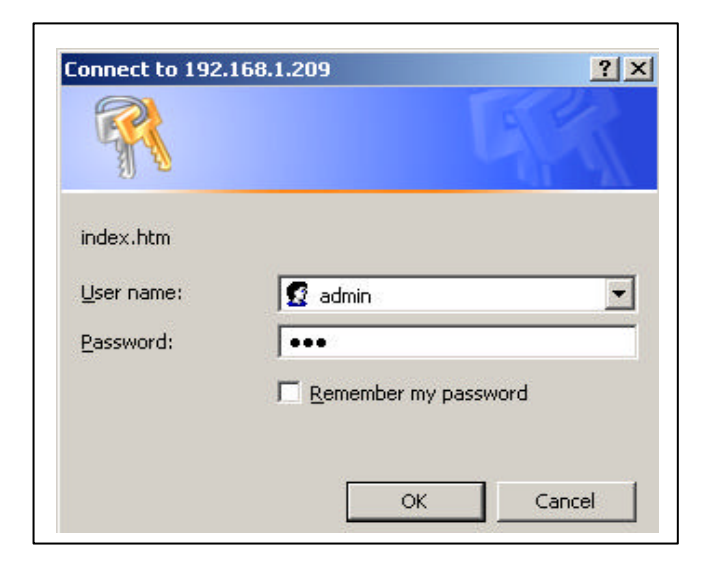

#### **1.3.3 Telnet management**

In addition to local terminal mode operation, 24+2G switch supports remote management through Telnet over network or even over Internet for those environment without browser. In this mode, user also has to do the same setting as required in in-band management to the IP Configuration before executing the Telnet program. Again, after proper setting to the switch, save the setting and connect your Ethernet cable from your PC to any port of the ethernet Switch, then you can simply typing as following at the command line to access the switch:

#### Telnet IP\_Address\_of\_Switch

The following dialogue below appears, type in username and password to login the configuration. To find out more operation in this mode, please refer the instructions in chapter 3 of this manual to perform all function you want.

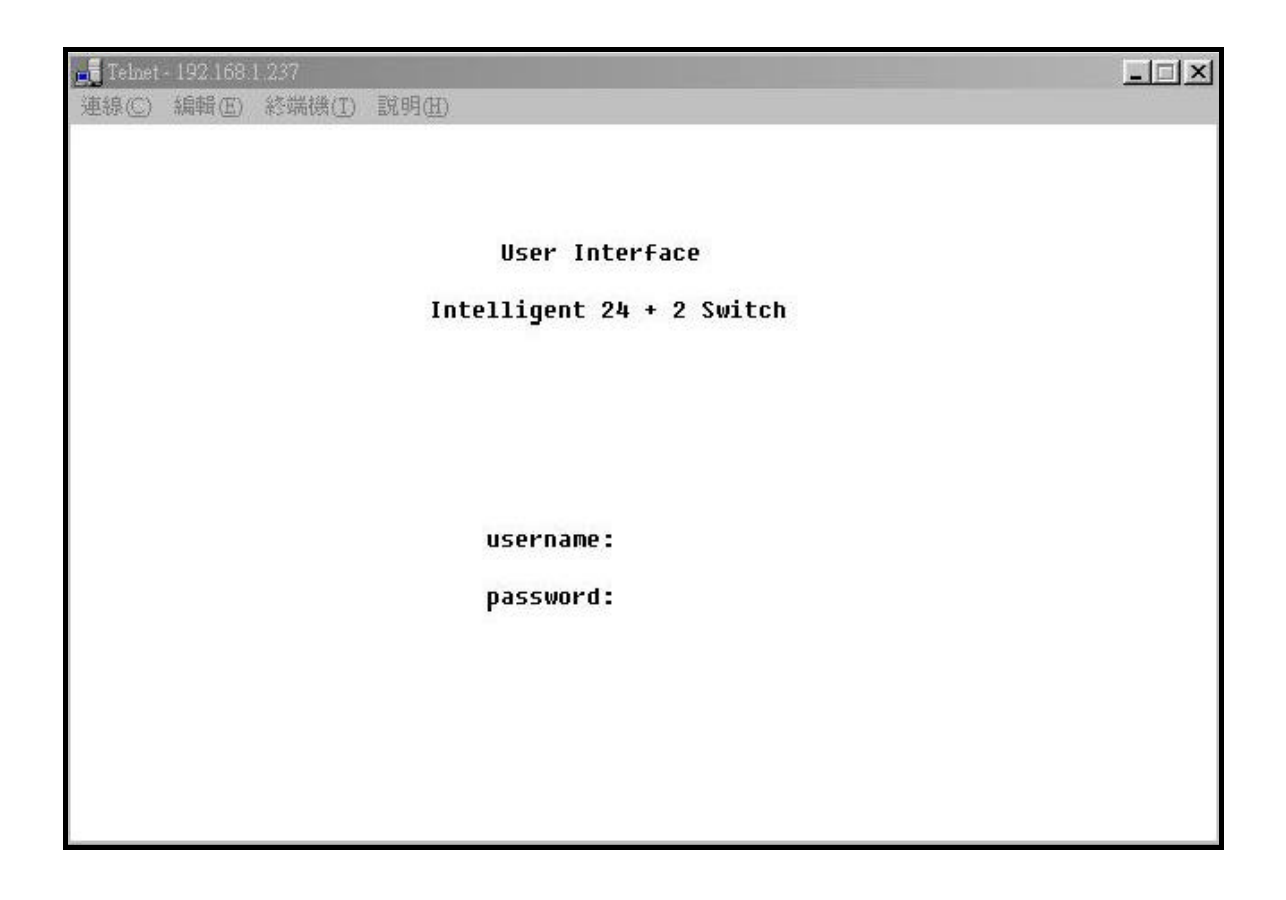

# **1.4 LED indicators information**

There are many LEDs on the front panel of switch, after the power on, these LEDs will reflect the current status truly within the switch, we explain below:

There is one power LED on the left side of the front panel, whenever power is applied, it lights green. Below the Power LED, there is a Diagnostic LED. This LED blinks green during the power-on diagnostics. There are also two FAN (cooling fan) Status LEDs next to the power LEDs. The upper one indicate the left fan status inside the switch, it vanishes when fan works normally, and will goes RED while fan is stop or with malfunction, the lower one indicates the same for the fan at right side within the switch.

Each RJ-45 of 10/100M is with two LEDs built-in on its upper corner, left one indicates link status and activity, while the right one indicates the speed information.

Each RJ-45 of 10/100/1000M for gigabit module (optional) is somewhat different. Upper yellow LED indicates for 10M LINK, middle green LED indicates for 100M LINK, but for 1000M, or Gigabit, both upper and middle LEDs are lit when gigabit port is link with other Gigabit port.

| LED                  | Color  | Status                                                 |                             |
|----------------------|--------|--------------------------------------------------------|-----------------------------|
|                      |        | Solid                                                  | Blinking                    |
| Power                | Green  | Turn solid green when power is applied to this device. | N/A                         |
| DIAG                 | Green  | Successful diagnostic.                                 | during power on diagnostics |
| FAN                  | Red    | Left side fan fail.                                    | N/A                         |
| LINK/ACT             | Green  | Successful connection with Fast                        | Sending, Receiving or       |
|                      |        | Ethernet.                                              | comsion packets             |
| <b>10/100M</b> Green |        | Successful connection with                             | N/A                         |
|                      |        | 100Mbps Fast Ethernet.                                 |                             |
|                      | Vanish | Successful connection with                             | N/A                         |
|                      |        | 10Mbps Fast Ethernet.                                  |                             |

# 2. Web Management Function

# 2-1. Web Management Home Overview

This is a Home Page.

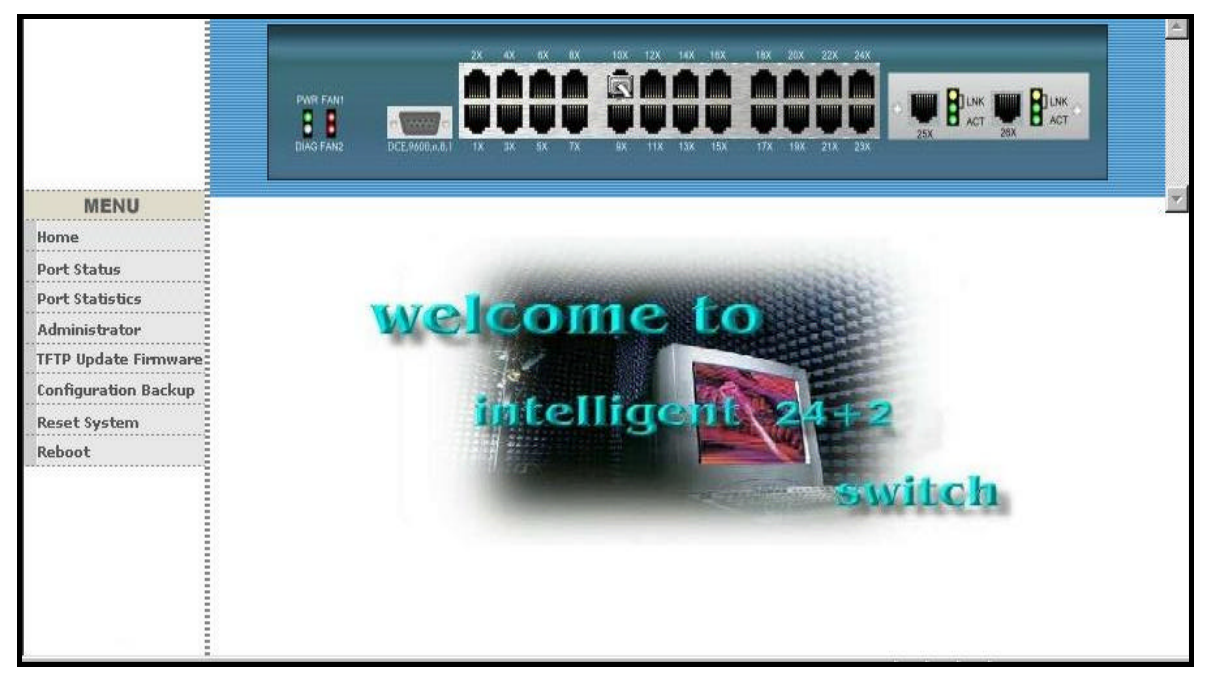

At this page, you may see the link status from image of front panel, every port will be with a **connector icon** if this port is really linked with others, you also may click the function that listed at left. Below are the explanations of each function:

- 2-2. Port status
- 2-3. Port Statistics
- 2-4. Administrator
- 2-5. TFTP Update Firmware
- 2-6. Configuration Backup
- 2-7. Reset System
- 2-8. Reboot

## **2-2.** Port status

This page provides current status of every port that depends on user's setting and the negotiation result.

| Port Status |        |       |      |           |       |        |       |                     | -      |      | K               | **    |                                    |     |          |          |
|-------------|--------|-------|------|-----------|-------|--------|-------|---------------------|--------|------|-----------------|-------|------------------------------------|-----|----------|----------|
| Port        | State  |       | T    | Negotiati |       | Speed  |       | es a viev<br>Duplex | Duplex |      | Flow<br>Control |       | the unit.<br>Rate<br>Control(100K) |     |          |          |
|             | Config | Atual | Link | Config    | Atual | Config | Atual | Config              | Atual  | Cont | fig<br>Half     | Atual | Atual<br>Ingr                      | Ear | Priority | Security |
| PORT1       | On     | On    | Down | Auto      | Auto  | 100    | 100   | Full                | Full   | On   | On              | On    | Off                                | Off | Disable  | Off      |
| PORT2       | On     | On    | Down | Auto      | Auto  | 100    | 100   | Full                | Full   | On   | On              | On    | Off                                | Off | Disable  | Off      |
| PORT3       | On     | On    | Down | Auto      | Auto  | 100    | 100   | Full                | Full   | On   | On              | On    | Off                                | Off | Disable  | Off      |
| PORT4       | On     | On    | Down | Auto      | Auto  | 100    | 100   | Full                | Full   | On   | On              | On    | Off                                | Off | Disable  | Off      |
| PORT5       | On     | On    | Down | Auto      | Auto  | 100    | 100   | Full                | Full   | On   | On              | On    | Off                                | Off | Disable  | Off      |
| PORT6       | On     | On    | Up   | Auto      | Auto  | 100    | 100   | Full                | Full   | On   | On              | On    | Off                                | Off | Disable  | Off      |
| PORT7       | On     | On    | Down | Auto      | Auto  | 100    | 100   | Full                | Full   | On   | On              | On    | Off                                | Off | Disable  | Off      |
| PORT8       | On     | On    | Down | Auto      | Auto  | 100    | 100   | Full                | Full   | On   | On              | On    | Off                                | Off | Disable  | Off      |
| PORT9       | On     | On    | Down | Auto      | Auto  | 100    | 100   | Full                | Full   | On   | On              | On    | Off                                | Off | Disable  | Off      |
| PORT10      | On     | On    | Down | Auto      | Auto  | 100    | 100   | Full                | Full   | On   | On              | On    | Off                                | Off | Disable  | Off      |
| PORT11      | On     | On    | Down | Auto      | Auto  | 100    | 100   | Full                | Full   | On   | On              | On    | Off                                | Off | Disable  | Off      |
| PORT12      | On     | On    | Down | Auto      | Auto  | 100    | 100   | Full                | Full   | On   | On              | On    | Off                                | Off | Disable  | Off      |
| PORT13      | On     | On    | Down | Auto      | Auto  | 100    | 100   | Full                | Full   | On   | On              | On    | Off                                | Off | Disable  | Off      |
| PORT14      | On     | On    | Down | Auto      | Auto  | 100    | 100   | Full                | Full   | On   | On              | On    | Off                                | Off | Disable  | Off      |
| PORT15      | On     | On    | Down | Auto      | Auto  | 100    | 100   | Full                | Full   | On   | On              | On    | Off                                | Off | Disable  | Off      |
| PORT16      | On     | On    | Down | Auto      | Auto  | 100    | 100   | Full                | Full   | On   | On              | On    | Off                                | Off | Disable  | Off      |
| PORT17      | On     | On    | Down | Auto      | Auto  | 100    | 100   | Full                | Full   | On   | On              | On    | Off                                | Off | Disable  | Off      |
| PORT18      | On     | On    | Down | Auto      | Auto  | 100    | 100   | Full                | Full   | On   | On              | On    | Off                                | Off | Disable  | Off      |
| PORT19      | On     | On    | Down | Auto      | Auto  | 100    | 100   | Full                | Full   | On   | On              | On    | Off                                | Off | Disable  | Off      |
| PORT20      | On     | On    | Down | Auto      | Auto  | 100    | 100   | Full                | Full   | On   | On              | On    | Off                                | Off | Disable  | Off      |

- 1. State: Display port statuses: disable or enable. "Unlink" will be treated as "off".
- 2. Link Status: Down means "No Link", UP means "Link".
- 3. Auto Negotiation: Display the auto negotiation mode: auto/force/nway-force.
- **4. Speed status:** Display 1000Mbps or 100Mbps or 10Mbps speed, port 1- 24 are 10/100Mbps, Port 25-26 are 10/100/1000Mbps.
- 5. Duplex status: Display full-duplex or half-duplex mode.
- 6. Flow Control: Full: Display the flow control is enabled or disabled in full mode.

Half: Display the backpressure is enabled or disabled in half mode.

7. Rate Control: Display the rate control setting.

Ingr: Display the port effective ingress rate of user setting.

Egr: Display the port effective egress rate of user setting.

- 8. Port Security: Display the port security is enabled or disabled.
- 9. Config: Display the state of user setting.
- **10. Atual:** Display the negotiation result.

#### 2.2.1 single port counter and status as flows

User can also click the any port directly on the front panel of Home Page to get single port Status which is shown below.

| Port      | 6       |
|-----------|---------|
| State     | On      |
| Link      | Up      |
| Trunking  | None    |
| VLAN      | DEFAULT |
| TxGoodPkt | 1429    |
| TxBadPkt  | 0       |
| RxGoodPkt | 1701    |
| RxBadPkt  | 0       |
| TxAbort   | 0       |
| Collision | 0       |
| DropPkt   | 475     |

# **2-3.** Port Statistics

The following information provides a view of the current status of the whole unit. Press "Reset" button to clean all count.

|         | 7     | The foll | owing informa | tion provide | es a view of th | e current sta | atus of the | e unit.   |         |
|---------|-------|----------|---------------|--------------|-----------------|---------------|-------------|-----------|---------|
| Port    | State | Link     | TxGoodPkt     | TxBadPkt     | RxGoodPkt       | RxBadPkt      | TxAbort     | Collision | DropPkt |
| PORT1   | On    | Down     | 0             | 0            | 0               | 0             | 0           | 0         | 0       |
| PORT2   | On    | Down     | 0             | 0            | 0               | - 0           | 0           | . 0       | 0       |
| PORT3   | On    | Down     | 0             | 0            | 0               | 0             | 0           | 0         | 0       |
| PORT4   | On    | Down     | 0             | 0            | 0               | 0             | 0           | 0         | 0       |
| PORT5   | On    | Down     | 0             | 0            | 0               | 0             | 0           | 0         | 0       |
| PORT6   | On    | Up       | 11639         | 0            | 13896           | 0             | 0           | 0         | 4078    |
| PORT7   | On    | Down     | 0             | 0            | 0               | 0             | 0           | 0         | 0       |
| PORT8   | On    | Down     | 0             | 0            | 0               | 0             | 0           | 0         | 0       |
| PORT9   | On    | Down     | 0             | 0            | 0               | 0             | 0           | 0         | 0       |
| PORT10  | On    | Down     | 0             | 0            | 0               | 0             | 0           | 0         | 0       |
| PORT11  | On    | Down     | 0             | 0            | 0               | 0             | 0           | 0         | 0       |
| PORT12  | On    | Down     | 0             | 0            | 0               | 0             | 0           | 0         | 0       |
| PORT13  | On    | Down     | 0             | 0            | 0               | 0             | 0           | 0         | 0       |
| DODTI 4 |       | n        | 0.404         | -            | 40040           | 0             | 0           | -         | 0400    |

#### 2-4. Administrator

There are many management functions can be set or performed if you click the **Administrator** on Home Page, including:

- ≤ ∠IP address/Subnet Mask/Gateway
- Switch settings
- *⊭ ⊭*Port controls
- *≈ ≈*Trunking
- *≰ ⊭*Filter database
- & EVLAN configuration
- ≤ spanning tree
- *∝ ∞*Port Sniffer
- ≤ ≤SNMP/Trap Manager
- Security Manager
- ≤ £802.1x Configuration

#### 2-4-1. IP Address/Subnet Mask/Gateway

User can modify the IP Settings by filling with the new value, then clicks "apply" button to confirm (save) his setting, then he must **reboot** switch, then new IP configuration Value are activated. **[Note] If any of the value is changed in this field, reboot is necessary.** 

| Set IP Addresses |                 |
|------------------|-----------------|
| DHCP :           | Disable 💌       |
| IP Address       | 192.168.223.100 |
| Subnet_Mask      | < 255.255.255.0 |
| Gateway          | 192.168.223.254 |
| App              | Help            |

# 2-4-2 Switch Setting

### 2-4-2-1 Basic

All information in **Basic** is read only, user can't modify its contents.

**Description:** Display the name of device type.

MAC Address: The unique hardware address assigned by manufacturer (default)

Firmware Version: Display the switch's firmware version.

Hardware Version: Display the switch's Hardware version.

**Default config value version:** Display write to default EEPROM value version.

| Switch Settings  |                          |
|------------------|--------------------------|
| Basic <u>Mod</u> | <u>ule Into Advanced</u> |
| Description      | Intelligent 24+2 Switch  |
| MAC Address      | 004063809988             |
| Firmware version | v2.3                     |
| ASIC version     | A07.00                   |
| PCBA version     | v01.00                   |
| Serial number    |                          |
|                  |                          |

### 2-4-2-2 Module Info

All information in this field are read only, user can't modify its contents, it is only to display the module card information.

| Module Info                                                                                                    | <u>Advanced</u>                                                                    |
|----------------------------------------------------------------------------------------------------|------------------------------------------------------------------------------------|
| TYPE         DESCRIPTION           Module1         100TX         100TX-approve           Module2         100TX         N/A | V<br>e                                                                             |
|                                                                                                    | Module Info<br>TYPE DESCRIPTION<br>Module1 100TX 100TX-approv<br>Module2 100TX N/A |

### 2-4-2-3 Advanced

#### ∠ ∠Miscellaneous Setting:

MAC Address Age-out Time: Type the number of seconds that an inactive MAC address remains in the switch's address table. The valid range is 300~765 seconds. Default is 300 seconds.

**Max bridge transit delay bound control:** Limit the packets queuing time in switch. If enable, the packets queued exceed will be drop. These valid values are 1sec, 2 sec, 4 sec and off. Default is 1 seconds.

**NOTE:** Make sure of "Max bridge transit delay bound control" is enabled before enable Delay Bound, because Enable Delay Bound must be work under "Max bridge transit delay bound control is enabled" situation.

**Broadcast Storm Filter:** To configure broadcast storm control, enable it and set the upper threshold for individual ports. The threshold is the percentage of the port's total bandwidth used by broadcast traffic. When broadcast traffic for a port rises above the threshold you set, broadcast storm control becomes active. The valid threshold value are 5%, 10%, 15%, 20%, 25% and off.

| Switch Settings                                          |                                                |                       |
|----------------------------------------------------------|------------------------------------------------|-----------------------|
| <u>Basic</u>                                             | <u>Module Info</u>                             | Advanced              |
| Enter the settir                                         | ngs, then click Submit to apply the            | changes on this page. |
| MAC Table Address Entry<br>Age-Out Time: 300 seco        | nds (300~765, must multiple                    | of 3)                 |
| Max bridge transmit delay bo<br>I Enable Low Queue Delay | ound control: OFF 💽<br>Bound Max Delay Time: 🛛 | 255 (1~255, 2ms/unit) |
| Broadcast Storm Filter Mode:                             | OFF -                                          |                       |

#### 

First Come First Service: The sequence of packets sent is depending on arrive orders.

All High before Low: The high priority packets sent before low priority packets.

- **WRR:** Weighted Round Robin. Select the preference given to packets in the switch's high-priority queue. These options represent the number of high priority packets sent before one low priority packet is sent. For example, 5 High: 2 Low means that the switch sends 5 high-priority packets before sending 2 low- priority packets.
- **Enable Delay Bound:** Limit the low priority packets queuing time in switch. Default Max Delay Time is 255ms. If the low priority packet stays in switch exceed Max Delay Time, it will be sent. The valid range is 1-255ms.

**Qos Policy: High Priority Levels:** 0~7 priority level can map to high or low queue.

#### **Collisions Retry Forever:**

Disable – In half duplex, collision-retry maximum is 48 times and packet will be dropped if collision still occurs.
 Enable – In half duplex, if happen collision will retry forever.

**802.1x Protocol:** Enable or disable 802.1x protocol.

| Priority Queue Service:                                                 |
|-------------------------------------------------------------------------|
| 802.1p Priority                                                         |
| • Fisrt Come First Service                                              |
| C All High before Low                                                   |
| C WRR High weight: 2 Low weight: 1                                      |
| Qos Policy: High Priority Levels                                        |
| 🗆 Level0 🗖 Level1 🗖 Level2 🗖 Level3 🗖 Level4 🗖 Level5 🗖 Level6 🗖 Level7 |
| Collisions Retry Forever : Disable 💌                                    |
| 802.1x Protocol : Disable 💌                                             |
| Apply Default Help                                                      |

# 2-4-3 Console Port Information

Console is a standard UART interface to communicate with Serial Port.

User can use windows HyperTerminal program to link the switch. Connect To -> Configure:

Bits per seconds: 9600 Data bits: 8 Parity: none Stop Bits: 1 Flow control: none

| nsole Information |      |
|-------------------|------|
| Baurate(bits/sec) | 9600 |
| Data Bits         | 8    |
| Parity Check      | none |
| Stop Bits         | 1    |
| Elow Control      | none |

# **2-4-4 Port Controls**

| Port     State     Negotiation     Speed     Duplex     Flow Control     Rate Control     Ingress     Egress     Period     Period                                                                                                    |                                  |                                     | Po     | ort (                           | ontro   | S     |        |        | _          | _            |          |           | Ŷ.           | n           |              |           |          |
|----------------------------------------------------------------------------------------------------|----------------------------------|-------------------------------------|--------|---------------------------------|---------|-------|--------|--------|------------|--------------|----------|-----------|--------------|-------------|--------------|-----------|----------|
|                                                                                                    | Port                             | Port State Negotiation Speed Duples |        | Flow Control Rate Cor<br>(100K) |         |       |        |        | Con<br>(K) | itrol        | Priority | Security  |              |             |              |           |          |
| PORT3       PORT4       PORT4       Port4       Port4 <td< th=""><th></th><th></th><th></th><th></th><th></th><th></th><th></th><th></th><th colspan="2">Full</th><th colspan="2">Half Ing</th><th colspan="2">gress Egress</th><th></th><th></th></td<>                                                                                                    |                                  |                                     |        |                                 |         |       |        |        | Full       |              | Half Ing |           | gress Egress |             |              |           |          |
| State     Negotiation     Speed     Duplex     Flow<br>Control     Rate<br>Control(100K)     Priority     Priority       Port     Atual     Config     Atual     Config     Atual     Config     Atual     Egr                                                                                                    | PORT3<br>PORT4<br>PORT5<br>PORT6 |                                     | Enable | •                               | Auto 💌  | 1     | 00 💌 🛛 | Full 💌 | Enabl      | e 💌          | Enat     | ole 🔽     | 0            |             | 0            | Disable 💌 | Г        |
| Port Config Atual Link Config Atual Config Atual Config Atual Config Atual Config Atual Config Atual Config Config |                                  | State                               |        |                                 | Negotia | tion  | Speed  |        | Duples     | 6            | Floy     | v<br>trol |              | Rate<br>Con | e<br>trol(10 | эк)       |          |
| Full Half Ingr Egr                                                                                                    | Port                             | Config                              | Atual  | Link                            | Config  | Atual | Config | Atual  | Config     | Config Atual |          | fig       | Atual        | Atu         | al           | Priority  | Security |
| CORTEION ION IUN Auto Auto 1100 1100 ITUIL ION ON ON OF LOFF Dischla Off                                                                                                    | DODTE                            | On I                                | 00     | Lin                             | Auto    | Vuto  | 100    | 100    | Full       | Full         | Full     | Half      | On           | Ing         | r Egi        | Dicable   | Off      |

User may modify or change mode operation in this page.

- 1. State: User can disable or enable this port control.
- **2.** Auto Negotiation: User can set auto negotiation mode is Auto, Nway (specify the speed/duplex on this port and enable auto-negotiation), Force of per port.

#### 3. Speed:

User can set 100Mbps or 10Mbps speed on Port1~Port24.

User can set 1000Mbps, 100Mbps or 10Mbps speed on Port25~Port26 (depend on module card mode).

4. Duplex: User can set full-duplex or half-duplex mode of per port.

#### 5. Flows control:

Full: User can set flow control function is enable or disable in full mode.

Half: User can set backpressure is enable or disable in half mode.

- 6. Rate Control: port1 ~ port 24, supports by-port ingress and egress rate control. For example, assume port 1 is 10Mbps, users can set it's effective egress rate at 1Mbps and ingress rate at 500Kbps. Device will perform flow control or backpressure to confine the ingress rate to meet the specified rate.
  - **Ingress:** Type the port effective ingress rate. The valid range is  $0 \sim 1000$ . The unit is 100K.

0: disable rate control.

 $1 \sim 1000$ : valid rate value

**Egress:** Type the port effective egress rate. The valid range is 0~1000. The unit is 100K.

0: disable rate control.

1 ~ 1000: valid rate value.

#### 7. Port Priority:

8. Port Security: A port in security mode will be "locked" without permission of address learning. Only the incoming packets with SMAC already existing in the address table can be forwarded normally. User can disable the port from learning any new MAC addresses, then use the static MAC addresses screen to define a list of MAC addresses that can use the secure port. Enter the settings, then click Apply button to change on this page.

### 2-4-5 Trunking

The Link Aggregation Control Protocol (LACP) provides a standardized means for exchanging information between Partner Systems on a link to allow their Link Aggregation Control instances to reach agreement on the identity of the Link Aggregation Group to which the link belongs, move the link to that Link Aggregation Group, and enable its transmission and reception functions in an orderly manner. In conclusion, Link aggregation lets you group up to eight consecutive ports into a single dedicated connection. This feature can expand bandwidth to a device on the network. **LACP operation requires full-duplex mode,** more detail information refers to IEEE 802.3ad

| Trunking       |                                                |                      | 131-                                                                              |    |
|----------------|------------------------------------------------|----------------------|-----------------------------------------------------------------------------------|----|
| Aggregator Set | ting <u>Aq</u> q                               | regator informatio   | n <u>State Activit</u>                                                            | ¥. |
|                |                                                | System Priority      |                                                                                   |    |
| -              | Group ID<br>Lacp                               | Group1 💌<br>Enable 💌 | << Get                                                                            |    |
| -              | Work Ports<br>PORT1<br>PORT2<br>PORT3<br>PORT4 | Add << Remove>>      | PORT5<br>PORT6<br>PORT7<br>PORT8<br>PORT9<br>PORT10<br>PORT11<br>PORT12<br>PORT13 |    |

## 2-4-5-1 Aggregator setting

- **1. System Priority:** A value used to identify the active LACP. The switch with the lowest value has the highest priority and is selected as the active LACP.
- **2. Group ID:** There are seven trunk groups to provided configure. Choose the "group id" and click "Get".
- **3.** LACP: If enable, the group is LACP static trunking group. If disable, the group is local static trunking group. All ports support LACP dynamic trunking group. If connecting to the device that also supports LACP, the LACP dynamic trunking group will be created automatically.
- **4.** Work ports: Allow max four ports can be aggregated at the same time. If LACP static trunking group, the exceed ports is standby and able to aggregate if work ports fail. If

local static trunking group, the number must be as same as the group member ports.

- **5.** Select the ports to join the trunking group. Allow max four ports can be aggregated at the same time.
- **6.** If LACP enable, you can configure LACP Active/Passive status in each port on State Activity page.
- 7. Click Apply.

## 2-4-5-2 Aggregator Information

When you are setting LACP aggregator, you can see relation information in here.

**1.** This page is no group active. LACP don't working.

| Trunking                  |                                         |                       |
|---------------------------|-----------------------------------------|-----------------------|
| <u>Aggregator Setting</u> | Aggregator information                  | <u>State Activity</u> |
| The follow                | wing information provides a view of LAC | P current status.     |
|                           | NO GROUP ACTIVE                         |                       |

**2.** This page is Static Trunking groups.

| Trunking           |                           | 1              |                   |
|--------------------|---------------------------|----------------|-------------------|
| Aggregator Setting | Aggregator infor          | mation         | State Activity    |
| The follo          | wing information provides | a view of LACF | ' current status. |
|                    | Static Trunk              | ing Group      |                   |
|                    | Group Key                 | 1              |                   |
|                    | Port_No                   | 1234           |                   |
|                    |                           |                |                   |
|                    | Static Trunk              | ing Group      |                   |
|                    | Group Key 2               | 2              |                   |
|                    | Port_No 9                 | 0 10 11 12     |                   |

**3.** This page is Actor and Partner trunking one group.

| <u>Trunking</u>           |           |        |           |             |          | 1.8  |             |            |
|---------------------------|-----------|--------|-----------|-------------|----------|------|-------------|------------|
| <u>Aggregator Setting</u> |           | Agg    | regator   | informat    | ion      |      | <u>Stat</u> | e Activity |
| The                       | following | inforr | mation pr | ovides a vi | ew of LA | CP o | urrent sta  | atus.      |
|                           |           |        |           | Group2      |          |      |             |            |
|                           | Actor     |        |           |             | Partne   | r    |             |            |
|                           | Priority  | 1      |           |             | 1        |      |             |            |
|                           | MAC       | 004    | 0638099   | 88          | 004063   | 808  | 399         |            |
|                           | PortNo    | Key    | Priority  | Active      | PortNo   | Key  | Priority    |            |
|                           | PORT5     | 514    | 1         | selected    | PORT5    | 514  | 1           |            |
|                           | PORT6     | 514    | 1         | selected    | PORT6    | 514  | 1           |            |
|                           | PORT7     | 514    | 1         | selected    | PORT7    | 514  | 1           |            |
|                           | PORT8     | 514    | 1         | selected    | PORT8    | 514  | 1           |            |
|                           | n orkio   | 514    | <b>⊥</b>  | Jelettea    |          | 514  | -           | 1          |

# 2-4-5-3 State Activity

Active (select): The port automatically sends LACP protocol packets.

 $\ensuremath{N/A}$  (no select): The port does not automatically sends LACP protocol packets, and

responds only if it receives LACP protocol packets from the opposite device.

1. A link that has either two active LACP ports or one active port can perform dynamic LACP trunking.

A link has two N/A LACP ports will not perform dynamic LACP trunking because both ports are waiting for and LACP protocol packet from the opposite device.

**2**. If you are active LACP's actor, when you are select trunking port, the active status will be created automatically.

| in the second second se |                                                                                                    | Contraction of the second second second second second second second second second second second second second s                                                                                                    |
|----------------------------------------------------------------------------------------------------|----------------------------------------------------------------------------------------------------|----------------------------------------------------------------------------------------------------|
| 🔽 Active                                                                                                    | 2                                                                                                    | 🔽 Active                                                                                                    |
| 🔽 Active                                                                                                    | 4                                                                                                    | 🔽 Active                                                                                                    |
| N/A                                                                                                    | 6                                                                                                    | N/A                                                                                                    |
| N/A                                                                                                    | 8                                                                                                    | N/A                                                                                                    |
| 🔽 Active                                                                                                    | 10                                                                                                    | 🔽 Active                                                                                                    |
| 🔽 Active                                                                                                    | 12                                                                                                    | 🔽 Active                                                                                                    |
| N/A                                                                                                    | 14                                                                                                    | N/A                                                                                                    |
| N/A                                                                                                    | 16                                                                                                    | N/A                                                                                                    |
| N/A                                                                                                    | 18                                                                                                    | N/A                                                                                                    |
| N/A                                                                                                    | 20                                                                                                    | N/A                                                                                                    |
| N/A                                                                                                    | 22                                                                                                    | N/A                                                                                                    |
| N/A                                                                                                    | 24                                                                                                    | N/A                                                                                                    |
| N/A                                                                                                    | 26                                                                                                    | N/A                                                                                                    |
|                                                                                                    | Active     N/A     N/A     N/A     Active     Active     N/A     N/A     N/A     N/A     N/A     N/A     N/A     N/A     N/A     N/A     N/A     N/A | Image: Active         4           N/A         6           N/A         8           Image: Active         10           Image: Active         12           N/A         14           N/A         16           N/A         18           N/A         20           N/A         22           N/A         24           N/A         26 |

## 2-4-6. Filter Database

#### 2-4-6-1. IGMP Snooping

The 24+2G switch supports multicast IP, one can enable IGMP protocol on web management's switch setting advanced page, then display the IGMP snooping information in this page, you can view difference multicast group, VID and member port in here, IP multicast addresses range from 224.0.0.0 through 239.255.255.

| Forwarding and  | d Filtering               |                                         |
|-----------------|---------------------------|-----------------------------------------|
| IGMP Snooping   | Static MAC Addresses      | MAC Filtering                           |
| Multicast Group |                           |                                         |
| Ip_Address      | VID MemberPort            |                                         |
| 224 001 001 002 | 0                         | *********8***************************** |
| 224.001.001.003 | 0                         | —                                       |
| 224.001.001.004 | 0                         | **************************************  |
| 224.001.001.005 | 0                         | **************************************  |
| 224.001.001.006 | 0                         | *********                               |
| 224.001.001.007 | 0                         | **************************************  |
| 224.001.001.008 | 0                         |                                         |
| 224.001.001.009 | 0                         | *********8*********************         |
| 224.001.001.010 | 0                         | *********8*********************         |
| 224.001.001.011 | 0                         |                                         |
|                 | IGMP Protocol: Enable 💌 🔺 | pply                                    |

The Internet Group Management Protocol (IGMP) is an internal protocol of the Internet Protocol (IP) suite.

IP manages multicast traffic by using switches, routers, and hosts that support IGMP. Enabling IGMP allows the ports to detect IGMP queries and report packets and manage IP multicast traffic through the switch. IGMP have three fundamental types of message as follows:

| Message     | Description                                                                      |
|-------------|----------------------------------------------------------------------------------|
| Query       | A message sent from the queries (IGMP router or switch) asking for a             |
|             | response from each host belonging multicast group.                               |
| Report      | A message sent by a host to the queries to indicate that the host wants to be or |
|             | is a member of a given group indicated in the report message.                    |
| Leave Group | A message sent by a host to the queries to indicate that the host has quit being |
|             | a member of a specific multicast group.                                          |

# 2-4-6-2. Static MAC Address

When you add a static MAC address, it remains in the switch's address table, regardless of whether the device is physically connected to the switch. This saves the switch from having to re-learn a device's MAC address when the disconnected or powered-off device is active on the network again.

| <b>Forwarding a</b>    | nd Filtering                                      | 13                                      |                               |
|------------------------|---------------------------------------------------|-----------------------------------------|-------------------------------|
| IGMP Snooping          | Static MAC A                                      | ddresses                                | MAC Filtering                 |
| Static addr<br>Click A | esses currently defined<br>dd to add a new static | l on the switch an<br>entry to the addr | e listed below.<br>ess table. |
| 1                      | MAC Address                                       | _ PORT                                  | VID                           |
| Ν                      | 1ac Address                                       |                                         |                               |
| P                      | ort num POR                                       | T1 💌                                    |                               |
| v                      | 'lan ID                                           |                                         |                               |
|                        | Add Dele                                          | te Help                                 |                               |

- 1. At the main menu, click administrator & Filter Database & Static MAC Address.
- 2. In the MAC address box, enter the MAC address to and from which the port should permanently forward traffic, regardless of the device's network activity.
- 3. In the Port Number box, enter a port number.
- 4. If tag-based (IEEE 802.1Q) VLANs are set up on the switch, static addresses are associated with individual VLANs. Type the VID (tag-based VLANs) to associate with the MAC address.
- 5. Click the Add.

# 2-4-6-3 MAC filtering

MAC address filtering allows the switch to drop unwanted traffic. Traffic is filtered based on the destination addresses.

| Forwarding and | I Filtering                                  |               |
|----------------|----------------------------------------------|---------------|
| IGMP Snooping  | Static MAC Addresses                         | MAC Filtering |
|                | Specify a MAC address to filter.             |               |
|                | 0000000000011<br>0000000000022<br>0000000000 |               |
| Мас            | Address                                      |               |
| Vlan           | ID                                           |               |

- 1. In the MAC Address box, enter the MAC address that wants to filter.
- 2. If tag-based (802.1Q) VLAN are set up on the switch, in the VLAN ID box, type the VID to associate with the MAC address.
- 3. Click the Add.
- 4. Choose the MAC address that you want to delete and then click the Delete.

## 2-4-7. VLAN configuration

A Virtual LAN (VLAN) is a logical network grouping that limits the broadcast domain. It allows you to isolate network traffic so only members of the VLAN receive traffic from the same VLAN members. Basically, creating a VLAN from a switch is logically equivalent of reconnecting a group of network devices to another Layer 2 switch. However, all the network devices are still plug into the same switch physically.

The 24+2G switch supports port-based, 802.1Q (tagged-based) and protocol-base VLAN in web management page. In the default configuration, VLAN support is disable.

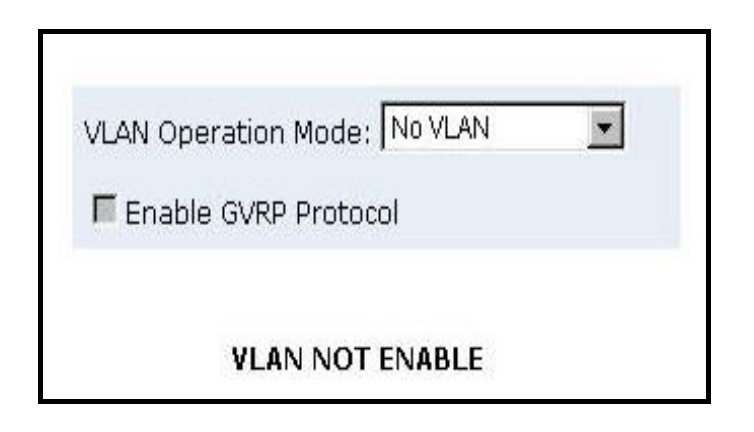

#### 

Packets can only be broadcast among only members of the same VLAN group. Note all unselected ports are treated as belonging to another single VLAN. If the port-based VLAN enabled, the VLAN-tagging is ignored.

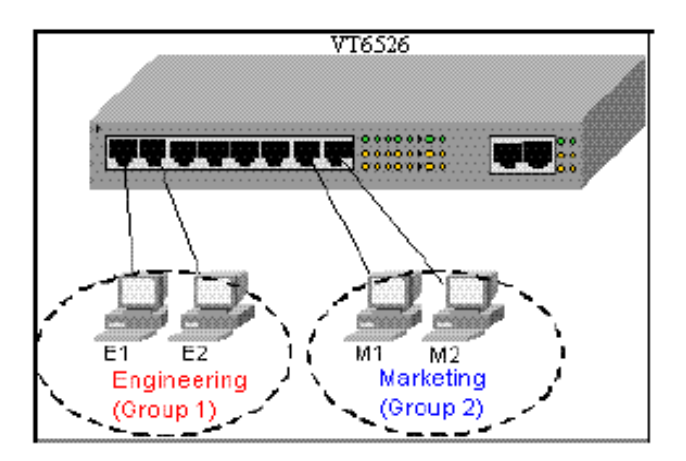

#### 

Tagged-based VLAN is an IEEE 802.1Q specification standard. Therefore, it is possible to create a VLAN across devices from different switch venders. IEEE 802.1Q VLAN uses a technique to insert a "tag" into the Ethernet frames. Tag contains a VLAN Identifier (VID) that indicates the VLAN numbers.

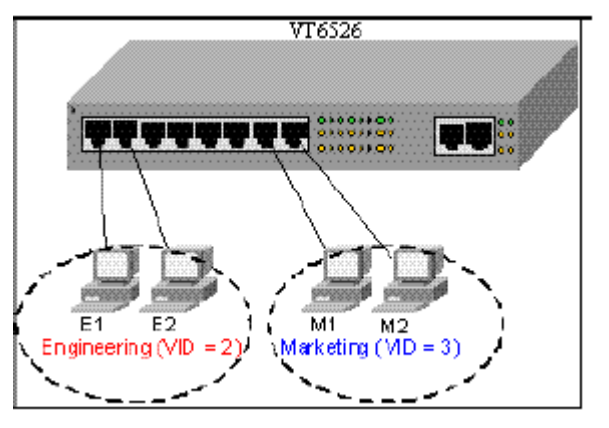

#### 

In order for an end station to send packets to different VLANs, it itself has to be either capable of tagging packets it sends with VLAN tags or attached to a VLAN-aware bridge that is capable of classifying and tagging the packet with different VLAN ID based on not only default PVID but also other information about the packet, such as the protocol.

24+2G switch will support protocol-based VLAN classification by means of both built-in knowledge of layer 2 packet formats used by selected popular protocols, such as Novell IPX and AppleTalk's EtherTalk, and some degree of programmable protocol matching capability.

## 2-4-7-1. Port Based VLAN

| VLAN Configuration              |          |
|---------------------------------|----------|
| VLAN Operation Mode: Port Based | d VLAN 💌 |
| VLAN Information                |          |
| Add Edit Delete PrePage         | NextPage |

- 1. Click Add to create a new VLAN group.
- 2. Enter the VLAN name, group ID and select the members for the new VLAN.
- 3. Click Apply.
- 4. If there are many groups that over the limit of one page, you can click the "Next Page" to view other VLAN groups.
- **NOTE:** If the trunk groups exist, you can see it (ex: TRK1, TRK2...) in select menu of ports, and you can configure it is the member of the VLAN or not.

# 2-4-7-2. 802.1Q VLAN

This page, user can create Tag-based VLAN, and enable or disable GVRP protocol. There are 256 VLAN groups to provide configure. Enable 802.1Q VLAN, the all ports on the switch belong to default VLAN, VID is 1. The default VLAN can't be deleted.

| VLAN Configuration |            |               |             |      |
|--------------------|------------|---------------|-------------|------|
|                    | VLAN Oper  | ation Mode: [ | 802.1Q      | •    |
|                    | 🗆 Enable   | GVRP Protoco  | I           |      |
|                    |            |               |             |      |
|                    | Basic      |               | <u>Port</u> | VID  |
|                    | ul sel s   | VLAN Infor    |             |      |
| Ac                 | la Edit De | PrePag        | e NextPage  | Help |

# GVRP (GARP [Generic Attribute Registration Protocol] VLAN Registration Protocol)

GVRP allows automatic VLAN configuration between the switch and nodes. If the switch is connected to a device with GVRP enabled, you can send a GVRP request using the VID of a VLAN defined on the switch; the switch will automatically add that device to the existing VLAN.

#### ? Basic

Create a VLAN and add tagged member ports to it.

| Basic                                                                                            | Port 1              |
|--------------------------------------------------------------------------------------------------|---------------------|
| VLAN Name:                                                                                       |                     |
| 'ID:                                                                                             | 1                   |
| Protocol Vlan:                                                                                   | NONE                |
| PORT1<br>PORT2<br>PORT3<br>PORT4<br>PORT5<br>PORT6<br>PORT6<br>PORT7<br>PORT8<br>PORT9<br>PORT10 | Add >><br><< Remove |

- 2. Type a name for the new VLAN.
- 3. Type a VID (between 2-4094). The default is 1.
- 4. Choose the protocol type.
- 5. From the Available ports box, select ports to add to the switch and click "Add >>". If the trunk groups exist, you can see it in here (ex: TRK1, TRK2...), and you can configure it is the member of the VLAN or not.
- 6. Click Next. Then you can view the page as follow:

| VLAN Name: | ٧1      |       |         |  |  |  |
|------------|---------|-------|---------|--|--|--|
| VLAN ID:   | 2       |       |         |  |  |  |
| Tag Member |         |       |         |  |  |  |
| PORT1      | Tag 💌   | PORT2 | Tag 💌   |  |  |  |
| PORT3      | Tag 💌   | PORT4 | Untag 💌 |  |  |  |
| PORT5      | Untag 💌 |       |         |  |  |  |
| Apply      |         |       |         |  |  |  |
7. Uses this page to set the outgoing frames are VLAN-Tagged frames or no. Then click Apply.

**Tag:** outgoing frames with VLAN-Tagged.

Untag: outgoing frames without VLAN-Tagged.

#### ? Port VID

#### **Configure port VID settings**

From the main Tag-based (IEEE 802.1Q) VLAN page, click Port VID Settings.

| Assi                                                     | <u>Basic</u><br>gn a Port VLAI<br>then click Su                 | N ID (1~255) for untage<br>ubmit to apply the chan | Port VID<br>ged traffic on each port,<br>ges on this page. |
|----------------------------------------------------------|-----------------------------------------------------------------|----------------------------------------------------|------------------------------------------------------------|
| Ingress Fil<br>(Forward on<br>Ingress Fil<br>(Drop Untag | tering Rule 1<br>ly packets with<br>tering Rule 2<br>ged Frame) | VID matching this port's (                         | configured VID)                                            |
| NO                                                       | PVID                                                            | Ingress Filtering 1                                | Ingress Filtering 2                                        |
| PORT1 PORT2 PORT3 PORT3 PORT4 V                          | 1                                                               | Enable 💌                                           | Disable 💌                                                  |
| PORT1                                                    | 1                                                               | ENABLE                                             | DISABLE                                                    |
| PORT2                                                    | 1                                                               | ENABLE                                             | DISABLE                                                    |
| PORT3                                                    | 1                                                               | ENABLE                                             | DISABLE                                                    |
| PORT4                                                    | 1                                                               | ENABLE                                             | DISABLE                                                    |
|                                                          |                                                                 | Apply Default He                                   | lp                                                         |

#### Port VID (PVID)

Set the port VLAN ID that will be assigned to untagged traffic on a given port. This feature is useful for accommodating devices that you want to participate in the VLAN but that don't support tagging. 24+2G switch each port allows user to set one PVID, the range is 1~255, default PVID is 1. The PVID must as same as the VLAN ID that the port belong to VLAN group, or the untagged traffic will be dropped.

#### **Ingress Filtering**

Ingress filtering lets fames belonging to a specific VLAN to be forwarded if the port belongs to that VLAN. 24+2G switch have two ingress filtering rule as follows:

**Ingress Filtering Rule 1:** A forward only packet with VID matching this port's configured VID.

Ingress Filtering Rule 2: Drop Untagged Frame.

# 2-4-8. Spanning Tree

The Spanning-Tree Protocol (STP) is a standardized method (IEEE 802.1D) for avoiding loops in switched networks. Enable STP to ensure that only one path at a time is active between any two nodes on the network.

You can enable Spanning-Tree Protocol on web management's switch setting advanced item, select enable Spanning-Tree protocol. We are recommended that you enable STP on all switches ensures a single active path on the network.

1. You can view spanning tree information about the Root Bridge. Such as follow screen.

| Root Bridge I  | nformation   |
|----------------|--------------|
| Priority       | 32768        |
| Mac Address    | 004063809988 |
| Root_Path_Cost | 0            |
| Root Port      | 0            |
| Max Age        | 20           |
| Hello Time     | 2            |
| Forward Delay  | 15           |

2. You can view spanning tree status about the switch. Such as follow screen.

| STP Port Status                                                                                                 |          |          |            |  |
|----------------------------------------------------------------------------------------------------|----------|----------|------------|--|
| PortNum                                                                                                    | PathCost | Priority | PortState  |  |
| PORT1                                                                                                    | 10       | 128      | FORWARDING |  |
| PORT2                                                                                                    | 10       | 128      | FORWARDING |  |
| PORT3                                                                                                    | 10       | 128      | FORWARDING |  |
| PORT4                                                                                                    | 10       | 128      | FORWARDING |  |
| PORT5                                                                                                    | 10       | 128      | FORWARDING |  |
| PORT6                                                                                                    | 10       | 128      | FORWARDING |  |
| PORT7                                                                                                    | 10       | 128      | FORWARDING |  |
| PORT8                                                                                                    | 10       | 128      | FORWARDING |  |
| PORT9                                                                                                    | 10       | 128      | FORWARDING |  |
| PORT10                                                                                                    | 10       | 128      | FORWARDING |  |
| PORT11                                                                                                    | 10       | 128      | FORWARDING |  |
| PORT12                                                                                                    | 10       | 128      | FORWARDING |  |
| PORT13                                                                                                    | 10       | 128      | FORWARDING |  |
| PORT14                                                                                                    | 10       | 128      | FORWARDING |  |
| PORT15                                                                                                    | 10       | 128      | FORWARDING |  |
| the second second second second second second second second second second second second second second second se |          |          |            |  |

3. You can setting new value for STP parameter, then click set Apply button to modify

| Set Spanning Tree        |               |
|--------------------------|---------------|
| Configure Spanning Tre   | ee Parameters |
| STP State                | <b>N</b>      |
| Priority (0-65535)       | 32768         |
| Max Age (6-40)           | 20            |
| Hello Time (1-10)        | 2             |
| Forward_Delay_Time(4-30) | 15            |
| Apply                    |               |

| Parameter  | Description                                                              |
|------------|--------------------------------------------------------------------------|
| Priority   | You can change priority value, A value used to identify the root bridge. |
|            | The bridge with lowest value has the highest priority and is selected as |
|            | the root. Enter a number 1 through 65535.                                |
| Max Age    | You can change Max Age value, The number of second bridge waits          |
|            | without receiving Spanning-Tree Protocol configuration messages          |
|            | before attempting a reconfiguration. Enter a number 6 through 40.        |
| Hello Time | You can change Hello time value, the number of seconds among the         |
|            | transmission of Spanning-Tree Protocol configuration messages. Enter a   |
|            | number 1 through 10.                                                     |
| Forward    | You can change forward delay time, The number of seconds a port waits    |
| Delay time | before changing from its Spanning-Tree Protocol learning and listening   |
|            | states to the forwarding state. Enter a number 4 through 30.             |

4. The following parameter can be configured on each port, click set Apply button to modify

| Configure Spa                             | anning Tree Po                          | ort Parameters                        |
|-------------------------------------------|-----------------------------------------|---------------------------------------|
| Port Number                               | Path Cost<br>(1 - 65535;<br>Default 10) | Priority<br>(0 - 255;<br>Default 128) |
| PORT1<br>PORT2<br>PORT3<br>PORT4<br>PORT5 | 10                                      | 128                                   |
|                                           | Apply Help                              |                                       |

| Parameter      | Description                                                                  |
|----------------|------------------------------------------------------------------------------|
| Port Priority  | You can make it more or less likely to become the root port, the range is 0  |
| 1 010 1 110110 | ~ 255, default setting is 128                                                |
|                | Note: the lowest number has the highest priority.                            |
|                | Specifies the path cost of the port that switch uses to determine which port |
| Path Cost      | are the forwarding ports                                                     |
|                | Note: the lowest number is forwarding ports, the rage is 1-65535 and         |
|                | default value base on IEEE802.1D                                             |
|                | $10Mb/s = 50-600\ 100Mb/s = 10-60\ 1000Mb/s = 3-10$                          |

## 2-4-9. Port Sniffer

The Port Sniffer is a method for monitor traffic in switched networks. Traffic through ports can be monitored by one specific port. That is, traffic goes in or out monitored ports will be duplicated into sniffer port.

- 1. Sniffer Mode: Press Space key to set sniffer mode: Disable Rx Tx (Both.
- **2. Monitoring Port:** It' means sniffer port can be used to see all monitors port traffic. You can connect sniffer port to LAN analyzer or netxray.
- **3. Monitored Port:** The ports you want to monitor. All monitor port traffic will be copied to sniffer port. You can select max 25 monitor ports in the switch. User can choose which port that they want to monitor in only one sniffer mode.

If you want to disable the function, you must select monitor port to none.

| Port Sniffer |                     |           |     |         |
|--------------|---------------------|-----------|-----|---------|
| Roving Ana   | lysis State:        | DISABLE 💌 | 1   |         |
| Analysis Po  | Analysis Port: None |           |     |         |
| Port         | Monitor             | TX        |     | Monitor |
| PORT1        |                     | вотн      | 2   |         |
| PORT3        |                     | POR       | Г4  | Π       |
| PORT5        |                     | POR       | Г6  | Π       |
| PORT7        |                     | POR       | г8  | Π       |
| PORT9        |                     | PORT      | 10  | Π       |
| PORT11       |                     | PORT      | 12  | Π       |
| PORT13       |                     | PORT      | 14  | Π       |
| PORT15       |                     | PORT      | 16  | Π       |
| PORT17       |                     | PORT      | 18  | Π       |
| PORT19       |                     | PORT      | 20  | Π       |
| PORT21       |                     | PORT      | 22  | Π       |
| PORT23       |                     | PORT      | 24  | Π       |
|              | Apply               | Default H | elp |         |

## 2-4-10. SNMP/Trap Manager

Any Network Management platform running the simple Network Management Protocol (SNMP) can manage the switch, provided the Management Information Base (MIB) is installed correctly on the management station. The SNMP is a Protocol that governs the transfer of information between management station and agent.

**1. System Options**: Use this page to define management stations as trap managers and to enter SNMP community strings. User can also define a name, location, and contact person for the switch. Fill in the system options data, and then click Apply to update the changes on this page.

Name: Enter a name to be used for the switch. Location: Enter the location of the switch.

**Contact**: Enter the name of a person or organization.

| Name : 24+2 Intelligent switch |  |
|--------------------------------|--|
| Location : Lab                 |  |
| Contact : Local                |  |

- Community strings serve as passwords and can be entered as one of the following: RO: Read only. Enables requests accompanied by this string to display MIB-object information.
  - **RW: Read write**. Enables requests accompanied by this string to display MIB-object information and to set MIB objects.

| urrent Strings : |           | New Community String : |
|------------------|-----------|------------------------|
| publicRO         | << Add << | String :               |
| privatertvv      | Remove    | €RO CRW                |
|                  |           |                        |

3. Trap Manager : A trap manager is a management station that receives traps, the

system alerts generated by the switch. If no trap manager is defined, no traps are issued. Create a trap manager by entering the IP address of the station and a community string.

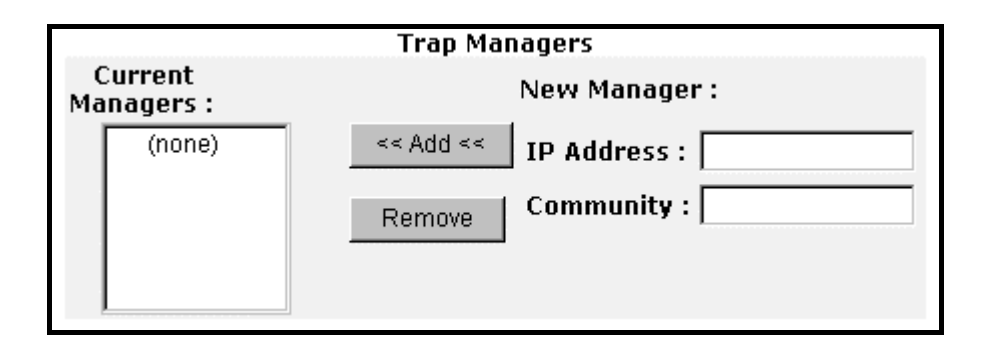

# 2-4-11 Security Manager

On this page, user can change user name and password with following steps.

- **1.** User name: Type the new user name.
- 2. Password: Type the new password.
- 3. Reconfirm password: Retype the new password.
- 4. Click Apply.

| Security Manager                                           |                            |
|------------------------------------------------------------|----------------------------|
| User Name:<br>Assign/Change password<br>Reconfirm pssword: | admin<br>****  ****  Apply |

# 2-4-12 802.1x Configuration

#### System Configuration

802.1x makes use of the physical access characteristics of IEEE802 LAN infrastructures in order to provide a means of authenticating and authorizing devices attached to a LAN port that has point-to-point connection characteristics, and of preventing access to that port in cases in which the authentication and authorization process fails.

To enable 802.1x, from Administrator \Switch setting \Advanced then you still to fill in the authentication server information:

| <u>802.1x Co</u> | onfiguration       |                   | - A                       |
|------------------|--------------------|-------------------|---------------------------|
| System Configur  | ation <u>PerPo</u> | rt Configuration  | <u>Misc Configuration</u> |
|                  | Configure          | 802.1x Parameters |                           |
|                  | Radius Server IP : | 192.168.221.72    |                           |
|                  | Server Port:       | 1812              |                           |
|                  | Accounting Port:   | 1813              |                           |
|                  | Shared Key :       | 12345678          |                           |
|                  | NAS,Identifier:    | NAS L2 SWITCH     |                           |

Radius Server IP Address: the IP address of the authentication server.

Server Port: The UDP port number used by the authentication server to authenticate.

Accounting Port: The UDP port number used by the authentication server to retrieve accounting information.

Shared Key: A key shared between this switch and authentication server.

NAS, Identifier: A string used to identify this switch.

#### **Perport Configuration**

In this page, you can select the specific port and configure the Authorization State. Each port can select four kinds of Authorization State:

| Port Number             | Port State |
|-------------------------|------------|
| PORT2<br>PORT4<br>PORT5 | Au 💌       |

**Fu:** Force the specific port to be unauthorized.

**Fa:** Force the specific port to be authorized.

Au: The state of the specific port was determined by the outcome of the authentication.

**No:** The specific port didn't support 802.1x function.

#### Misc. Configuration

In this page, you can change the default configuration for the 802.1x standard:

| 802.1x Configuration |                  | 7            |                    |
|----------------------|------------------|--------------|--------------------|
| System Configuration | PerPort Confi    | guration     | Misc Configuration |
| Cor                  | nfigure 802.1x m | isc configur | ation              |
| Qu                   | liet period:     | 60           |                    |
| т                    | 'x period:       | 30           |                    |
| Suppl                | icant timeout:   | 30           |                    |
| Ser                  | ver timeout:     | 30           |                    |
| Ma                   | x requests:      | 2            |                    |
| Dev                  | auth poriod      | 0.035        |                    |

**Quiet Period:** Used to define periods of time during which it will not attempt to acquire a supplicant (Default time is 60 seconds).

**Tx Period:** Used to determine when an EAPOL PDU is to be transmitted (Default value is 30 seconds).

**Supplicant Timeout:** Used to determine timeout conditions in the exchanges between the supplicant and authentication server (Default value is 30 seconds).

**Server Timeout:** Used to determine timeout conditions in the exchanges between the authenticator and authentication server (Default value is 30 seconds).

**ReAuthMax:** Used to determine the number of reauthentication attempts that are permitted before the specific port becomes unauthorized (Default value is 2 times).

**Reauth Period:** used to determine a nonzero number of seconds between periodic reauthentication of the supplications (Default value is 3600 seconds).

# **2-5. TFTP Update Firmware**

- 1. The following menu options provide some system control functions to allow a user to update firmware and remote boot switch system:
  - \* Install TFTP program (such as Turbo98, or Cisco TFTP) and then execute it.
  - \* Copy updated firmware **image. bin** into TFTP server's directory.
  - \* In web management select administrator—TFTP update firmware.
  - \* Download new image.bin file by pressing <update firmware>.
  - \* After update finished, press <reboot> to restart switch.

| TFTP Dow   | nload New Image        |                |  |
|------------|------------------------|----------------|--|
|            | TFTP Server IP Address | 192.168.223.99 |  |
|            | Firmware File Name     | image.bin      |  |
| Apply Help |                        |                |  |

| Image download complete.<br>Would you make sure to update firmware? |               |  |
|---------------------------------------------------------------------|---------------|--|
| Uk                                                                  | date Firmware |  |
| Deheat Switch System                                                |               |  |

| <b>Reboot Switch System</b> |  |
|-----------------------------|--|
| reboot Help                 |  |
|                             |  |

# 2-6. Configuration Backup

## 2-6-1. TFTP Restore Configuration

Use this page to set ftp server address. You can restore EEPROM value from here, but you must put back image in ftp server, switch will download back flash image.

| Configuration              |                           |
|----------------------------|---------------------------|
| TFTP Restore Configuration | TFTP Backup Configuration |
| TFTP Server IP Address     | 192.168.223.99            |
| Backun File Name           | flash.dat                 |

# 2-6-2. TFTP Backup Configuration

Use this page to set TFTP server IP address. You can save current EEPROM value from here, then go to the TFTP restore configuration page to restore the EEPROM value.

| Configuration              |                           |  |
|----------------------------|---------------------------|--|
| TFTP Restore Configuration | TFTP Backup Configuration |  |
| TFTP Server IP Address     | 5 192.168.223.99          |  |
| Backup File Name           | flash.dat                 |  |

# 2-7. Reset System

| Deget Cruitele to | deferre | a a sefi anna ti a se | deferrle realize | a halarr |
|-------------------|---------|-----------------------|------------------|----------|
| Resel Switch to   | петани  | connouranon           | аеганы уаше      | as neimw |
|                   | uoruun  | configuration,        | uciuun vuiuc     |          |

|                      | PAR FANI<br>DIG FAN2<br>DIG FAN2<br>DIG 64000.0.0.1<br>X X X X X X X X X X X X X X X X X X X |
|----------------------|----------------------------------------------------------------------------------------------|
| MENU                 | AND AND AND                                                                                  |
| Home                 | Reset System                                                                                 |
| Port Status          |                                                                                              |
| Port Statistics      | Decat Switch to Default Configuration                                                        |
| Administrator        | Reset Switch to Default Configuration                                                        |
| TFTP Update Firmware | reset                                                                                        |
| Configuration Backup |                                                                                              |
| Reset System         |                                                                                              |
| Reboot               |                                                                                              |

# 2-8. Reboot

Reboot the Switch in software reset.

|                      | PAR FANT<br>B B<br>DIAG FAN2<br>DECEMBER.B.T<br>DECEMBER.B.T<br>DECE |
|----------------------|----------------------------------------------------------------------------------------------------|
| MENU                 |                                                                                                    |
| Home                 | Reboot Switch System                                                                                                    |
| Port Status          |                                                                                                    |
| Port Statistics      | reboot Help                                                                                                    |
| Administrator        |                                                                                                    |
| TFTP Update Firmware |                                                                                                    |
| Configuration Backup |                                                                                                    |
| Reset System         |                                                                                                    |
| Reboot               |                                                                                                    |

# 3. Console -- 1K Xmodem update firmware

We provide the 1k X modem to update firmware on console. 1K X modem only works in 57600bps mode. So you must change baud rate to 57600bps to download firmware. There are 2 cases to use 1k X modem to update firmware:

- **a.** User enters "1K X modem receiver mode" through pressing any key within 5 seconds after system power on.
- **b.** System automatically enter "1K X modem receiver mode" if it detects the firmware checksum fail while booting.
- Press disconnect button when you start 1K X modem modes.
   Press *File -> Properties*, change baud rate to 57600bps, then press *OK*.

| 🍣 9600 - HyperTerminal                                                    | 9600 Properties                        | COM1 Properties                   | ? × 🗆 × |
|---------------------------------------------------------------------------|----------------------------------------|-----------------------------------|---------|
| <u>File Edit View Call Transfer</u>                                       | Connect To Settings                    | Port Settings                     |         |
|                                                                           | 200 ocoo                               |                                   |         |
|                                                                           |                                        | Bits per second: 57600 ▼          |         |
|                                                                           | Country code: United                   | Data bity: 8                      |         |
|                                                                           | Enter the area code with               |                                   |         |
|                                                                           | Ar <u>e</u> a code: 2                  | Parity: None                      |         |
|                                                                           | Phone number:                          | Stop bits: 1                      |         |
|                                                                           | Connect using: Direct I                |                                   |         |
|                                                                           | Cc                                     | Elow control: None                |         |
| \$\$\$ Switch LOADER (<br>\$\$\$ Press any key t<br>\$\$\$ Loading Xmodem | ✓ Use country code ar ■ Bedial on busy | Advanced <u>R</u> estore Defaults | s       |
| \$\$\$ Download IMAGE<br>\$\$\$ Start Xmodem Re                           |                                        |                                   |         |
| Disconnected Auto d                                                       |                                        |                                   |         |

 Press connected, you will see "CCCC..."displayed on console. Then select *Transfer* Send *File*.

| 餋 9600 - HyperTerminal                                                                                                    |                  |  |
|----------------------------------------------------------------------------------------------------|------------------|--|
| <u>File E</u> dit <u>V</u> iew <u>C</u> all <u>T</u> ransfer <u>H</u> elp                                                                                                    |                  |  |
| Send File       Beceive File       Capture Text       Send Lext File       Static                                                                                                    | Configuration    |  |
| Capture to Printer col Relate                                                                                                    | ed Configuration |  |
| Status and Cour                                                                                                    | nters            |  |
| Reboot Switch                                                                                                    |                  |  |
| TFTP Update Fin                                                                                                    | mware            |  |
| Logout                                                                                                    |                  |  |
| Restart the system.<br>\$\$\$ Switch LOADER Checksum O.K !!!ous Item Enter=Select Item<br>\$\$\$ Press any key to start Xmodem receiver:<br>\$\$\$ Loading Xmodem Driver.<br>\$\$\$ Download IMAGE through console(1K Xmodem;baudrate=57600bps)<br>\$\$\$ Start Xmodem Receiver: CCCCCCCCCCCC_ |                  |  |
| μ                                                                                                    | I<br>            |  |

3. Select *1K Xmodem* in the *Protocol* item, and give the place that image file folder. Press *Send* button.

| 🔀 Send File                | ? ×            |
|----------------------------|----------------|
| Folder: C:\WINDOWS\Desktop |                |
| <u>F</u> ilename:          |                |
| d:\6526v25.bin             | <u>B</u> rowse |
| Protocol:                  |                |
| 1K Xmodem                  | <b>-</b>       |
|                            |                |
| <u>S</u> end <u>C</u> lose | Cancel         |

4. Start download image file.

| 1K Xmode    | n file send for 9600                              |
|-------------|---------------------------------------------------|
| Sending:    | d:\6526V25.BIN                                    |
| Packet:     | 138 Error checking: CRC                           |
| Retries:    | 0 Total retries: 0                                |
| Last error: |                                                   |
| File:       | 136k of 512K                                      |
| Elapsed:    | 00:00:31 Remaining: 00:01:25 Throughput: 4492 cps |
|             | Cancel <u>c</u> ps/bps                            |

5. Finish download image, the switch system will update firmware automatic. Update firmware ok, the switch will reboot. Please change the baud rate to 9600bps.

| 🌯 9600 - HyperTerminal 📃 🗖                                                                                                    | × |
|----------------------------------------------------------------------------------------------------|---|
| <u>File Edit View Call Transfer Help</u>                                                                                                    |   |
|                                                                                                    |   |
| Logout                                                                                                    |   |
| Restart the system.<br>\$\$\$ Switch LOADER Checksum O.K !!!ous Item Enter=Select Item<br>\$\$\$ Press any key to start Xmodem receiver:<br>\$\$\$ Loading Ymodem Dwiver              |   |
| <pre>\$\$\$ Loading Amodem Driver<br/>\$\$\$ Download IMAGE through console(1K Xmodem;baudrate=57600bps)<br/>\$\$\$ Start Xmodem Receiver: CCCCCCCCCCCCCCCCCCCCCCCCCCCCCCCCCCCC</pre> |   |
|                                                                                                    |   |
| \$\$\$ Update firmwareO.K ???<br>\$\$\$ Note: console baudrate of new image is 9600bpsααααααααααααααααααααααααααααααααααα                                                             | Ţ |
| Connected 0:03:51 Auto detect 57600 8-N-1 SCROLL CAPS NUM Capture Print echo                                                                                                    |   |

# 4. Out-of-band Terminal mode management

- 1. 24+2G switch also provide a serial interface to manage and monitor the switch, user can follow the Console Port Information provide by web to use windows HyperTerminal program to link the switch.
- 2. You can type user name and password to login. The default user name is "admin", the default password is "123".

| User Interface            |
|---------------------------|
| Intelligent 24 + 2 Switch |
|                           |
|                           |
|                           |
| username:                 |
| password:                 |
|                           |

# 4-1 Main Menu

There are six items for selected as follows:

|               | Main Menu<br>=======            |            |
|---------------|---------------------------------|------------|
|               |                                 |            |
|               | Switch Static Configuration     |            |
|               | Protocol Related Configuration  |            |
|               | Status and Counters             |            |
|               | Reboot Switch                   |            |
|               | TFTP Update Firmware            |            |
|               | Logout                          |            |
|               |                                 |            |
|               |                                 |            |
|               | Configure the switch.           |            |
| Tab=Next Item | BackSpace=Previous Item Enter=S | elect Item |

Switch Static Configuration: Configure the switch.

Protocol Related Configuration: Configure the protocol function.

Status and Counters: Show the status of the switch.

Reboot Switch: Restart the system or reset switch to default configuration.

TFTP Update Firmware: Use TFTP to download image.

Logout: Exit the menu line program.

#### <Control Key>

The control key as follow are provided for this mode operation:

Tab: Move to next item.

Backspace: Move to previous item.

Enter: Select item.

**Space:** Toggle selected item to next configure.

# 4-2 Switch Static Configuration

| I             | ntelligent Switch : Switch Configuration  |
|---------------|-------------------------------------------|
| 1,=           |                                           |
|               | Port Configuration                        |
|               | Trunk Configuration                       |
|               | VLAN Configuration                        |
|               | Misc Configuration                        |
|               | Administration Configuration              |
|               | Port Mirroring Configuration              |
|               | Priority Configuration                    |
|               | MAC Address Configuration                 |
|               | Main Menu                                 |
|               | Display or change port configuration.     |
| Tab=Next Item | BackSpace=Previous Item Enter=Select Item |

#### <Control Key>

You can press the key of **Tab** or **Backspace** to choose item, and press **Enter** key to select item

The action menu line as follow provided in later configure page.

Actions->

**<Quit>:** Exit the page of port configuration and return to previous menu.

**<Edit>:** Configure all items. Finished configure press

**Ctrl+A:** Back to action menu line.

**<Save>:** Save all configure value.

**<Previous Page>:** Return to previous page to configure.

<Next page>: Go to the next page to configure it.

# **4-2-1.** Port Configuration

This page can change every port status.

Press **Space** key to change configures of per item.

|         |       | InRate | OutRate       |               |                                                                                                   |          | FlowCo                                     | ontrol |
|---------|-------|--------|---------------|---------------|---------------------------------------------------------------------------------------------------|----------|--------------------------------------------|--------|
| Port    | Туре  | (100K) | (100K)        | Enable        | Auto                                                                                              | Spd/Dpx  | Full                                       | Half   |
| PORT1   | 100Tx | 0      | 0             | Yes           | AUTO                                                                                              | 100 Full | On                                         | Or     |
| PORT2   | 100Tx | 0      | 0             | Yes           | AUTO                                                                                              | 100 Full | On                                         | Or     |
| PORT3   | 100Tx | 0      | 0             | Yes           | AUTO                                                                                              | 100 Full | On                                         | Or     |
| PORT4   | 100Tx | 0      | 0             | Yes           | AUTO                                                                                              | 100 Full | On                                         | Or     |
| PORT5   | 100Tx | 0      | 0             | Yes           | AUTO                                                                                              | 100 Full | On                                         | Or     |
| PORT6   | 100Tx | 0      | 0             | Yes           | AUTO                                                                                              | 100 Full | On                                         | Or     |
| PORT7   | 100Tx | 0      | 0             | Yes           | AUTO                                                                                              | 100 Full | On                                         | Or     |
| PORT8   | 100Tx | 0      | 0             | Yes           | AUTO                                                                                              | 100 Full | On                                         | Or     |
| octions | -> <  | )uit>  | <edit></edit> | <save></save> | <previou< td=""><td>s Pare&gt;</td><td><next 1<="" td=""><td>Page&gt;</td></next></td></previou<> | s Pare>  | <next 1<="" td=""><td>Page&gt;</td></next> | Page>  |

#### 1. InRate (100K/unit):

User can set input rate control, per unit is 100K. The valid range is 0~1000.

0: disable rate control.

1~1000: valid rate value.

#### 2. OutRate (100K/unit):

User can set output rate control, per unit is 100K. The valid range is 0~1000.

0: disable rate control.

1~1000: valid rate value.

#### 3. Enabled:

User can disable or enable this port control.

"Yes" that mean the port is enable.

"No" that mean the port is disable.

#### **4.** Auto:

User can set auto negotiation mode is "Auto", "Nway\_Force", "Force" of per port.

#### 5. Spd/Dpx:

User can set "**100M**bps" or "**10M**bps" speed on port 1~port 24,

set "**1000M**bps", "**100M**bps" or "**10M**bps" speed on port25~port26 (depend on module card mode), and set "**full-duplex**" or "**half-duplex**" mode.

#### 6. Flow Control:

Full: User can set full flow control function (pause) as enable or disable.Half: User can set half flow control function (backpressure) as enable or disable.

#### NOTE:

- 1. Pressing *Save* > only can save one page configuration.
- **2.** If the static trunk groups exist, you can see it (ex: TRK1, TRK2...) after port 26, and you can configure all of the items as above.

# 4-2-2. Trunk Configuration

This page can create max seven trunk groups. User can arbitrarily select up to four ports from port 1~port 26 to build a trunking group.

|                                        |                                 |                       |                                        |                                           |                          |            | Inte                                                                                                    | elli            | iger                 | nt :              | Swit | tch            | : 1                | Frur           | nk (      | Conf        | Eigu                 | irat               | tio                                                                                      | n                    |      |       |      |      |          |                    |
|----------------------------------------|---------------------------------|-----------------------|----------------------------------------|-------------------------------------------|--------------------------|------------|----------------------------------------------------------------------------------------------------|-----------------|----------------------|-------------------|------|----------------|--------------------|----------------|-----------|-------------|----------------------|--------------------|------------------------------------------------------------------------------------------|----------------------|------|-------|------|------|----------|--------------------|
| 0                                      | 1                               | 02                    | 03                                     | 04                                        | 05                       | 06         | 07                                                                                                    | 08              | 09                   | 10                | 11   | 12             | 13                 | 14             | 15        | 16          | 17                   | 18                 | 19                                                                                       | 20                   | 21   | 22    | 23   | 24   | M1       | M2                 |
| 1                                      | v                               | v                     | v                                      | v                                         |                          | 10 <u></u> | -                                                                                                    |                 | -                    | <u> </u>          | _    | <u></u>        | -                  |                | -         | <u></u>     | <u> </u>             | <u></u> )          | _                                                                                        | 3 <u>-14</u> -       | -    |       | =    |      | -        |                    |
| 2                                      | -                               | -                     | -                                      | ( <u>)</u>                                | v                        | v          | v                                                                                                    | v               | <u> </u>             | -                 | -    |                |                    | () <del></del> | _         | -           | <u> </u>             | <u> </u>           | -                                                                                        |                      |      |       | -    |      | -        |                    |
| 3                                      |                                 | 1 <del>77</del> 8     | —                                      | 8,000                                     | -                        | -          | -                                                                                                    | -               |                      | 1 <del>77</del> 8 | —    | 8,000          |                    |                | -         |             |                      | - <del>11-</del> 3 | -                                                                                        | 3. <del>17.</del> 14 |      |       | _    |      |          | - <del>171</del> 2 |
| 4                                      |                                 | -                     | -                                      |                                           | -                        |            | -                                                                                                    | <u></u>         | ,                    | -                 | -    |                | -                  |                | -         |             |                      | -                  | —                                                                                        |                      |      |       | -    |      |          | -                  |
| 5                                      | <del></del> ))                  |                       | -                                      | 1                                         | 1                        | -          | _                                                                                                    | <del></del> ))  | ( <del>111)</del> )) | -                 | -    | -              | / <del> </del>     | -              | _         |             | ( <del>111)</del> )) |                    | —                                                                                        | 0                    | 1    |       | _    |      |          |                    |
| 6                                      | <u></u>                         | <u>.</u>              | -                                      | ( <u>199</u>                              | 1                        | 0775       | -                                                                                                    | <del>77</del> 6 | <del></del>          | 100               | -    | ( <u>199</u> ) | 100                | 1000           | -         | <del></del> | <u>.</u>             | 100                | -                                                                                        | ( <u>1</u> 55)       | 10   | 10.00 | =    | 275  | <u>.</u> | 100                |
| 7                                      | -                               | -                     | -                                      | -                                         | -                        | -          | -                                                                                                    | -               | -                    |                   | -    | _              | -                  | v              | _         | v           | -                    |                    | -                                                                                        | -                    | -    | -     | -    | -    | -        | ( <del></del>      |
| TR<br>TR<br>TR<br>TR<br>TR<br>TR<br>TR | .K1<br>.K2<br>.K4<br>.K4<br>.K6 | 2<br>3<br>1<br>5<br>7 | Sta<br>LAO<br>Di:<br>Di:<br>Di:<br>Sta | ati<br>CP<br>Sabi<br>Sabi<br>Sabi<br>Sabi | C<br>Le<br>Le<br>Le<br>C |            |                                                                                                    |                 |                      |                   |      |                |                    |                |           |             |                      |                    |                                                                                          |                      |      |       |      |      |          |                    |
| a                                      | ct                              | ior                   | ns−:                                   | >                                         |                          |            | <e¢< td=""><td>dit&gt;</td><td>&gt;</td><td>Sele</td><td>ect</td><td>the</td><td><sa<br>e a</sa<br></td><td>ave&gt;</td><td>&gt;<br/>on n</td><td>nenu</td><td>1.</td><td></td><td><q1< td=""><td>uit:</td><td>&gt;</td><td></td><td></td><td></td><td></td><td></td></q1<></td></e¢<> | dit>            | >                    | Sele              | ect  | the            | <sa<br>e a</sa<br> | ave>           | ><br>on n | nenu        | 1.                   |                    | <q1< td=""><td>uit:</td><td>&gt;</td><td></td><td></td><td></td><td></td><td></td></q1<> | uit:                 | >    |       |      |      |          |                    |
| Та                                     | b=                              | =Nex                  | kt :                                   | Iter                                      | n I                      | Back       | cSpa                                                                                                    | ace=            | =Pre                 | evid              | ous  | Ite            | em                 | Qui            | it=I      | Prev        | viou                 | ls r               | nenı                                                                                     | l Er                 | ntei | r=Se  | eled | ct : | Iter     | n                  |

#### Actions->

- 1. Select **<Edit>** on actions menu
- Press space key to configure the member port of trunk group. Besides, you have to set "Static" or "LACP" for the corresponding trunk group of TRK1~TRK7 item. "Static" – the normal trunk.

"LACP" - this trunk group have link aggregation control protocol.

- 3. Press Ctrl+A to go back action menu line
- 4. Select **<Save>** to save all configure value.
- 5. If the item of TRK1~TRK7 is set "Disable", it's mean the trunk group is deleted.
- All ports in the same static trunk group will be treated as single port. So when you setting VLAN members and Port configuration they will be toggled on or off simultaneously.

**NOTE:** If VLAN group exist, all of the members of static trunk group **must** be in same VLAN group.

# 4-2-3. VLAN Configuration

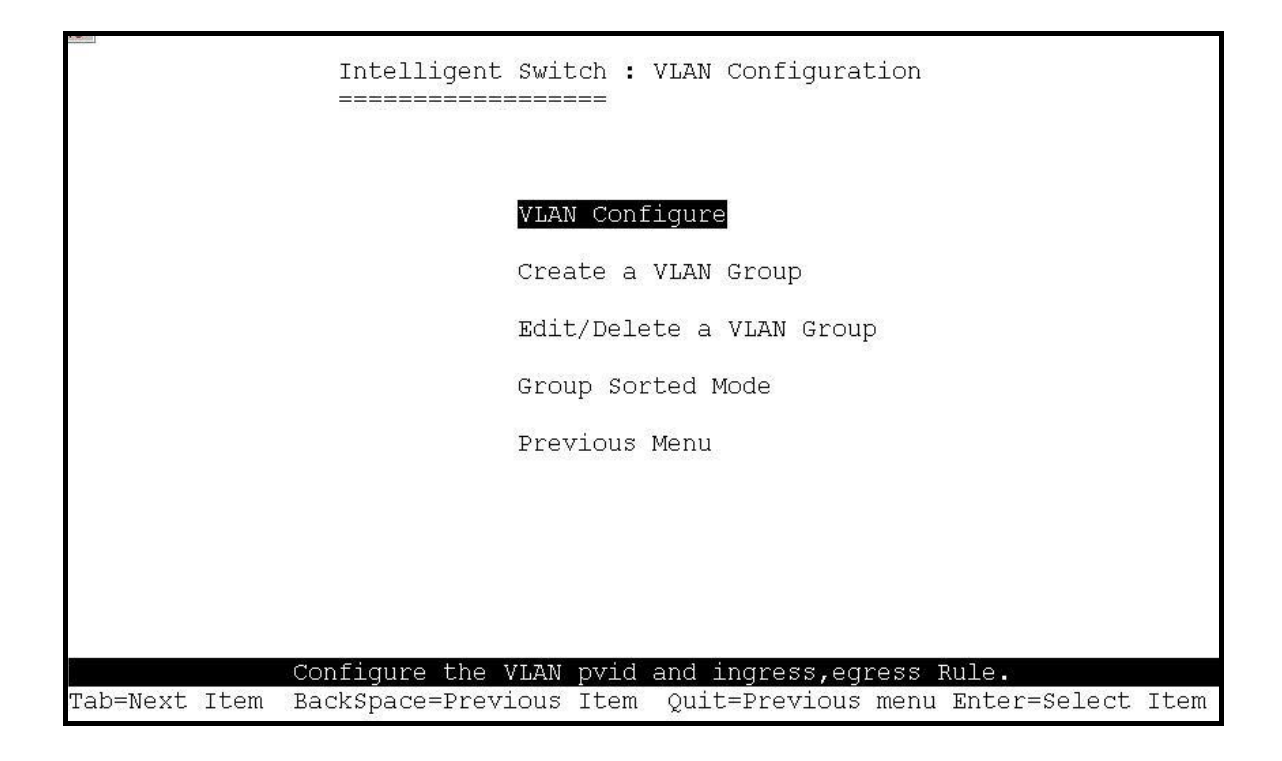

# 4-2-3-1. VLAN Configure

This page can set VLAN mode to port-based VLAN or 802.1Q VLAN or disable VLAN function.

|           |                                                                                                    | Inte  | lligent              | Switch<br>===== | : VLA         | N Support                                                                                    | Configura  | iton                                   |       |
|-----------|----------------------------------------------------------------------------------------------------|-------|----------------------|-----------------|---------------|----------------------------------------------------------------------------------------------|------------|----------------------------------------|-------|
|           | VLAN                                                                                                    | Mode  | :PortBas             | ed              |               |                                                                                              |            |                                        |       |
|           |                                                                                                    |       |                      |                 |               |                                                                                              |            |                                        |       |
|           |                                                                                                    |       |                      |                 |               |                                                                                              |            |                                        |       |
|           |                                                                                                    |       |                      |                 |               |                                                                                              |            |                                        |       |
|           |                                                                                                    |       |                      |                 |               |                                                                                              |            |                                        |       |
|           |                                                                                                    |       |                      |                 |               |                                                                                              |            |                                        |       |
| actions-> | <qı< td=""><td>uit&gt;</td><td><edi<br>Sel</edi<br></td><td>t&gt; ·</td><td><save></save></td><td><prev:< td=""><td>ious Page&gt;</td><td><next< td=""><td>Page&gt;</td></next<></td></prev:<></td></qı<> | uit>  | <edi<br>Sel</edi<br> | t> ·            | <save></save> | <prev:< td=""><td>ious Page&gt;</td><td><next< td=""><td>Page&gt;</td></next<></td></prev:<> | ious Page> | <next< td=""><td>Page&gt;</td></next<> | Page> |
| Tab=Next  | Item                                                                                                    | BackS | Space=Pre            | vious :         | Item          | Space=Tog                                                                                    | gle Ctrl+  | A=Action 1                             | menu  |

# **NOTE:** Change the VLAN mode for every time, user have to restart the switch for valid value.

If set 802.1Q VLAN, you can set PVID, ingress filtering 1 and ingress filtering 2 in this page too.

| VLAN Mode | :802.1Q |                                 |                                |
|-----------|---------|---------------------------------|--------------------------------|
| Port      | PVID    | IngressFilter1<br>NonMember Pkt | IngressFilter2<br>Untagged Pkt |
| PORT1     | 1       | Forward                         | Drop                           |
| PORT2     | 3       | Forward                         | Forward                        |
| PORT3     | 1       | Drop                            | Forward                        |
| PORT4     | 1       | Drop                            | Forward                        |
| PORT5     | 1       | Drop                            | Forward                        |
| PORT6     | 1       | Drop                            | Forward                        |
| PORT7     | 1       | Drop                            | Forward                        |
| PORT8     | 1       | Drop                            | Forward                        |
|           |         |                                 |                                |
|           |         |                                 | 8                              |

#### Actions->

1. PVID (Port VID: 1~255): Type the PVID.

#### 2. NonMember Drop:

It matches that Ingress Filtering Rule 1 on web.

Forwarding only packets with VID matching this port's configured VID.

Press **Space** key to choose "forward" or "drop" the frame that VID not matching this port's configured VID.

#### 3. UnTagged Drop:

It matches that Ingress Filtering Rule 2 on web.

Drop untagged frame.

Press **Space** key to choose "drop" or "forward" the untagged frame.

# 4-2-3-2. Create a VLAN Group

#### ? Create Port-Based VLAN

Create a port-based VLAN and add member/nonmember ports to it.

- 1. Select **<Edit>**.
- 6. VLAN Name: Type a name for the new VLAN.
- 8. Grp ID: Type the VLAN group ID. The group ID rang is 1~4094.
- Member: Press <Space> key to choose VLAN member. There are two types to selected:

**a. Member:** the port is member port.

**b.** No: the port is NOT member port.

- 10. Press Ctrl+A go back action menu line.
- 11. Select **<Save>** to save all configure value.

|               |               | Add                                                                                                    | an VI | AN GI                                                                                       | coup |       |          |                       |
|---------------|---------------|----------------------------------------------------------------------------------------------------|-------|---------------------------------------------------------------------------------------------|------|-------|----------|-----------------------|
|               | VLAN Name:    | [vlan2                                                                                                    | 1     | Grp                                                                                         | ID:  | [2    | ](1~4    | 094)                  |
|               | Port          | Member                                                                                                    |       |                                                                                             |      |       |          |                       |
|               | PORT1         | Member                                                                                                    |       |                                                                                             |      |       |          |                       |
|               | PORT2         | Member                                                                                                    |       |                                                                                             |      |       |          |                       |
|               | PORT3         | No                                                                                                    |       |                                                                                             |      |       |          |                       |
|               | PORT4         | Member                                                                                                    |       |                                                                                             |      |       |          |                       |
|               | PORT5         | No                                                                                                    |       |                                                                                             |      |       |          |                       |
|               | PORTG         | NO                                                                                                    |       |                                                                                             |      |       |          |                       |
|               | PORT7         | No                                                                                                    |       |                                                                                             |      |       |          |                       |
|               | PORT8         | No                                                                                                    |       |                                                                                             |      |       |          |                       |
|               |               |                                                                                                    |       |                                                                                             |      |       |          |                       |
| actions->     | <quit></quit> | <edit> <sa< td=""><td>ave&gt;</td><td><p1< td=""><td>revi</td><td>ous I</td><td>?age&gt;</td><td><next page=""></next></td></p1<></td></sa<></edit> | ave>  | <p1< td=""><td>revi</td><td>ous I</td><td>?age&gt;</td><td><next page=""></next></td></p1<> | revi | ous I | ?age>    | <next page=""></next> |
| Tab=Next Item | BackSpace=    | Previous Item                                                                                                    | Ouit  | =Prev                                                                                       | ziou | s mer | nu Enter | =Select Item          |

**NOTE:** If the trunk groups exist, you can see it (ex: TRK1, TRK2...) after port26, and you can configure it is the member of the VLAN or not.

Create an 802.1Q VLAN and add tagged /untagged member ports to it.

- 1. Select <**Edit**>.
- 2. VLAN Name: Type a name for the new VLAN.
- **3.** VLAN ID: Type a VID (between 1~4094). The default is 1. There are 256 VLAN groups to provided configure.
- 4. Protocol VLAN: Press Space key to choose protocols type.
- **5. Member:** Press **Space** key to choose VLAN member. There are three types to selected:
  - **a. UnTagged** this port is the member port of this VLAN group and outgoing frames are NO VLAN-Tagged frames.
  - **b. Tagged:** this port is the member port of this VLAN group and outgoing frames are VLAN-Tagged frames.
  - c. NO: The port is NOT member of this VLAN group.
- 6. Press Ctrl+A go back action menu line.
- 7. Select **<Save>** to save all configure value.

|               |                     | Add                                                                                                    | an VLAI  | 9 Group                                                                          |          |                       |
|---------------|---------------------|----------------------------------------------------------------------------------------------------|----------|----------------------------------------------------------------------------------|----------|-----------------------|
|               | VLAN Name           | : [vlan2                                                                                                    | ] V:     | LAN ID: [2                                                                       | ](1~4    | 094)                  |
|               | Protocol            | VLAN : None                                                                                                    |          |                                                                                  |          |                       |
|               | Port                | Member                                                                                                    |          |                                                                                  |          |                       |
|               | PORT1               | UnTagged                                                                                                    |          |                                                                                  |          |                       |
|               | PORT2               | Tagged                                                                                                    |          |                                                                                  |          |                       |
|               | PORT3               | UnTagged                                                                                                    |          |                                                                                  |          |                       |
|               | PORT4               | No                                                                                                    |          |                                                                                  |          |                       |
|               | PORT5               | No                                                                                                    |          |                                                                                  |          |                       |
|               | PORT6               | No                                                                                                    |          |                                                                                  |          |                       |
|               | PORT7               | No                                                                                                    |          |                                                                                  |          |                       |
|               | PORT8               | No                                                                                                    |          |                                                                                  |          |                       |
| actions->     | <quit></quit>       | <edit> <sa< td=""><td>ave&gt;</td><td><previous :<="" td=""><td>Page&gt;</td><td><next page=""></next></td></previous></td></sa<></edit> | ave>     | <previous :<="" td=""><td>Page&gt;</td><td><next page=""></next></td></previous> | Page>    | <next page=""></next> |
|               | <b>T</b> 1 <b>G</b> | Select the A                                                                                                    | Action r | nenu.                                                                            |          | a ]   T               |
| Tab=Next Item | . васкърас          | e=Previous item                                                                                                    | Quit=1   | Previous men                                                                     | nu Enter | =Select item          |

**NOTE:** If the trunk groups exist, you can see it (ex: TRK1, TRK2...) after port 26, and you can configure it is the member of the VLAN or not.

# 4-2-3-3. Edit / Delete a VLAN Group

In this page, user can edit or delete a VLAN group.

- 1. Press **<Edit> or <Delete>** item.
- 2. Choose the VLAN group that you want to edit or delete and then press enter.
- 3. User can modify the protocol VLAN item and the member ports are tagged or un-tagged and remove some member ports from this VLAN group.
- 4. After edit VLAN, press **<Save>** key to save all configures value.

|          | NAME :        |               | VID:              | NAME :                                                                                |       | VID:                  |  |
|----------|---------------|---------------|-------------------|---------------------------------------------------------------------------------------|-------|-----------------------|--|
|          | DEFAULT       |               | 1                 |                                                                                       |       |                       |  |
|          | vlan2         |               | 2                 |                                                                                       |       |                       |  |
|          |               |               |                   |                                                                                       |       |                       |  |
|          |               |               |                   |                                                                                       |       |                       |  |
|          |               |               |                   |                                                                                       |       |                       |  |
|          |               |               |                   |                                                                                       |       |                       |  |
|          |               |               |                   |                                                                                       |       |                       |  |
|          |               |               |                   |                                                                                       |       |                       |  |
|          |               |               |                   |                                                                                       |       |                       |  |
|          |               |               |                   |                                                                                       |       |                       |  |
| ctions-> | <quit></quit> | <edit></edit> | <delete></delete> | <previous< td=""><td>Page&gt;</td><td><next page=""></next></td><td></td></previous<> | Page> | <next page=""></next> |  |

|               |               | Edit an VLAN Group |               |                                                                                       |        |               |          |
|---------------|---------------|--------------------|---------------|---------------------------------------------------------------------------------------|--------|---------------|----------|
|               | VLAN Name:    | [vlan2             | 1             | VLAN ID:                                                                              | [2     | ](1~4094)     |          |
|               | Protocol V    | LAN : App          | leTalk/Ne     | tBIOS                                                                                 |        |               |          |
|               | Port          | Membe              | r             |                                                                                       |        |               |          |
|               | PORT1         | UnTac              | iged          |                                                                                       |        |               |          |
|               | PORT2         | Tagge              | d             |                                                                                       |        |               |          |
|               | PORT3         | UnTac              | ged           |                                                                                       |        |               |          |
|               | PORT4         | NO                 |               |                                                                                       |        |               |          |
|               | PORT5         | NO                 |               |                                                                                       |        |               |          |
|               | PORTG         | NO                 |               |                                                                                       |        |               |          |
|               | PORT7         | No                 |               |                                                                                       |        |               |          |
|               | PORT8         | NO                 |               |                                                                                       |        |               |          |
|               |               |                    |               |                                                                                       |        |               |          |
| actions->     | <quit></quit> | <edit></edit>      | <save></save> | <previo< td=""><td>us Pac</td><td>ge&gt; <ne></ne></td><td>kt Page&gt;</td></previo<> | us Pac | ge> <ne></ne> | kt Page> |
|               |               | Select             | the Actio     | n menu.                                                                               |        |               |          |
| Tab=Next Iter | m BackSpace   | =Previous          | Item Oui      | t=Previous                                                                            | menu   | Enter=Sele    | ect Item |

#### NOTE:

- 1. When pressing **<Enter>** once will complete deletion on delete mode.
- 2. The VLAN Name and VLAN ID cannot modify.
- 3. The default VLAN can't be deleting.

## 4-2-3-4. Groups Sorted Mode

In this page, user can select VLAN groups sorted mode:

(1) Sorted by name

(2) Sorted by VID.

The Edit/Delete a VLAN group page will display the result.

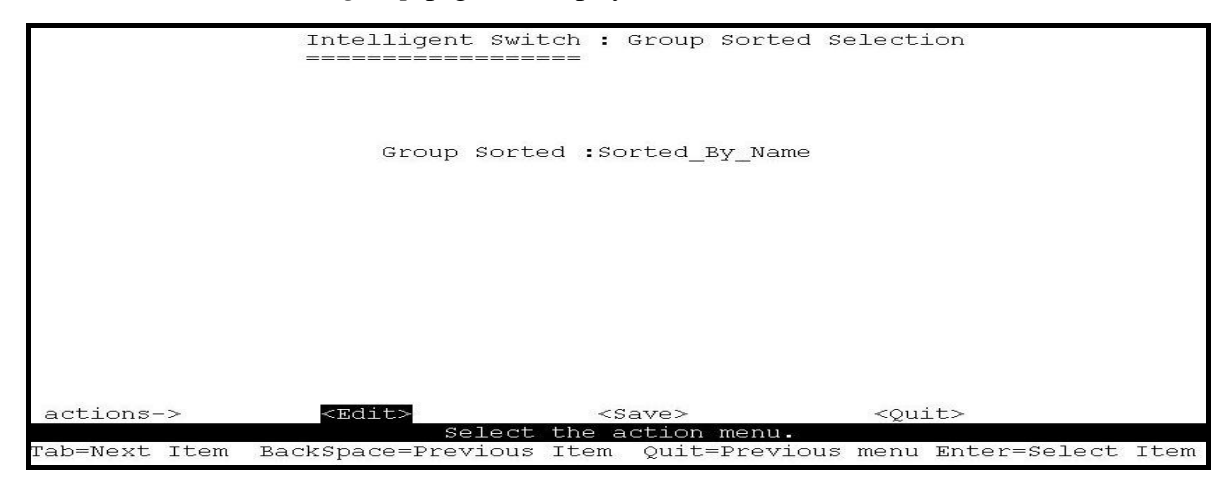

In the *Edit/Delete a VLAN Group* page, the result of **sorted by name**.

| NAM                                                                                                    | IE :               | VID:               | NAME :                        | VID:                  |
|----------------------------------------------------------------------------------------------------|--------------------|--------------------|-------------------------------|-----------------------|
| DEF<br>Al<br>Bl<br>Vla                                                                                                    | AULT<br>n2         | 1<br>56<br>33<br>2 |                               |                       |
|                                                                                                    |                    |                    |                               |                       |
| actions-> <q< td=""><td>uit&gt; <edit></edit></td><td><delete></delete></td><td><previous page=""></previous></td><td><next page=""></next></td></q<> | uit> <edit></edit> | <delete></delete>  | <previous page=""></previous> | <next page=""></next> |
|                                                                                                    | Edi                | it/Delete a        | VLAN Group.                   |                       |
| Tab=Next Item                                                                                                    | BackSpace=Prev     | vious Item         | Quit=Previous me              | nu Enter=Select Item  |

In the *Edit/Delete a VLAN Group* page, the result of sorted by VID.

| NAM                    | 4E:                 | VID:                   | NAME:                         | VID:                  |
|------------------------|---------------------|------------------------|-------------------------------|-----------------------|
| DEF<br>Vla<br>B1<br>A1 | FAULT<br>an2        | <br>1<br>2<br>33<br>56 |                               |                       |
|                        |                     |                        |                               |                       |
| actions-> <ç           | Quit> <edit></edit> | <delete></delete>      | <previous page=""></previous> | <next page=""></next> |
| Tab=Next Item          | BackSpace=Prev      | ious Item 🤇            | Quit=Previous menu            | Enter=Select Item     |

# 4-2-4. Misc. Configuration

| Intelligent Switch : Misc Config<br>==================================== | guration         |
|--------------------------------------------------------------------------|------------------|
|                                                                          |                  |
| MAC Age Interval                                                         |                  |
| Broadcast Storm Filtering                                                |                  |
| Max bridge transmit delay b                                              | ound             |
| Port Security                                                            |                  |
| Previous Menu                                                            |                  |
|                                                                          |                  |
|                                                                          |                  |
|                                                                          |                  |
| Configure the MAC aging ti                                               | Lme.             |
| Tab=Next Item BackSpace=Previous Item En                                 | iter=Select Item |

# 4-2-4-1. MAC Age Interval

Type the number of seconds that an inactive MAC address remains in the switch's address table.

The valid range is 300~765 seconds. Default is **300** seconds.

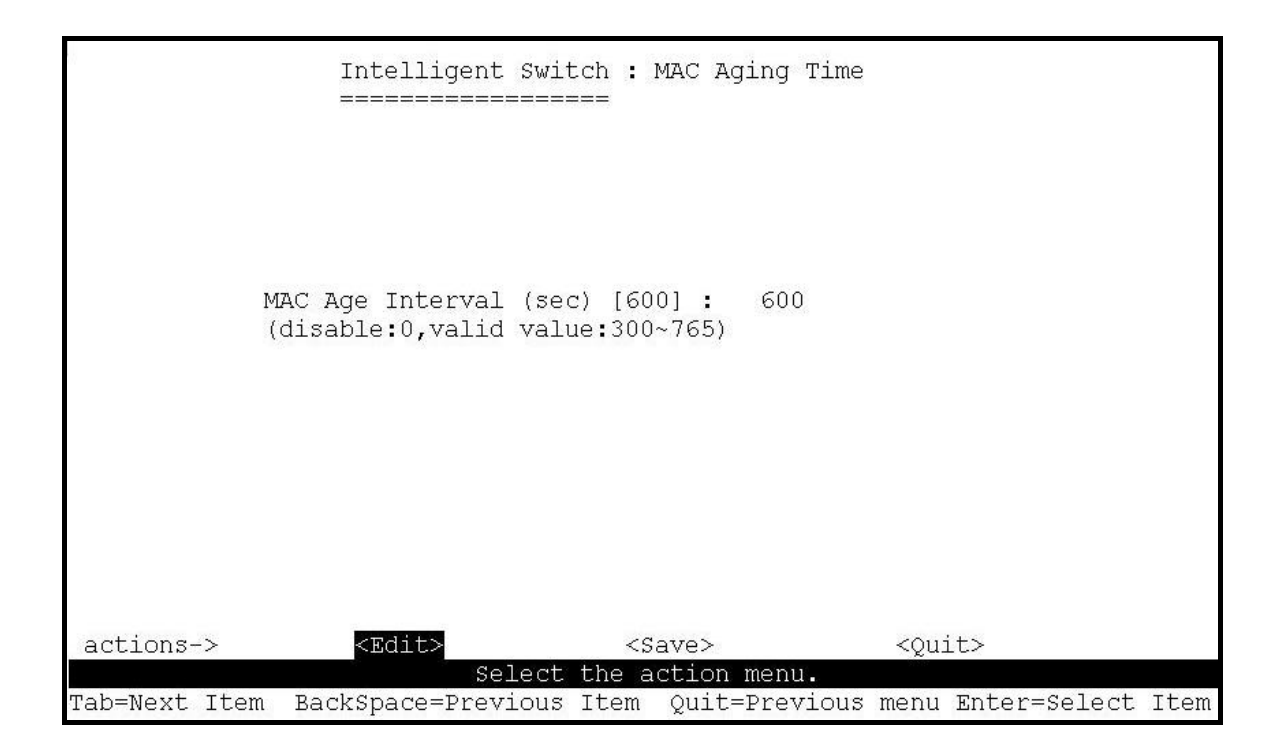

# 4-2-4-2. Broadcast Storm Filtering

This page is configuring broadcast storm control.

- 1. Press **<Edit>** to configure the broadcast storm filter mode.
- 2. Press **Space** key to choose the threshold value.

The valid threshold value is 5%, 10%, 15%, 20%, 25% and NO. Default is **5%**.

| <u>.</u>      | Intelligent Switch : Broadcast Storm Filter Mode<br>==================================== |
|---------------|------------------------------------------------------------------------------------------|
|               | Broadcast Storm Filter Mode :5                                                           |
|               |                                                                                          |
| actions->     | <edit> <save> <quit></quit></save></edit>                                                |
| - 1           | Select the action menu.                                                                  |
| Fab=Next Item | BackSpace=Previous Item Quit=Previous menu Enter=Select Item                             |

## 4-2-4-3. Max bridge transmit delay bound

- 1. Max bridge transmit delay bound: Limit the packets queuing time in switch. If enabled, the packets queued exceed will be drop. Press **Space** key to set the time. Those valid values are 1sec, 2sec, 4sec and off. Default is off.
- 2. Low Queue Delay Bound: Limit the low priority packets queuing time in switch. If enabled, the low priority packet stays in switch exceed Low Queue Max Delay Time, it will be sent. Press **Space** key to enable or disable this function. Default is **disable**.
- **3.** Low Queue Max Delay Time: To set the time that low priority packets queuing in switch. The valid range is 1~255ms. Default Max Delay Time is 255ms.

| 1             | Intelligent Switch : Max Bridge Transmit Delay Bound<br>==================================== |
|---------------|----------------------------------------------------------------------------------------------|
|               | Max bridge transmit delay bound :OFF                                                         |
|               | Low Queue Delay Bound :Disabled                                                              |
|               | Low Queue Max Delay Time :255                                                                |
|               |                                                                                              |
|               |                                                                                              |
| actions->     | <edit> <save> <quit></quit></save></edit>                                                    |
| Tab=Next Item | BackSpace=Previous Item Quit=Previous menu Enter=Select Item                                 |

**NOTE:** Make sure "Max bridge transit delay bound control" is enabled before enabling Low Queue Delay Bound, because Low Queue Delay Bound must be work under "Max bridge transit delay bound control" is enabled situation.

### 4-2-4-4. Port Security

A port in security mode will be "locked" without permission of address learning. Only

the incoming packets with SMAC already existing in the address table can be forwarded normally. User can disable the port from learning any new MAC addresses, then use the static MAC addresses screen to define a list of MAC addresses that can use the secure port.

|               | Intelligent Swi<br>=======       | tch : Port       | Security                      |                         |
|---------------|----------------------------------|------------------|-------------------------------|-------------------------|
| Port          | Enable Secur<br>(disable for MAC | ity<br>Learning) |                               |                         |
| PORT1         | enabled                          |                  |                               |                         |
| PORT2         | enabled                          |                  |                               |                         |
| PORT3         | enabled                          |                  |                               |                         |
| PORT4         | Disabled                         |                  |                               |                         |
| PORT5         | Disabled                         |                  |                               |                         |
| PORT6         | Disabled                         |                  |                               |                         |
| PORT7         | Disabled                         |                  |                               |                         |
| PORT8         | Disabled                         |                  |                               |                         |
|               |                                  |                  |                               |                         |
| actions->     | <quit> <edit></edit></quit>      | <save></save>    | <previous page=""></previous> | > <next page=""></next> |
|               | Select                           | the Action       | n menu.                       |                         |
| Tab=Next Item | BackSpace=Previous               | Item Qui         | t=Previous menu Er            | nter=Select Item        |

#### Actions->

- 1. Select **<Edit>**.
- 2. Press **Space** key to choose enable / disable item.
- 3. Press Ctrl+A to go back action menu line.
- 4. Select **<Save>** to save all configure value.
- 5. You can press **<Next Page>** to configure port9 ~ port26, press **<Previous Page>** return to last page.

## 4-2-4-4. Collision s Retry Forever

Collisions Retry Forever: Disable – In half duplex, if happen collision will retry 48 times and then drop frame. Enable – In half duplex, if happen collision will retry forever

(Default).

|               | Intelligent Swit   | ch : Collisions | Retry Forever               |
|---------------|--------------------|-----------------|-----------------------------|
|               |                    |                 |                             |
|               |                    |                 |                             |
|               |                    |                 |                             |
|               |                    |                 |                             |
|               | Collisions         | Retry Forever : | Enable                      |
|               |                    |                 |                             |
|               |                    |                 |                             |
|               |                    |                 |                             |
|               |                    |                 |                             |
|               |                    |                 |                             |
|               |                    |                 |                             |
|               |                    |                 |                             |
|               |                    |                 |                             |
| actions->     | <edit></edit>      | <save></save>   | <quit></quit>               |
|               | Select             | the action menu |                             |
| Tab=Next Item | BackSpace=Previous | Item Quit=Prev: | ious menu Enter=Select Item |

# 4-2-5. Administration Configuration

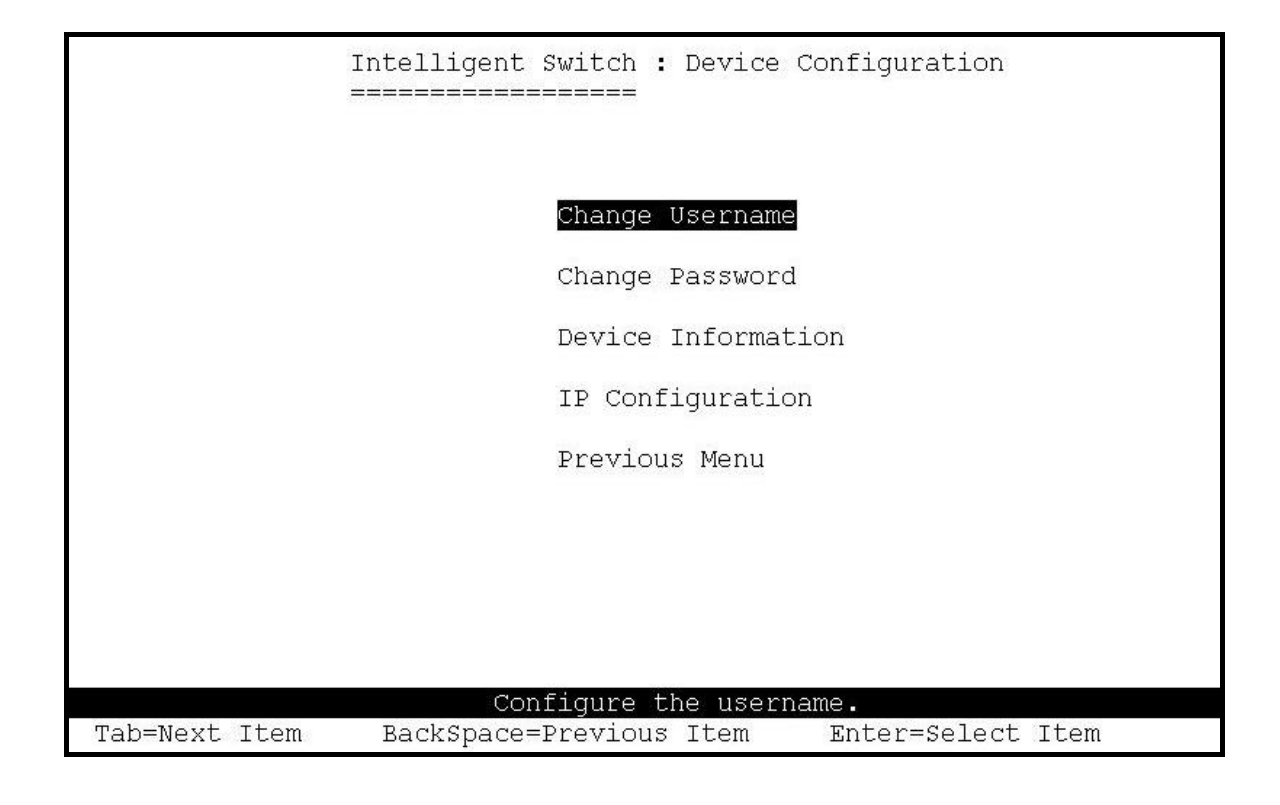

# 4-2-5-1. Change Username

Use this page; user can change web management user name.

Type the new user name, and then press **<Save>** item.
|               | Intelligent Swi<br>======= | cch : UserName<br>=== | Configuration         |          |
|---------------|----------------------------|-----------------------|-----------------------|----------|
|               |                            |                       |                       |          |
|               | UserName :                 | admin                 |                       |          |
|               |                            |                       |                       |          |
|               |                            |                       |                       |          |
| actions->     | <edit><br/>Select</edit>   | <save></save>         | <quit></quit>         |          |
| Tab=Next Item | BackSpace=Previous         | Item Quit=Pr          | evious menu Enter=Sel | ect Item |

# 4-2-5-2. Change Password

Use this page; user can change web management login password.

| Intel<br>=====                                                                                                    | lligent Switch : Password Configuration |  |
|----------------------------------------------------------------------------------------------------|-----------------------------------------|--|
|                                                                                                    |                                         |  |
| State of the state of the state | Old Password:***                        |  |
|                                                                                                    | new password:***                        |  |
|                                                                                                    | enter again :***                        |  |
|                                                                                                    |                                         |  |
|                                                                                                    |                                         |  |
|                                                                                                    |                                         |  |
|                                                                                                    |                                         |  |
|                                                                                                    | Entering new password.                  |  |
| Esc=Previous menu                                                                                                    | mosting now papoword.                   |  |

# **4-2-5-3.** Device Information

|              |    | Intelligent Switch : Device Information                           |    |
|--------------|----|-------------------------------------------------------------------|----|
| Name         | :  | Intelligent 24+2 Switch                                           |    |
| Description  |    | Intelligent 24+2 Switch                                           |    |
| Location     | 8  | LAB                                                               |    |
| Content      | Ĩ  | 24 + 2 PORTS                                                      |    |
|              |    |                                                                   |    |
|              |    |                                                                   |    |
|              |    |                                                                   |    |
|              |    |                                                                   |    |
| actions->    |    | <edit> <save> <quit> Select the action menu.</quit></save></edit> |    |
| Tab=Next Ite | em | BackSpace=Previous Item Quit=Previous menu Enter=Select Ite       | em |

This page is provided to the user to configure the device information.

# 4-2-5-4. IP Configuration

User can configure the IP setting and fill in the new value.

|               | Intelligent Swit   | tch : IP Configur<br>===   | ation                |        |
|---------------|--------------------|----------------------------|----------------------|--------|
|               | DHCP               | : Disabled                 |                      |        |
|               | IP Address         | : 192.168.223.3            | 8                    |        |
|               | Subnet Masl        | k : 255.255.2 <b>48</b> .0 | I                    |        |
|               | Gateway            | : 192.168.223.2            | 54                   |        |
|               |                    |                            |                      |        |
|               |                    |                            |                      |        |
|               |                    |                            |                      |        |
|               |                    |                            |                      |        |
| actions->     | <b>KEdit</b> >     | <saue></saue>              | <quit></quit>        |        |
|               | Select             | the action menu.           |                      |        |
| [ab=Next Item | BackSpace=Previous | Item Quit=Previ            | ous menu Enter=Selec | t Item |

# **4-2-6.** Port Mirroring Configuration

The port mirroring is a method for monitor traffic in switched networks. Traffic through ports can be monitored by one specific port. That is traffic goes in or out monitored ports will be duplicated into monitoring port.

#### Actions->

Press **Space** key to change configure of per item.

- 1. Select <**Edit**>.
- 2. Sniffer Mode: Press Space key to set sniffer mode Disable? Rx? Tx or Both.
- **3.** Monitoring Port: It means sniffer port can be used to see all monitors port traffic. Press **Space** key to choose it.
- 4. Monitored Port: The ports you want to monitor. All monitor port traffic will be copied to sniffer port. You can select max 25 monitor ports in the switch. User can choose which port to monitor in only one sniffer mode. Press Space key to choose member port, "V" is the member, "—" not the member.
- 5. Press Ctrl+A go back action menu line
- 6. Select **<Save>** to save all configure value.
- On the action menu line you can press <Next Page> to configure port9 ~ port26, press <Previous Page> return to last page.

| ŝ                               | Intelligent S<br>===========                                                                                                    | witch :<br>=====                                                                                        | Port : | Sniffer                       |                       |
|---------------------------------|----------------------------------------------------------------------------------------------------|----------------------------------------------------------------------------------------------------|--------|-------------------------------|-----------------------|
| Sniffer<br>Monitor:<br>Monitore | Mode: Rx<br>ing Port : PORT1<br>ed Port :                                                                                                    |                                                                                                    |        |                               |                       |
| Port                            | member                                                                                                    |                                                                                                    |        |                               |                       |
| PORT1                           |                                                                                                    |                                                                                                    |        |                               |                       |
| PORT2                           | v                                                                                                    |                                                                                                    |        |                               |                       |
| PORT3                           | 1.00                                                                                                    |                                                                                                    |        |                               |                       |
| PORT4                           | v                                                                                                    |                                                                                                    |        |                               |                       |
| PORT5                           | -                                                                                                    |                                                                                                    |        |                               |                       |
| PORT6                           | -                                                                                                    |                                                                                                    |        |                               |                       |
| PORT7                           | v                                                                                                    |                                                                                                    |        |                               |                       |
| PORT8                           | -                                                                                                    |                                                                                                    |        |                               |                       |
|                                 |                                                                                                    |                                                                                                    |        |                               |                       |
| actions->                       | <quit> <edit< td=""><td>&gt; <sa< td=""><td>ave&gt;</td><td><previous page=""></previous></td><td><next page=""></next></td></sa<></td></edit<></quit> | > <sa< td=""><td>ave&gt;</td><td><previous page=""></previous></td><td><next page=""></next></td></sa<> | ave>   | <previous page=""></previous> | <next page=""></next> |
|                                 | Sele                                                                                                    | ct the A                                                                                                | Action | menu.                         |                       |
| Tab=Next Item                   | BackSpace=Previo                                                                                                    | us Item                                                                                                 | Quit   | =Previous menu Ent            | er=Select Item        |

NOTE: Only has one sniffer mode in switch at the same time.

# 4-2-7. Priority Configuration

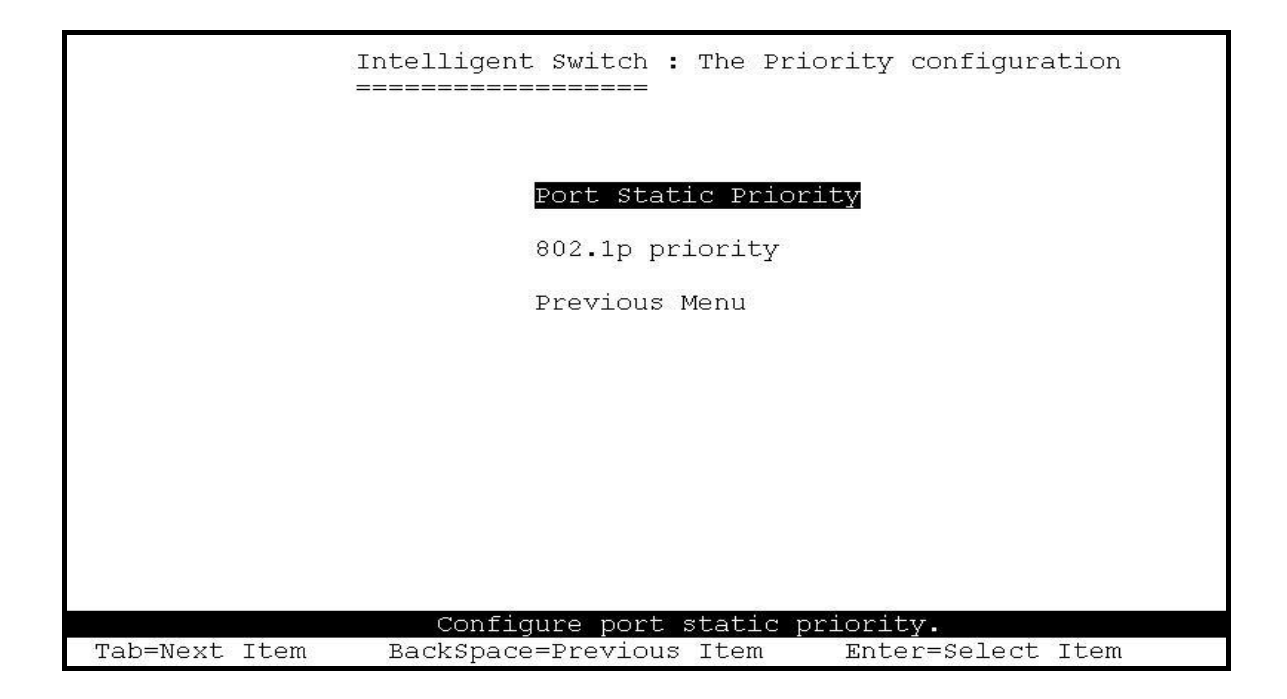

# 4-2-7-1. Port Static Priority

This static priority based on port, if you set a port to high priority, outgoing frame from this port will always have high priority.

|               | Intelligent Sw<br>============ | itch :<br>==== | Port   | Priority                                                                                        |       |                                            |       |
|---------------|--------------------------------|----------------|--------|-------------------------------------------------------------------------------------------------|-------|--------------------------------------------|-------|
| Port          | Priority                       |                |        |                                                                                                 |       |                                            |       |
| <br>PORT1     | Т.Оw                           |                |        |                                                                                                 |       |                                            |       |
| PORT2         | High                           |                |        |                                                                                                 |       |                                            |       |
| PORT3         | LOW                            |                |        |                                                                                                 |       |                                            |       |
| PORT4         | High                           |                |        |                                                                                                 |       |                                            |       |
| PORT5         | High                           |                |        |                                                                                                 |       |                                            |       |
| PORT6         | Low                            |                |        |                                                                                                 |       |                                            |       |
| PORT7         | High                           |                |        |                                                                                                 |       |                                            |       |
| PORT8         | Low                            |                |        |                                                                                                 |       |                                            |       |
|               |                                |                |        |                                                                                                 |       |                                            |       |
| actions->     | <quit> <edit></edit></quit>    | <5             | ave>   | <previou< td=""><td>s Pag</td><td>ge&gt; <next< td=""><td>Page&gt;</td></next<></td></previou<> | s Pag | ge> <next< td=""><td>Page&gt;</td></next<> | Page> |
|               | Selec                          | t the          | Actio  | n menu.                                                                                         |       |                                            |       |
| Tab=Next Item | BackSpace=Previou              | s Item         | n Ouit | =Previous                                                                                       | menu  | Enter=Select                               | Item  |

# 4-2-7-2. 802.1p Priority Configuration

There are 0~7-priority level can map to high or low queue.

- 1. Select **<Edit>**.
- 2. Press **Space** key to select the priority level mapping to high or low queue.
- 3. **High/Low Queue Service Ration H:** L: User can select the ratio of high priority packets and low priority packets.
- 4. Press Ctrl+A go back action menu line.
- 5. Select **<Save>** to save all configure value.

|               | Intelligent Switch : 802.1p Priority Configuration                                                                                          |
|---------------|----------------------------------------------------------------------------------------------------|
|               | Will be overwritten by port-priority!!                                                                                                    |
|               | Priority 0 : Low<br>Priority 1 : Low<br>Priority 2 : Low<br>Priority 3 : Low<br>Priority 4 : High<br>Priority 5 : High<br>Priority 6 : High |
|               | <pre>Priority / : High QosMode : High/Low Queue Service Ratio</pre>                                                                         |
| actions->     | <edit> <save> <quit> Select the action menu.</quit></save></edit>                                                                           |
| Tab=Next Item | BackSpace=Previous Item Quit=Previous menu Enter=Select Item                                                                                |

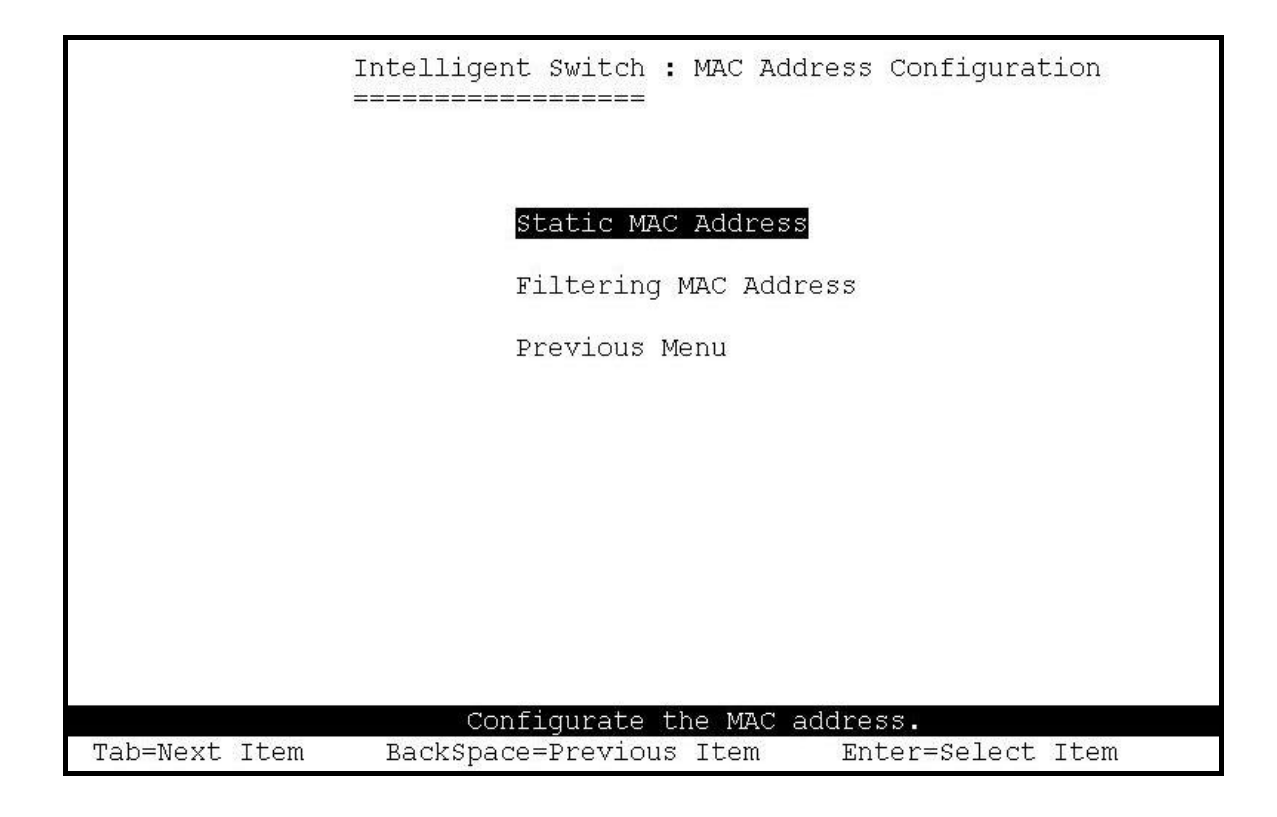

# 4-2-8-1. Static MAC Address

When you add a static MAC address, it remains in the switch's address table, regardless of whether the device is physically connected to the switch. This saves the switch from having to re-learn a device's MAC address when the disconnected or powered-off device is active on the network again.

In this page user can add / modify / delete a static MAC address.

|        |                                                                                                    | Intelli<br>======= | gent Swito    | ch : Static<br>== | MAC Addre                                                                 | ess Confiç | Juration     |
|--------|----------------------------------------------------------------------------------------------------|--------------------|---------------|-------------------|---------------------------------------------------------------------------|------------|--------------|
| Mac    | Address                                                                                                    | Port num           | Vlan ID       | Mac               | Address                                                                   | Port num   | ι Vlan ID    |
|        |                                                                                                    |                    |               |                   |                                                                           |            |              |
|        |                                                                                                    |                    |               |                   |                                                                           |            |              |
|        |                                                                                                    |                    |               |                   |                                                                           |            |              |
|        |                                                                                                    |                    |               |                   |                                                                           |            |              |
|        |                                                                                                    |                    |               |                   |                                                                           |            |              |
| actio  | ons-> <q< td=""><td>uit&gt; <add></add></td><td><edit></edit></td><td><delete></delete></td><td><previous< td=""><td>Page&gt; &lt;</td><td>Next Page&gt;</td></previous<></td></q<> | uit> <add></add>   | <edit></edit> | <delete></delete> | <previous< td=""><td>Page&gt; &lt;</td><td>Next Page&gt;</td></previous<> | Page> <    | Next Page>   |
| Tab=Ne | ext Item                                                                                                    | BackSpace=         | Previous I    | Item Quit=        | Previous n                                                                | menu Enter | =Select Item |

? Add static MAC address

- 1. Press **<Add> --> <Edit>** key to add static MAC address.
- 2. **MAC Address:** Enter the MAC address to and from which the port should permanently forward traffic, regardless of the device's network activity.
- 3. **Port num:** press **<Space>** key to select the port number.
- 4. **Vlan ID:** If tag-based (802.1Q) VLAN are set up on the switch, static addresses are associated with individual VLANs. Type the VID to associate with the MAC address.
- 5. Press **Ctrl+A** to go back action menu line.
- 6. Then select **<Save>** to save all configure value.

|               | Intelligent Swit   | ch : Add Static MAC<br>== | Address                |
|---------------|--------------------|---------------------------|------------------------|
|               |                    |                           |                        |
|               | Mac Address        | :0090CC26BBAA             |                        |
|               | Port num           | :PORT3                    |                        |
|               | Vlan ID            | :2                        |                        |
|               |                    |                           |                        |
|               |                    |                           |                        |
|               |                    |                           |                        |
|               |                    |                           |                        |
|               |                    |                           |                        |
| actions->     | <edit></edit>      | <save></save>             | <quit></quit>          |
|               | Select             | the action menu.          |                        |
| Tab=Next Item | BackSpace=Previous | Item Quit=Previous        | menu Enter=Select Item |

#### ? Edit static MAC address

- 1. Press **<Edit>** key.
- 2. Choose the MAC address that you want to modify and then press enter.

|                                                                                                    | Intelli<br>====== | gent Swit<br>====== | ch : Static<br>== | MAC Addre                                                                           | ess Configu                                | ration    |
|----------------------------------------------------------------------------------------------------|-------------------|---------------------|-------------------|-------------------------------------------------------------------------------------|--------------------------------------------|-----------|
| Mac Address                                                                                                    | Port num          | Vlan ID             | Mac               | Address                                                                             | Port num                                   | Vlan ID   |
| 0090CC26BBAA<br>005000100001                                                                                                    | PORT3<br>PORT10   | 2<br>4              |                   |                                                                                     |                                            |           |
|                                                                                                    |                   |                     |                   |                                                                                     |                                            |           |
|                                                                                                    |                   |                     |                   |                                                                                     |                                            |           |
|                                                                                                    |                   |                     |                   |                                                                                     |                                            |           |
| actions-> <qu< td=""><td>uit&gt; <add></add></td><td><edit></edit></td><td><delete></delete></td><td><previous< td=""><td>Page&gt; <n< td=""><td>ext Page&gt;</td></n<></td></previous<></td></qu<> | uit> <add></add>  | <edit></edit>       | <delete></delete> | <previous< td=""><td>Page&gt; <n< td=""><td>ext Page&gt;</td></n<></td></previous<> | Page> <n< td=""><td>ext Page&gt;</td></n<> | ext Page> |
| Tab=Next Item                                                                                                    | n BackSpac        | e=Previou           | s Item Spa        | ce=Toggle                                                                           | Ctrl+A=Ac                                  | tion menu |

- 3. Press **<Edit>** key to modify all the items.
- 4. Press **Ctrl** +**A** to go back action menu line, and then select **<Save>** to save all configure value.

|           |        | Intelligent Switc  | ch : Static MAC Addr<br>==     | ess Configuration  |
|-----------|--------|--------------------|--------------------------------|--------------------|
|           |        | Mac Address        | :0090CC26BBAA                  |                    |
|           |        | Port num           | :PORT3                         |                    |
|           |        | Vlan ID            | :2                             |                    |
|           |        |                    |                                |                    |
|           |        |                    |                                |                    |
|           |        |                    |                                |                    |
|           |        |                    |                                |                    |
|           |        |                    |                                |                    |
| actions-> |        | <edit></edit>      | <save></save>                  | <quit></quit>      |
|           |        | Select t           | he action menu.                |                    |
| Tab=Next  | Item / | BackSpace=Previous | <pre>s Item Space=Toggle</pre> | Ctrl+A=Action menu |

### ? Delete static MAC address

- 1. Press **<Delete>** key.
- 2. Choose the MAC address that you want to delete and then press enter.
- 3. Pressing **<Enter>** once will complete deletion on delete mode.

|                                                                                                    | Intelli         | gent Swit     | ch : Stati<br>==  | .c MAC Addr                                                               | ess Config | uration      |
|----------------------------------------------------------------------------------------------------|-----------------|---------------|-------------------|---------------------------------------------------------------------------|------------|--------------|
| Mac Address                                                                                                    | Port num        | Vlan ID       | Ma                | c Address                                                                 | Port num   | Vlan ID      |
| 0090CC26BBAA<br>005000100001                                                                                                    | PORT3<br>PORT10 | 2<br>4        |                   |                                                                           |            |              |
|                                                                                                    |                 |               |                   |                                                                           |            |              |
| actions-> <qu< td=""><td>it&gt; <add></add></td><td><edit></edit></td><td><delete></delete></td><td><previous< td=""><td>Page&gt; &lt;</td><td>Next Page&gt;</td></previous<></td></qu<> | it> <add></add> | <edit></edit> | <delete></delete> | <previous< td=""><td>Page&gt; &lt;</td><td>Next Page&gt;</td></previous<> | Page> <    | Next Page>   |
| ~                                                                                                    |                 | Add/Ed:       | it/Delete         | a Mac.                                                                    |            |              |
| ab=Next Item                                                                                                    | BackSpace=      | Previous 3    | Item Quit         | =Previous                                                                 | menu Enter | =Select Item |

### 4-2-8-2. Filtering MAC Address

MAC address filtering allows the switch to drop unwanted traffic. Traffic is filtered based on the destination addresses.

In this page user can add /modify /delete filter MAC address.

|               | Intellic         | ent Switch         | : Filter                | MAC Addre          | ess Conf: | iguration             |
|---------------|------------------|--------------------|-------------------------|--------------------|-----------|-----------------------|
| Mac Address   | Vlan ID          |                    | Mac<br>                 | Address            | Vlan II   | )<br>                 |
|               |                  |                    |                         |                    |           |                       |
|               |                  |                    |                         |                    |           |                       |
|               |                  |                    |                         |                    |           |                       |
|               |                  |                    |                         |                    |           |                       |
| actions-> <0  | uit> <add></add> | <edit> &lt;</edit> | Delete> 4               | Previous           | Page>     | <next page=""></next> |
| Tab=Next Item | BackSpace=H      | Add/Edit           | /Delete a<br>.em Ouit=1 | Mac.<br>Previous n | ienu Ente | er=Select Item        |

#### ? Add filter MAC address

- 1. Press **<Add> --> <Edit>** key to add a filter MAC address.
- 2. MAC Address: Type in the MAC addresses that will be filtered out.
- 3. **Vlan ID:** If tag-based (802.1Q) VLAN are set up on the switch, type the VID to associate with the MAC address.
- 4. Press **Ctrl+A** to go back action menu line, and then select **<Save>** to save all configure value.

|               | Intelligent Swi<br>========       | itch : Add Filt<br>====           | er MAC Address                  |            |
|---------------|-----------------------------------|-----------------------------------|---------------------------------|------------|
|               | Mac Addres                        | ss :000000001A0                   | 1                               |            |
|               | Vlan ID                           | • 2                               |                                 |            |
|               |                                   |                                   |                                 |            |
|               |                                   |                                   |                                 |            |
| actions->     | <edit><br/>Save successful</edit> | <save><br/>lly!press any k</save> | <quit><br/>ey to return!</quit> |            |
| Tab=Next Item | BackSpace=Previous                | 3 Item Quit=Pr                    | evious menu Enter=Se            | elect Item |

#### ? Edit filter MAC address

- 1. Press **<Edit>** key.
- 2. Choose the MAC address that you want to modify and then press enter.

|                                        | Intelligen <sup>:</sup> | t Switch :<br>======                               | Filter MAC Addı                                                | ress Configuration            |
|----------------------------------------|-------------------------|----------------------------------------------------|----------------------------------------------------------------|-------------------------------|
| Mac Address                            | Vlan ID                 |                                                    | Mac Address                                                    | Vlan ID                       |
| 00000000000000000000000000000000000000 | 1<br>2<br>3             |                                                    |                                                                |                               |
| actions-> <qu<br>Tab=Next Item</qu<br> | it> <add> &lt;</add>    | Edit> <del<br>Add/Edit/De<br/>revious Ite</del<br> | ete> <previous<br>lete a Mac.<br/>m Space=Toggle</previous<br> | 8 Page> <next page=""></next> |

- 3. Press **<Edit>** key to modify all the items.
- 4. Press **Ctrl+A** to go back action menu line, and then select **<Save>** to save all configure value.

|               | Intelligent Switc      | ch : Edit Filter MAC<br>= | Address            |
|---------------|------------------------|---------------------------|--------------------|
|               | Mac Address<br>Vlan ID | :00000000001              |                    |
|               |                        |                           |                    |
|               |                        |                           |                    |
|               |                        |                           |                    |
| actions->     | <edit></edit>          | <save></save>             | <quit></quit>      |
| Tab=Next Item | BackSpace=Previous     | ; Item Space=Toggle       | Ctrl+A=Action menu |

### ? Delete filter MAC address

- 1. Press **<Delete>** key to delete a filter MAC address.
- 2. Choose the MAC address that you want to delete and then press enter.
- 3. When pressing **<Enter>** once will complete deletion on delete mode.

|                                                                                                    | Intellige       | ent Switch :<br>=====                                                                                                    | Filter   | MAC Addre                                                                                         | ss Conf. | iguratior                                  | 1    |
|----------------------------------------------------------------------------------------------------|-----------------|----------------------------------------------------------------------------------------------------|----------|---------------------------------------------------------------------------------------------------|----------|--------------------------------------------|------|
| Mac Address                                                                                                    | Vlan ID         |                                                                                                    | Mac      | Address                                                                                           | Vlan II  | D                                          |      |
| 00000000000000001                                                                                                    | 1               |                                                                                                    |          |                                                                                                   |          |                                            |      |
| 000000000002                                                                                                    | 2               |                                                                                                    |          |                                                                                                   |          |                                            |      |
| 000000000003                                                                                                    | 3               |                                                                                                    |          |                                                                                                   |          |                                            |      |
|                                                                                                    |                 |                                                                                                    |          |                                                                                                   |          |                                            |      |
|                                                                                                    |                 |                                                                                                    |          |                                                                                                   |          |                                            |      |
| actions-> <qu< td=""><td>it&gt; <add></add></td><td><edit> <de< td=""><td>elete&gt; &lt;</td><td><previous< td=""><td>Page&gt;</td><td><next pa<="" td=""><td>age&gt;</td></next></td></previous<></td></de<></edit></td></qu<> | it> <add></add> | <edit> <de< td=""><td>elete&gt; &lt;</td><td><previous< td=""><td>Page&gt;</td><td><next pa<="" td=""><td>age&gt;</td></next></td></previous<></td></de<></edit> | elete> < | <previous< td=""><td>Page&gt;</td><td><next pa<="" td=""><td>age&gt;</td></next></td></previous<> | Page>    | <next pa<="" td=""><td>age&gt;</td></next> | age> |
| 1                                                                                                    |                 | Add/Edit/L                                                                                                    | elete a  | Mac.                                                                                              |          | ~ 7 /                                      |      |

# 4-3. Protocol Related Configuration

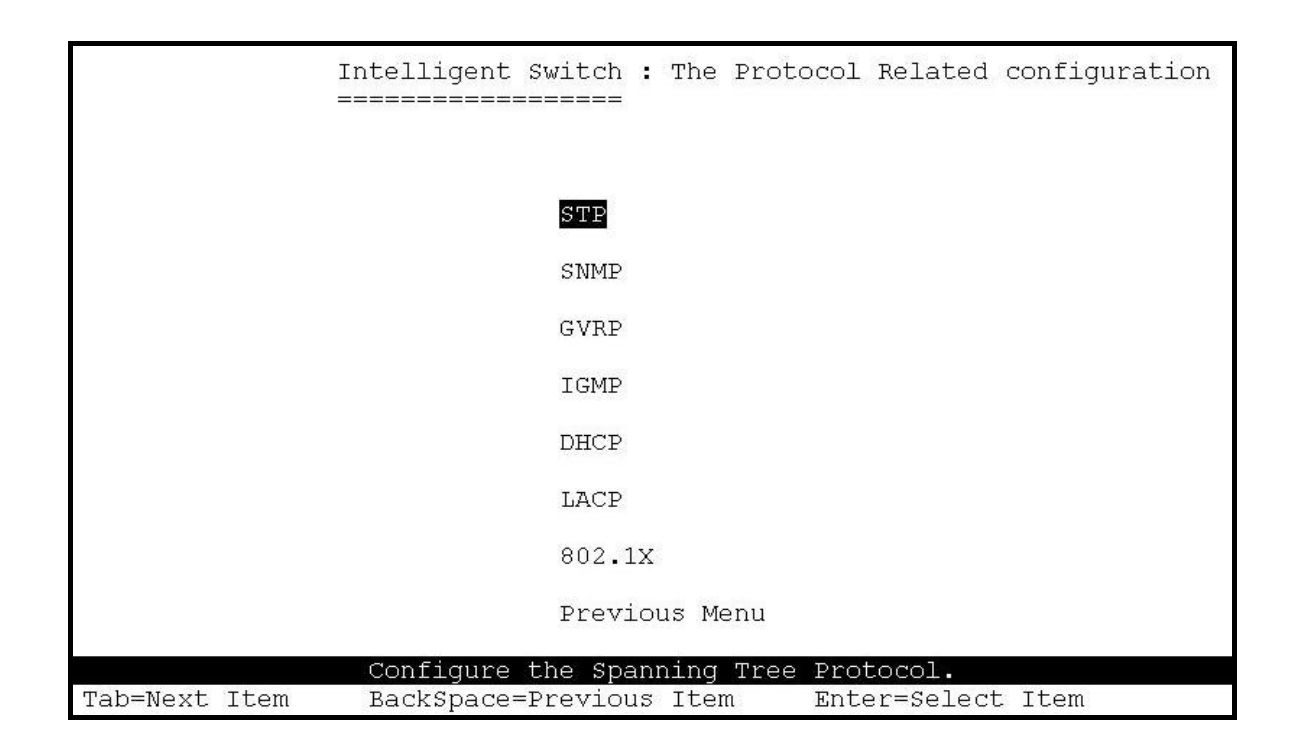

### 4-3-1. STP

The Spanning-Tree Protocol (STP) is a standardized method (IEEE 802.1D) for avoiding loops in switched networks. When STP enabled, to ensure that only one path at a time is active between any two nodes on the network.

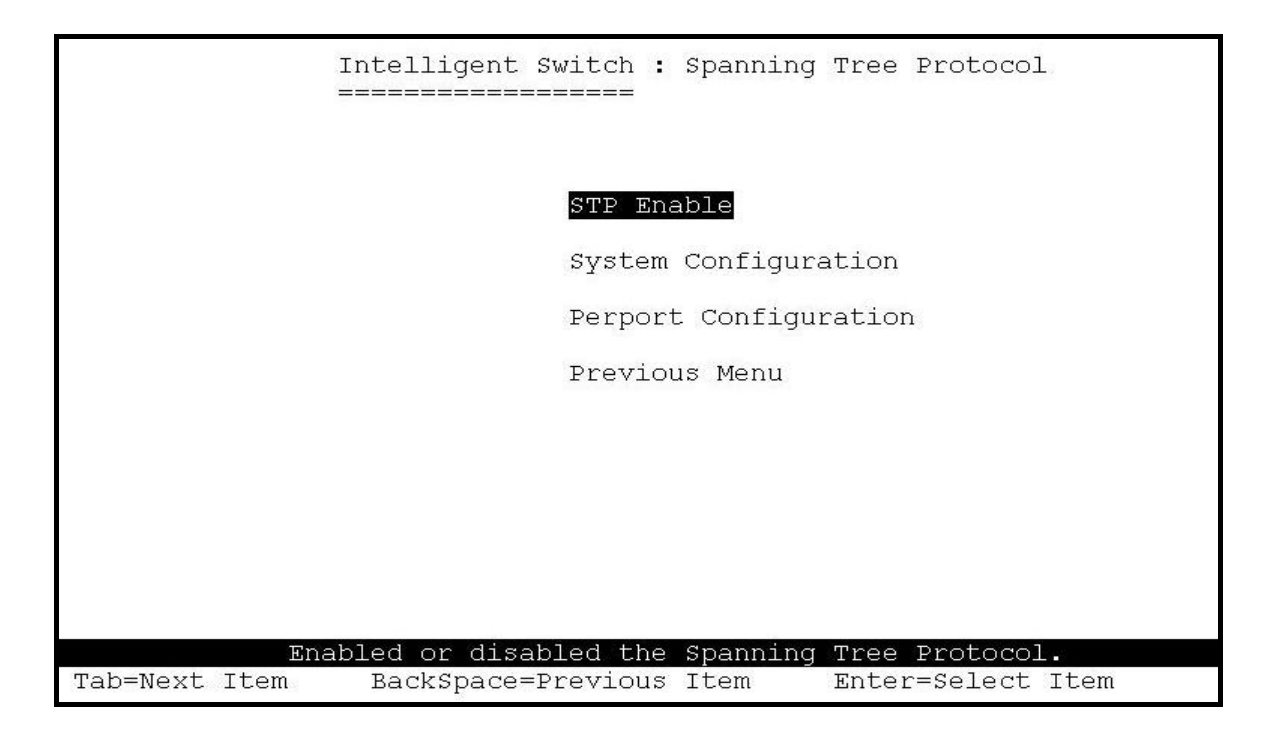

# 4-3-1-1. STP Enable

This section shows the users how to enable or disable Spanning Tree function. Press **Space** key to select enable or disable.

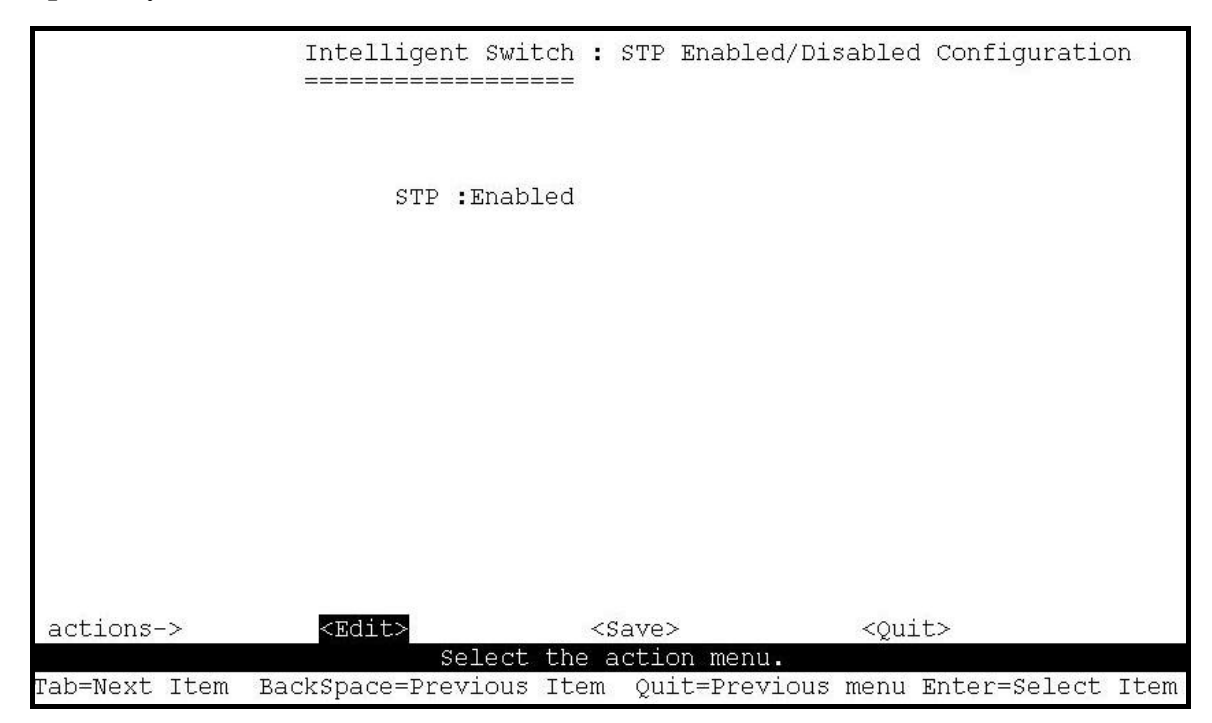

### 4-3-1-2. STP System Configuration

| Priority (0-65535) :32768    |
|------------------------------|
| Max Age (6-40) :20           |
| Hello Time (1-10) :2         |
| Forward_Delay_Time(4-30) :15 |
|                              |
| <save> <ouit></ouit></save>  |
|                              |

### Actions->

- 1. You can view spanning tree information about the Root Bridge on the left.
- 2. On the right, user can set new value for STP parameter.

**NOTE:** To find out about the parameter descriptions, please see *section 2-4-8*.

# 4-3-1-3. Perport Configuration

| Port      | PortState                                                                                                    | PathCost            | Priority                      |                               |
|-----------|----------------------------------------------------------------------------------------------------|---------------------|-------------------------------|-------------------------------|
| PORT1     | Forwarding                                                                                                    | 10                  | 128                           |                               |
| PORT2     | Forwarding                                                                                                    | 10                  | 128                           |                               |
| PORT3     | Forwarding                                                                                                    | 10                  | 128                           |                               |
| PORT4     | Forwarding                                                                                                    | 10                  | 128                           |                               |
| PORT5     | Forwarding                                                                                                    | 10                  | 128                           |                               |
| PORT6     | Forwarding                                                                                                    | 10                  | 128                           |                               |
| PORT7     | Forwarding                                                                                                    | 10                  | 128                           |                               |
| PORT8     | Forwarding                                                                                                    | 10                  | 128                           |                               |
|           |                                                                                                    |                     |                               |                               |
| actions-> | <quit> <i< td=""><td>Edit&gt; <save></save></td><td><previous page=""></previous></td><td><next page:<="" td=""></next></td></i<></quit> | Edit> <save></save> | <previous page=""></previous> | <next page:<="" td=""></next> |

#### Actions->

- 1. **PortState:** Display spanning tree status about the switch for per port is forwarding or blocking.
- 2. Select **<Edit>**.
- 3. **PathCost:** Specifies the path cost of the port that switch uses to determine which port are the forwarding ports.
- 4. **Priority:** This means priority port, you can make it more or less likely to become the root port.
- 5. Press **Ctrl**+**A** back to action menu line.
- 6. Select **<Save>** to save all configure value.
- On the action menu line you can press <Next Page> to configure port9 ~ port26, press <Previous Page> return to last page.

NOTE: To find out about the parameter descriptions, please see section 2-4-8.

### 4-3-2. SNMP

Any Network Management running the simple Network Management Protocol (SNMP) can be management the switch.

Use this page to define management stations as tap managers and to enter SNMP community strings. User can also define a name, location, and contact person for the switch.

|               | Intelligent Switch : SNMP Configuration<br>====================================  |
|---------------|----------------------------------------------------------------------------------|
|               | System Options                                                                   |
|               | Community Strings<br>Trap Managers                                               |
|               | Previous Menu                                                                    |
|               |                                                                                  |
|               |                                                                                  |
| Tab=Next Item | Configurate the system information.<br>BackSpace=Previous Item Enter=Select Item |

# 4-3-2-1. System Options

| 15                                | Intelligent Swi<br>======= | .tch :             | System | Options  | Configuratio  | מכ          |
|-----------------------------------|----------------------------|--------------------|--------|----------|---------------|-------------|
| System Name :<br>Intelligent 24+: | 2 Switch                   |                    |        |          |               |             |
| System Contact :<br>Root          |                            |                    |        |          |               |             |
| System Location :<br>Local        |                            |                    |        |          |               | Ľ           |
| actions->                         | <edit></edit>              | <s<br>the a</s<br> | ave>   | nenu.    | <quit></quit> |             |
| Tab=Next Item Ba                  | ckSpace=Previous           | : Item             | CTRL+A | A=Action | menu Enter=S  | Select Item |

- 1. Press **<Edit>**.
- 2. System Name: Type a name to be used for the switch.
- 3. System Contact: Type the name of contact person or organization.
- 4. **System Location:** Type the location of the switch.
- 5. Press Ctrl+A go back action menu line.
- 6. Press **<Save>** to save the configure value.

### 4-3-2-2. Community Strings

Use this page to Add/ Edit/ Delete SNMP community strings.

- 1. Community Name: The name of current strings.
- 2. Write Access: Enable the rights is read only or read-write.

**Restricted:** Read only, enables requests accompanied by this string to display MIB-object information.

**Unrestricted:** Read write, enables requests accompanied by this string to display MIB-object information and to set MIB objects.

|                   | Intelligent Switch : SNN                   | MP Community Confi | guration      |      |
|-------------------|--------------------------------------------|--------------------|---------------|------|
| Community Name    | Write Access                               |                    |               |      |
| public<br>private | Restricted<br>Unrestricted                 | _                  |               |      |
|                   |                                            |                    |               |      |
|                   |                                            |                    |               |      |
|                   |                                            |                    |               |      |
| actions-> <       | Add> <edit><br/>Add/Edit/Delete.com</edit> | <delete></delete>  | <quit></quit> |      |
| ab=Next Item Ba   | ckSpace=Previous Item C                    | TRL+A=Action menu  | Enter=Select  | Item |

مع Add Community Name

- 1. Press <**Add> --> <Edit>** key.
- 2. Community Name: Type the community name.
- 3. Write Access: Press Space key to select the right is restricted or unrestricted.

|               | Intelligent Switc  | h : Add SNMP Commun<br>= | ity                |
|---------------|--------------------|--------------------------|--------------------|
|               | Community Nam      | me :Command1             |                    |
|               | Write Access       | Restricted               |                    |
|               |                    |                          |                    |
|               |                    |                          |                    |
| actions->     | <edit></edit>      | <save></save>            | <quit></quit>      |
| Tab=Next Item | BackSpace=Previous | Item Space=Toggle        | Ctrl+A=Action menu |

Edit Community Name

- 1. Press <Edit> key, choose the item that you want to modify and then press Enter.
- 2. Community Name: Type the new name.
- 3. Write Access: Press <Space> key to change the right is restricted or unrestricted.

|               | Intelligent St   | witch : Edit SNMP ( | Community             |         |
|---------------|------------------|---------------------|-----------------------|---------|
|               |                  |                     |                       |         |
|               |                  |                     |                       |         |
|               | Community        | y Name :public      |                       |         |
|               | Write Ac         | cess :Restricted    |                       |         |
|               |                  |                     |                       |         |
|               |                  |                     |                       |         |
|               |                  |                     |                       |         |
|               |                  |                     |                       |         |
|               |                  |                     |                       |         |
|               |                  |                     |                       |         |
| actions->     | <edit></edit>    | <save></save>       | <quit></quit>         |         |
|               | Sele             | ct the action menu  |                       |         |
| Tab=Next Item | BackSpace=Previo | us Item Quit=Prev:  | Lous menu Enter=Seleo | ct Item |

# العام Delete Community Name

- 1. Press **<Delete>** key.
- 2. Choose the community name that you want to delete and then press enter.
- 3. When pressing **<Enter>** once will complete deletion on delete mode.

|                   | Intelligent Su   | vitch : SNM        | P Community                                                        | Confi | Iguration     |      |
|-------------------|------------------|--------------------|--------------------------------------------------------------------|-------|---------------|------|
| Community Name    | e Writ           | e Access           |                                                                    |       |               |      |
| public<br>private | Resti<br>Unre:   | ricted<br>stricted |                                                                    |       |               |      |
| CommandI          | Resti            | lcted              |                                                                    |       |               |      |
|                   |                  |                    |                                                                    |       |               |      |
|                   |                  |                    |                                                                    |       |               |      |
|                   |                  |                    |                                                                    |       |               |      |
| actions->         | <add></add>      | <edit></edit>      | <del< th=""><th>ete&gt;</th><th><quit></quit></th><th></th></del<> | ete>  | <quit></quit> |      |
| Tab=Next Item I   | BackSpace=Previo | IS Item CT         | RL+A=Action                                                        | menu  | Enter=Select  | Item |

# 4-3-2-3. Trap Managers

A trap manager is a management station that receives traps, the system alerts generated by the switch. If no trap manager is defined, no traps are issued. Create a trap manager by entering the IP address of the station and a community string.

|               | Intelligent Switch : Trap Managers Configuration             |
|---------------|--------------------------------------------------------------|
| IP<br>        | Community Name                                               |
|               |                                                              |
|               |                                                              |
|               |                                                              |
|               |                                                              |
|               |                                                              |
| actions->     | <add> <edit> <delete> <quit></quit></delete></edit></add>    |
| Tab=Next Item | BackSpace=Previous Item Quit=Previous menu Enter=Select Item |

#### مرد Add SNMP trap manager

- 1. Press **<Add> --> <Edit>** to add the trap manager.
- 2. **IP:** Type the IP address.
- 3. Community Name: Type the community name.
- 4. Press Ctrl +A go to actions line, press <Save> key to save all configure.

|               | Intelligent Sw<br>=========== | ′itch : Add SNM<br>≔===    | 4P Trap Manage                              | r            |      |
|---------------|-------------------------------|----------------------------|---------------------------------------------|--------------|------|
|               | IP :192.1                     | .68.1.234                  |                                             |              |      |
|               | Community                     | 'Name <mark>:public</mark> |                                             |              | Ì    |
|               |                               |                            |                                             |              |      |
|               |                               |                            |                                             |              |      |
|               |                               |                            |                                             |              |      |
|               |                               |                            |                                             |              |      |
| 641           |                               |                            |                                             |              |      |
| actions->     | <edit></edit>                 | <save></save>              | <qui< td=""><td>.t&gt;</td><td></td></qui<> | .t>          |      |
| Tab=Next Item | BackSpace=Previou             | is Item CTRL+7             | A=Action menu                               | Enter=Select | Item |

∠ Edit trap managers

- 1. Press **<Edit>** key, and then choose the item that you want to modify.
- 2. **IP:** Type the new IP address
- 3. Community Name: Type the community name.
- 4. Press **Ctrl** +**A** go to actions line, press **<Save>** key to save all configure.

| 1             | Intelligent Swit   | cch : Edit Trap | Managers         |              |
|---------------|--------------------|-----------------|------------------|--------------|
|               |                    |                 |                  |              |
|               |                    |                 |                  |              |
|               | TD 100 100         |                 |                  |              |
|               | IP :192.168        | 3.1.234         |                  |              |
|               | Community I        | Name :public    |                  |              |
|               |                    |                 |                  |              |
|               |                    |                 |                  |              |
|               |                    |                 |                  |              |
|               |                    |                 |                  |              |
|               |                    |                 |                  |              |
|               |                    |                 |                  |              |
| 52            |                    |                 |                  |              |
| actions->     | <edit></edit>      | <save></save>   | <quit></quit>    |              |
| Tab=Next Item | BackSpace=Previous | Item Quit=Pre   | vious menu Enter | =Select Item |

#### *≤≤* Delete trap manager

- 1. Press **<Delete>** key.
- 2. Choose the trap manager that you want to delete and then press enter.
- 3. When pressing **<Enter>** once will complete deletion on delete mode.

|               | Intellic    | gent Switch : Trap<br>=========    | Managers Config   | juration      |      |
|---------------|-------------|------------------------------------|-------------------|---------------|------|
| IP            |             | Community Name                     |                   |               |      |
| 192.168.1.23  | 4           | public                             |                   |               |      |
|               |             |                                    |                   |               |      |
|               |             |                                    |                   |               |      |
|               |             |                                    |                   |               |      |
|               |             |                                    |                   |               |      |
|               |             |                                    |                   |               |      |
| actions->     | <add></add> | <edit><br/>Delete SNMP trap</edit> | <delete></delete> | <quit></quit> |      |
| Tab=Next Item | BackSpace=! | Previous Item Qui                  | t=Previous menu   | Enter=Select  | Item |

### 4-3-3. GVRP

GVRP (GARP [Generic Attribute Registration Protocol] VLAN Registration Protocol) GVRP allows automatic VLAN configuration between the switch and nodes.

For example, if the switch is connected to a device with GVRP enabled, you can enable this setting to allow dynamic VLAN configuration information to be processed by the switch.

If a device sends a GVRP request using the VID of a VLAN defined on the switch, the switch will automatically add that device to the existing VLAN.

This page you can enable / disable the GVRP (GARP VLAN Registration Protocol) support.

| С.        |      | Intelligent Sw<br>====== | witch : G<br>=====                                              | WRP Configur | ration           |      |
|-----------|------|--------------------------|-----------------------------------------------------------------|--------------|------------------|------|
|           |      | GVRP : Di                | nabled                                                          |              |                  |      |
|           |      |                          |                                                                 |              |                  |      |
| actions-> |      | <edit></edit>            | <sa< th=""><th>ve&gt;</th><th><quit></quit></th><th></th></sa<> | ve>          | <quit></quit>    |      |
|           |      | Selec                    | ct the ac                                                       | tion menu.   | - <u>2</u>       |      |
| Tab=Next  | Item | BackSpace=Previ          | ious Item                                                       | I Space=Togo | le Ctrl+A=Action | menu |

Actions ->

- 1. Select **< Edit>**.
- 2. Press Space key to choose Enabled / Disabled.
- 3. Press Ctrl+A back to action menu line.
- 4. Select **<Save>** to save configure value.

Note: GVRP must also be enabled on participating network nodes.

# 4-3-4. IGMP

The Internet Group Management Protocol (IGMP) is an internal protocol of the Internet Protocol (IP) suite.

This page you can enable / disable the IGMP support.

|               | Intelligent Switc  | h : IGMP Configurat | ion                |
|---------------|--------------------|---------------------|--------------------|
|               |                    | =                   |                    |
|               |                    |                     |                    |
|               |                    |                     |                    |
|               | IGMP : Enabl       | ed                  |                    |
|               |                    |                     |                    |
|               |                    |                     |                    |
|               |                    |                     |                    |
|               |                    |                     |                    |
|               |                    |                     |                    |
|               |                    |                     |                    |
|               |                    |                     |                    |
|               |                    |                     |                    |
|               |                    |                     |                    |
| actions->     | <edit></edit>      | <save></save>       | <quit></quit>      |
|               | Select t           | he action menu.     |                    |
| Tab=Next Item | BackSpace=Previous | Item Space=Toggle   | Ctrl+A=Action menu |

- 1. Select **<Edit>**.
- 2. Press **Space** key to choose Enabled / Disabled.
- 3. Press Ctrl+A go back action menu line.
- 4. Select **<Save>** to save configure value.

### 4-3-5. LACP (Link Aggregation Control Protocol)

This page can configure and view all the LACP status.

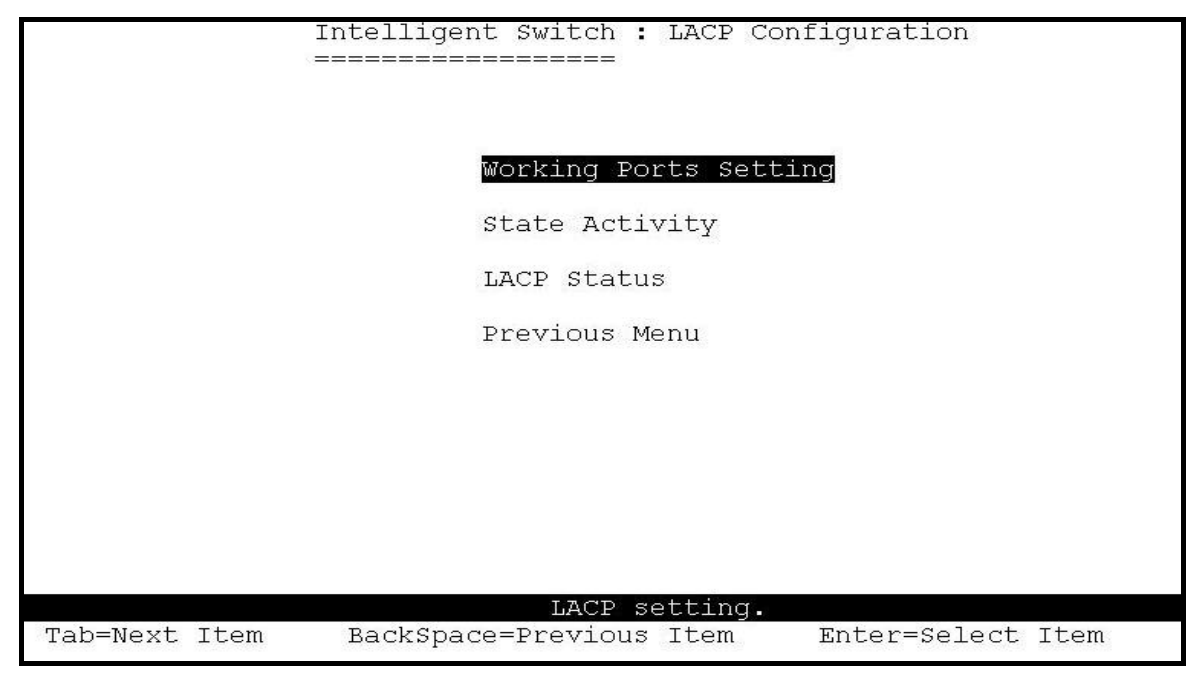

**Note:** All ports support LACP dynamic trunking group. If connecting to the device that also supports LACP, the LACP dynamic trunking group will be created automatically.

### 4-3-5-1. Working Port Setting

This page can set the actually work ports in trunk group.

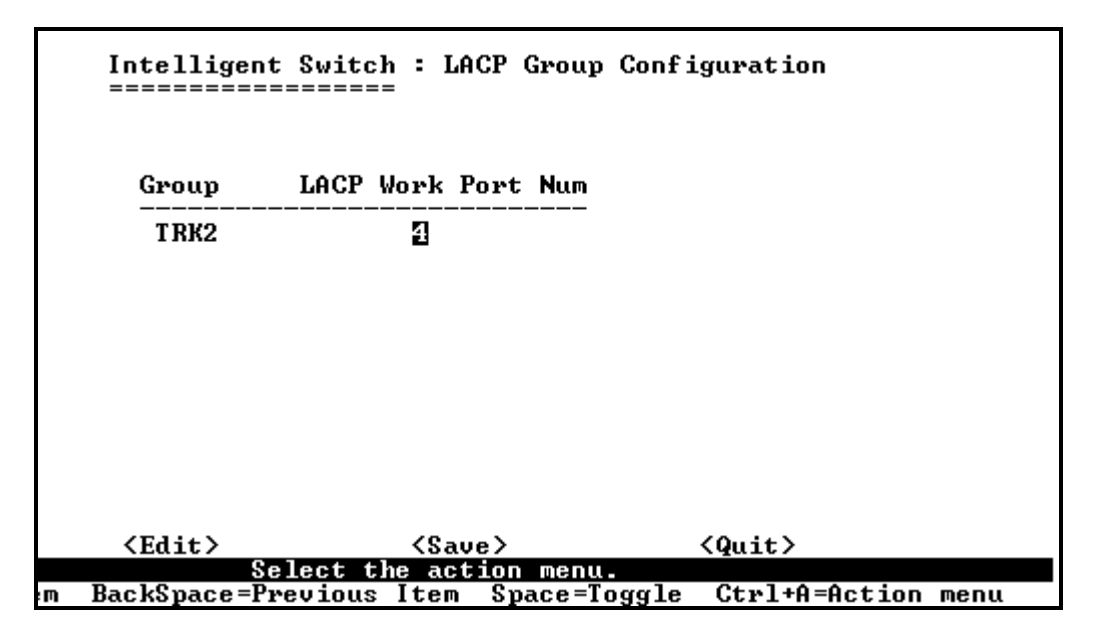

#### Actions ->

- 1. Select **<Edit>**.
- 2. Group: Display the trunk group ID.
- 3. LACP: Display the trunk group's LACP status.
- 4. LACP Work Port Num: The max number of ports can be aggregated at the same time. If LACP static trunking group, the exceed ports is standby and able to aggregate if work ports fail. If local static trunking group, the number must be the same as group ports.

NOTE: Before set this page, you have to set trunk group on the page of *Trunk Configuration* first.

### 4-3-5-2. State Activity

|                  | Intelligent Swit                       | ch : LACP Port {                  | State Active Configur | ation  |
|------------------|----------------------------------------|-----------------------------------|-----------------------|--------|
| Port             | State Activity                         | Port                              | State Activi          | ity    |
| 5<br>6<br>7<br>8 | Active<br>Active<br>Passive<br>Passive |                                   |                       |        |
| tions->          | <edit></edit>                          | <save></save>                     | <quit></quit>         |        |
| -Next Item       | Save successfull RackSpace=Providence  | y!press any key<br>Item Quit=Preu | to return!            | + Itom |

#### Actions->

- 1. Select **<Edit>**.
- Press Space key to choose the item.
   Active: The port automatically sends LACP protocol packets.
   Passive: The port does not automatically send LACP protocol packets, and responds only if it receives LACP protocol packets from the opposite device.
- 3. Press Ctrl+A go back action menu line.
- 4. Select **<Save>** to save configure value.

**NOTE:** If user set LACP mode in the trunk group, all of the member ports of this trunk group will set "Active" automatic.

# 4-3-5-3. LACP Status

When you're setting trunking group, you can see the relational information here.

#### Static trunk group

|   | Intelligent Switch : LACP Group Status                       |
|---|--------------------------------------------------------------|
|   | Static Trunking Group                                        |
|   | Group Key : 1                                                |
|   | Port_No : 1 2 3 4                                            |
|   |                                                              |
|   |                                                              |
|   |                                                              |
|   | Quit> <previous page=""> <next page=""></next></previous>    |
| n | BackSpace=Previous Item Quit=Previous menu Enter=Select Item |

#### LACP trunk group

|                             | Intelligent Switch : LACP Group Status<br>==================================== |                                            |                                                        |                                   |                                        |                              |  |
|-----------------------------|--------------------------------------------------------------------------------|--------------------------------------------|--------------------------------------------------------|-----------------------------------|----------------------------------------|------------------------------|--|
|                             | [Act                                                                           | tor]                                       | Group                                                  | [Partner                          | 1                                      |                              |  |
| Priority:                   | 1                                                                              |                                            |                                                        | 1                                 |                                        |                              |  |
| MAC :                       | 0040                                                                           | 063809988                                  |                                                        | 00406380                          | 8899                                   |                              |  |
| Port_No<br>5<br>6<br>7<br>8 | Key<br>514<br>514<br>514<br>514<br>514                                         | Priority<br>1<br>1<br>1<br>1               | Active<br>selected<br>selected<br>selected<br>selected | Port_No<br>5<br>6<br>7<br>8       | Key<br>514<br>514<br>514<br>514<br>514 | Priority<br>1<br>1<br>1<br>1 |  |
| actions-><br>ab=Next Ite    | <qui<br>m BackS</qui<br>                                                       | it> <pre<br>Sele<br/>Space=Previo</pre<br> | evious Page><br>ect the actions Item Qu                | (Next)<br>on menu.<br>it=Previous | Page≻<br>menu                          | Enter=Select Item            |  |

#### Actions ->

**<Quit>:** Exit this page and return to previous menu.

<Previous Page>: Return to previous page to view.

<Next page>: Go to the next page to view.

### 4-3-6. 802.1x Protocol

This page can configure and view all the 802.1x status.

|          |      | Intelligent Switch : 802.1x protocol     |      |
|----------|------|------------------------------------------|------|
|          |      | 802.1x Enable                            |      |
|          |      | System Configuration                     |      |
|          |      | Misc Configuration                       |      |
|          |      | Previous Menu                            |      |
|          |      |                                          |      |
|          |      |                                          |      |
|          |      |                                          |      |
|          |      |                                          |      |
|          |      | Enabled or disabled the 802.1x Protocol. |      |
| Tab=Next | Item | BackSpace=Previous Item Enter=Select     | Item |

# 4-3-6-1. 802.1x Enable

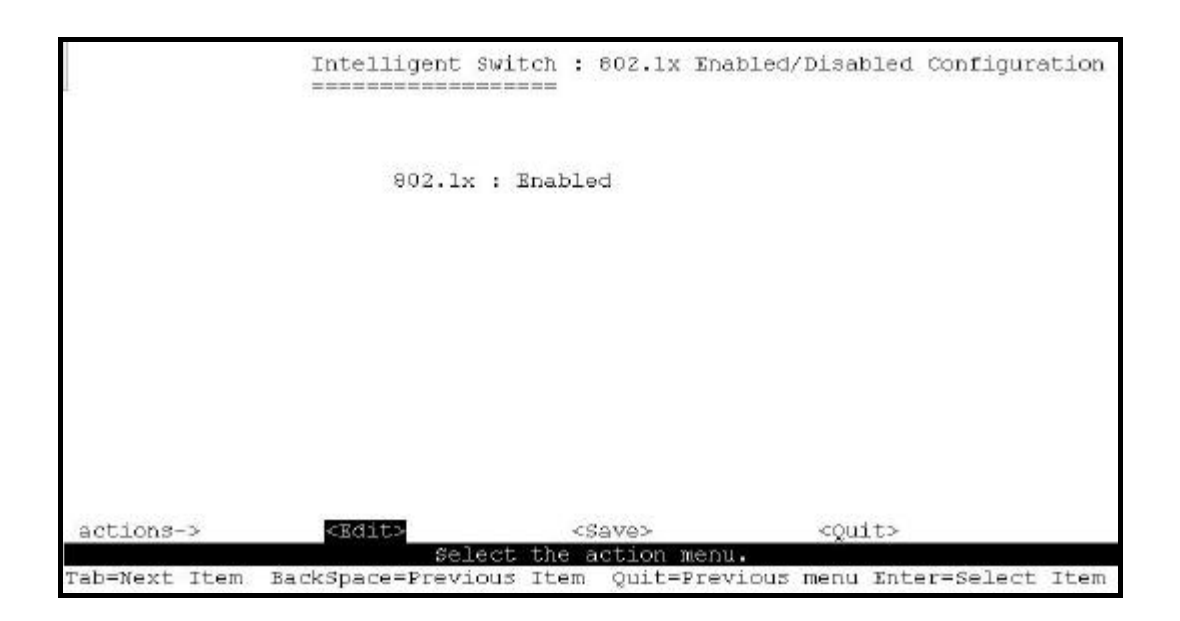

- 1.Select **<Edit>**.
- 2.Press Space key to choose Enabled / Disabled.
- 3.Press Ctrl+A go back action menu line.
- 4.Select **<Save>** to save configure value.

# 4-3-6-2. 802.1x System Configuration

Intelligent Switch : 802.1x System Configuration \_\_\_\_\_ Radius Server IP : 192.168.221.72 Shared Key : 12345678 NAS, Identifier: NAS L2 SWITCH Server Port: 1812 Accounting Port: 1813 (Force Vnauth=Fu, Force Auth=Fa, Auto=Au, None=No): 01 02 03 04 05 06 07 08 09 10 11 12 13 14 15 16 17 18 19 20 21 22 23 24 M1 M2 actions-> Edit <save> <ouit> select the action menu. Tab=Next Item BackSpace=Previous Item Quit=Previous menu Enter=Select Item

1. Press **<Edit>**.

2. Radius Server IP Address: the IP address of the authentication server.

3.Shared Key: A key shared between this switch and authentication server.

4.NAS, Identifier: A string used to identify this switch.

5.Server Port: The UDP port number used by the authentication server to authenticate.

6.Accounting Port: The UDP port number used by the authentication server to retrieve accounting information.

7.Press Ctrl+A go back action menu line.

8.Press **<Save>** to save configure value.

#### Note:

Fu: Force the specific port to be unauthorized.

Fa: Force the specific port to be authorized.

Au: The state of the specific port was determined by the outcome of the authentication.

No: The specific port didn't support 802.1x function.

### 4-3-6-3. 802.1x Misc. Configuration

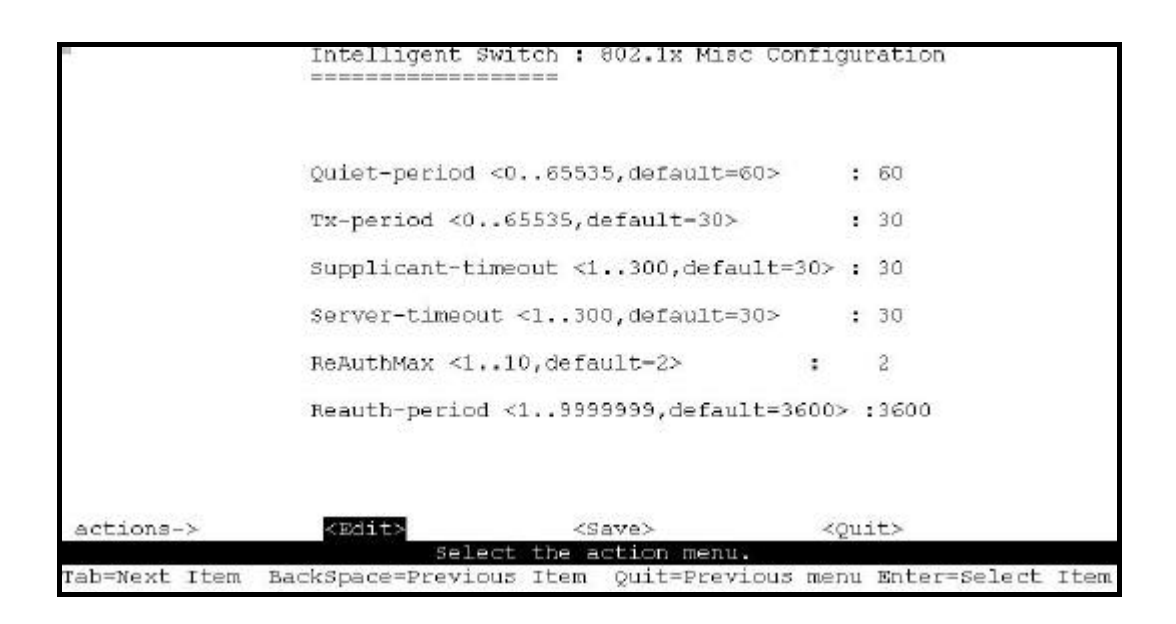

- 1. Press **<Edit>**.
- 2. **Quiet Period:** Used to define periods of time during which it will not attempt to acquire a supplicant (Default time is 60 seconds).
- 3. **Tx Period:** Used to determine when an EAPOL PDU is to be transmitted (Default value is 30 seconds).
- 4. **Supplicant Timeout:** Used to determine timeout conditions in the exchanges between the supplicant and authentication server (Default value is 30 seconds).
- 5. **Server Timeout:** Used to determine timeout conditions in the exchanges between the authenticator and authentication server (Default value is 30 seconds).
- 6. **ReAuthMax:** Used to determine the number of reauthentication attempts that are permitted before the specific port becomes unauthorized (Default value is 2 times).
- 7. **Reauth Period:** used to determine a nonzero number of seconds between periodic reauthentication of the supplications (Default value is 3600 seconds).
- 8. Press Ctrl+A go back action menu line.
- 9. Press **<Save>** to save configure value.

# 4-4. Status and Counters

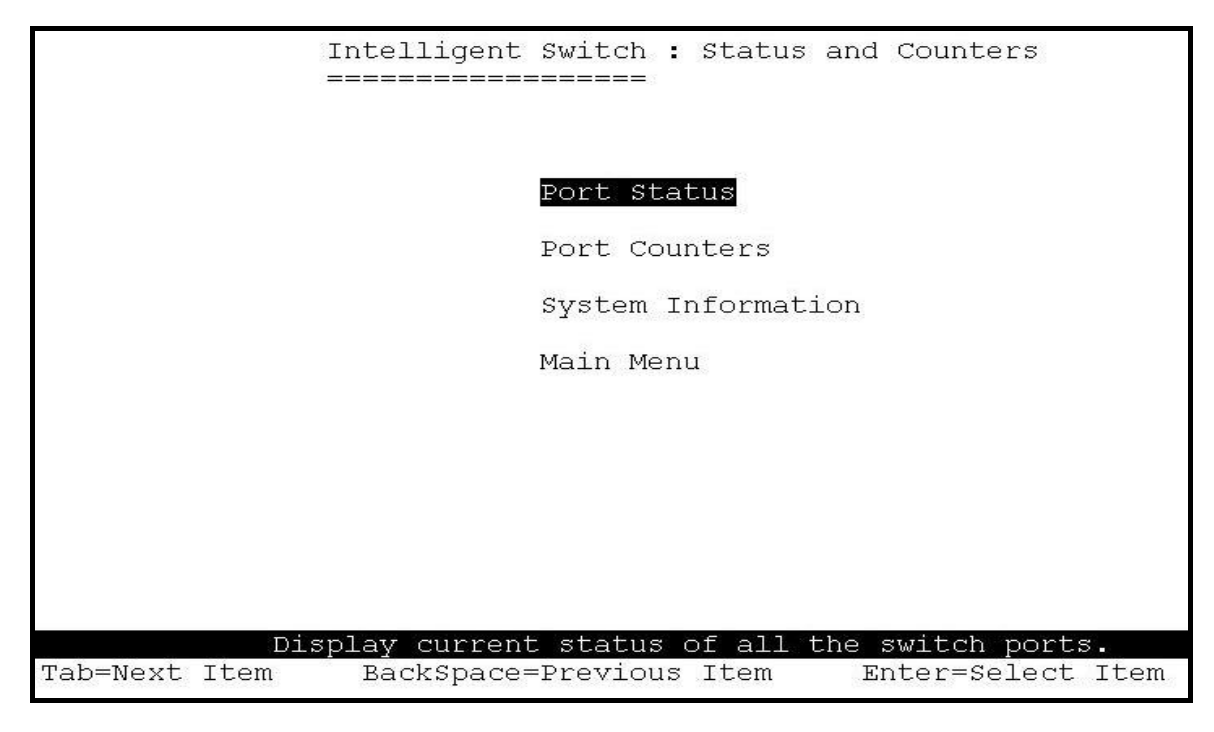

You can press the key of **Tab** or **Backspace** to choose item, and press **Enter** key to select item.

### 4-4-1. Port Status

This page display every port status

| Port    |                | Intelligent Switch : Port Status |                                   |                        |            |             |                 |
|---------|----------------|----------------------------------|-----------------------------------|------------------------|------------|-------------|-----------------|
|         | Link<br>Status | InRate<br>(100K)                 | OutRate<br>(100K)                 | Enable                 | Auto       | Spd/Dpx     | Flow<br>Control |
| PORT1   | Down           | 0                                | 0                                 | Yes                    | AUTO       | 10 Half     | off             |
| PORT2   | Down           | 0                                | 0                                 | Yes                    | AUTO       | 10 Half     | Off             |
| PORT3   | Down           | 0                                | 0                                 | Yes                    | AUTO       | 10 Half     | Off             |
| PORT4   | Down           | 0                                | 0                                 | Yes                    | AUTO       | 10 Half     | Off             |
| PORT5   | Down           | 0                                | 0                                 | Yes                    | AUTO       | 10 Half     | Off             |
| PORT6   | Down           | 0                                | 0                                 | Yes                    | AUTO       | 10 Half     | Off             |
| PORT7   | Down           | 0                                | 0                                 | Yes                    | AUTO       | 10 Half     | Off             |
| PORT8   | Down           | 0                                | 0                                 | Yes                    | AUTO       | 10 Half     | Off             |
| ctions  | _              | Zouits                           | ZPrevio                           | 18 Dagos               | -Novt      | Page        |                 |
| ICLIONS | ->             | (QUIL>                           | <previou<br>Soloat t</previou<br> | is Paye><br>Ebo oction | Next       | raye>       |                 |
| b-Novt  | Ttom P         | ackSpace=                        | Brevious .                        | the action             | = Drevious | monu Entor- | coloct It       |
Link Status: Display the port is link or no link.

**InRate:** Display the input rate control (100K/unit) setting value.

**OutRate:** Display the output rate control (100K/unit) setting value.

**Enabled:** Display the port is enabled or disable depended on user setting. Enable will be display "Yes", disable will be display "No". If the port is unlink will be treated as "No".

**Auto:** Display the port is link on which Nway mode: Auto, Nway\_Force, Force. **Spd/Dpx:** Display the port speed and duplex.

**FlowCtrl:** In auto / Nway force mode, display the flow control status is enable or not after negotiation.

In force mode, display the flow control status is enable or disable depending on user setting.

#### Actions ->

**<Quit>:** Exit the page of port status, and return to previous menu.

<Previous Page>: Display previous page.

<Next page>: Display next page.

## 4-4-2. Port Counters

| Intelligent Switch : Port Counters |             |            |                                                                                                    |                                                                                     |            |              |          |
|------------------------------------|-------------|------------|----------------------------------------------------------------------------------------------------|-------------------------------------------------------------------------------------|------------|--------------|----------|
| Port                               | TxGoodPkt   | TxBadPkt   | RxGoodPkt                                                                                                    | RxBadPkt                                                                            | TxAbort    | Collision    | DropPkt  |
| PORT1                              | 0           | 0          | 0                                                                                                    | 0                                                                                   | 0          | 0            | 0        |
| PORT2                              | 0           | 0          | 0                                                                                                    | 0                                                                                   | 0          | 0            | 0        |
| PORT3                              | 0           | 0          | 0                                                                                                    | 0                                                                                   | 0          | 0            | 0        |
| PORT4                              | 0           | 0          | 0                                                                                                    | 0                                                                                   | 0          | 0            | 0        |
| PORT5                              | 0           | 0          | 0                                                                                                    | 0                                                                                   | 0          | 0            | 0        |
| PORT6                              | 0           | 0          | 0                                                                                                    | 0                                                                                   | 0          | 0            | 0        |
| PORT7                              | 0           | 0          | 0                                                                                                    | 0                                                                                   | 0          | 0            | 0        |
| PORT8                              | 0           | 0          | 0                                                                                                    | 0                                                                                   | 0          | 0            | 0        |
| actior                             | 1s-> <      | Quit>      | <reset all<="" td=""><td>.&gt; <pre< td=""><td>vious Pag</td><td>e&gt; <ne></ne></td><td>t Page&gt;</td></pre<></td></reset> | .> <pre< td=""><td>vious Pag</td><td>e&gt; <ne></ne></td><td>t Page&gt;</td></pre<> | vious Pag  | e> <ne></ne> | t Page>  |
|                                    |             | Co         | nfigure the                                                                                                    | e action me                                                                         | nu.        |              |          |
| Tab=Nex                            | kt Item Bac | kSpace=Pre | vious Item                                                                                                    | Quit=Prev                                                                           | rious menu | Enter=Sele   | ect Item |

The following information provides a view of the current status of the unit.

#### Actions ->

**<Quit>:** Exit the page of port status, and return to previous menu.

**<Reset All>:** Set all count to 0.

<Previous Page>: Display previous page.

<Next page>: Display next page.

## **4-4-3.** System Information

MAC Address: The unique hardware address assigned by manufacturer.

Firmware Version: Display the switch's firmware version.

ASIC Version: Display the switch's Hardware version.

PCBA version: Display the board number.

Serial number: Display the serial number assigned by manufacturer.

Module 1 Type: Display the module 1 type: 1000Tx or 100Fx ext. Depend on module card mode.

Module 1 information: Display the information saved in EEPROM of module1.

Module 2 type: Display the module 2 type: 1000Tx or 100Fx ext. Depend on module card mode.

Module 2 information: Display the information saved in EEPROM of module2.

| Intelligent Switch : System Information                                        |                                        |  |  |  |
|--------------------------------------------------------------------------------|----------------------------------------|--|--|--|
| MAC Address                                                                    | : 004063809988                         |  |  |  |
| Firmware version                                                               | : 2.5                                  |  |  |  |
| ASIC version                                                                   | : A7.0                                 |  |  |  |
| PCBA version                                                                   | : 1.0                                  |  |  |  |
| Serial number                                                                  | :                                      |  |  |  |
| Module 1 Type<br>Module 1 information<br>Module 2 Type<br>Module 2 information | = 1000T×<br>= N/A<br>= 1000T×<br>= N/A |  |  |  |
| Fee=Pweujous menu                                                              | Display the switch system.             |  |  |  |

# 4-5. Reboot Switch

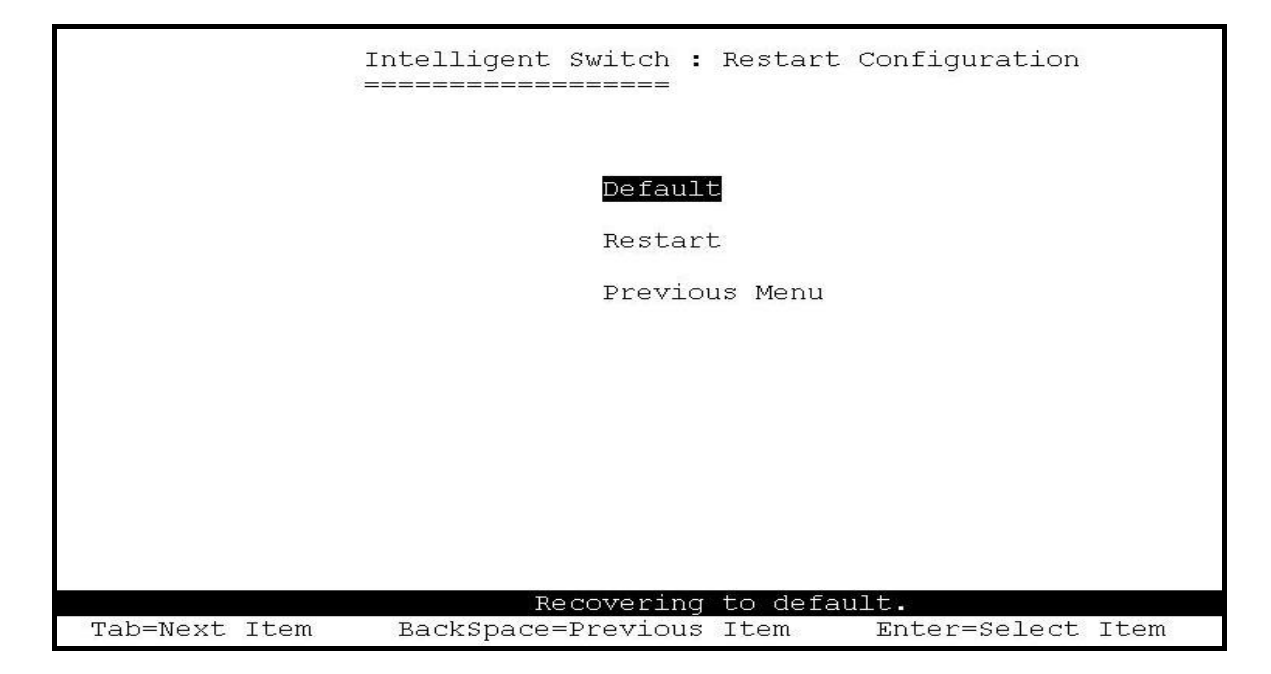

## 4-5-1. Default

Reset switch to default configuration, default value please section 2-4-14.

```
Resetting to the default will restart the system automatically! Do you want to continue? (y/n)
```

## 4-5-2. Restart

Reboot the switch in software reset.

# 4-6. TFTP Update Firmware

This page provide user to update firmware or restore EEPROM value or upload current EEPROM value.

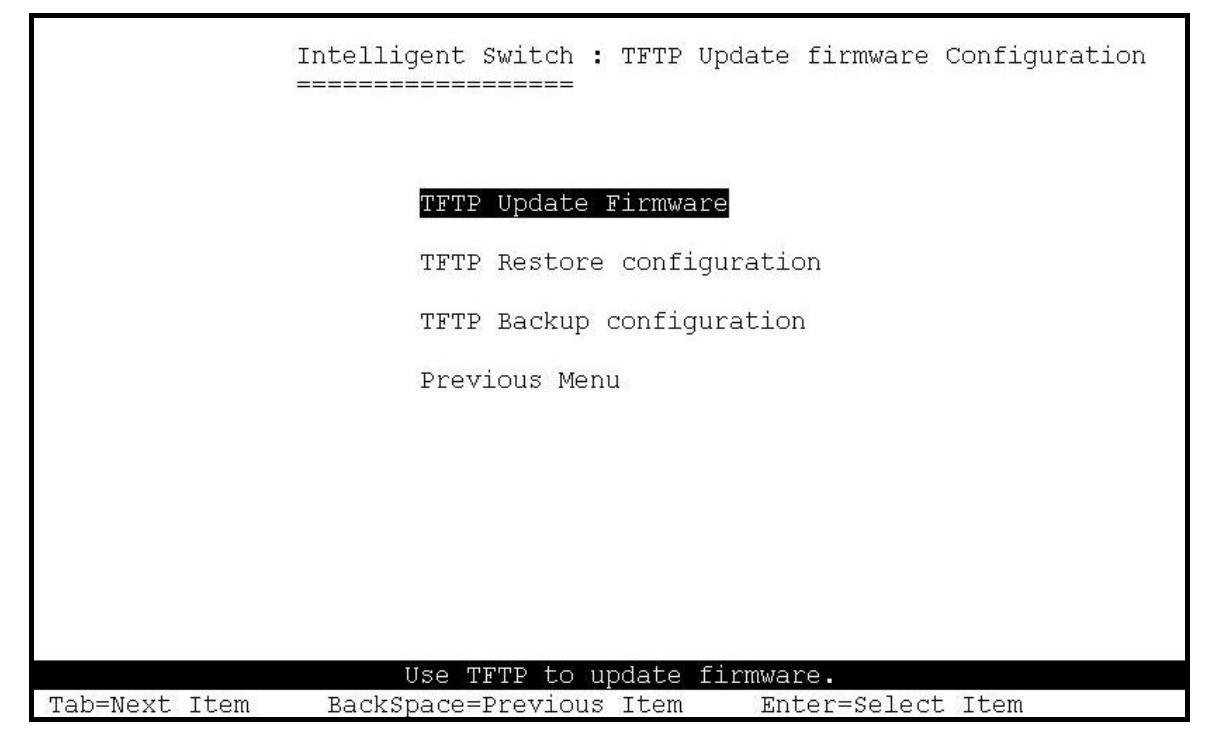

# 4-6-1. TFTP Update Firmware

This page provides user use TFTP to update firmware.

|               | Intelligent Switch : TFTP Update Firmware<br>==================================== |
|---------------|-----------------------------------------------------------------------------------|
|               | TFTP Server : 192.168.223.99                                                      |
|               | Remote File Name : image.bin                                                      |
|               |                                                                                   |
|               |                                                                                   |
|               |                                                                                   |
| actions->     | <edit> <save> <quit> Select the action menu.</quit></save></edit>                 |
| Tab=Next Item | BackSpace=Previous Item Quit=Previous menu Enter=Select Item                      |

#### Actions->

- 1. Start the TFTP server, and copy firmware update version image file to TFTP server.
- 2. Press **<Edit>** on this page.
- 3. **TFTP Server:** Type the IP of TFTP server.
- 4. **Remote File Name:** Type the image file name.
- 5. Press **Ctrl+A** go to action line.
- 6. Press **<Save>** key, it will start to download the image file.
- 7. When save successfully, the image file download finished too.
- 8. Restart switch.

## 4-6-2. Restore Configure File

This page user can restore EEPROM value, save image file before, form TFTP server.

|           | Intelligent Switch : Restore Configuration File                       |
|-----------|-----------------------------------------------------------------------|
|           | TFTP Server : 192.168.223.99<br>Remote File Name : data.dat           |
|           |                                                                       |
|           |                                                                       |
| actions-> | <edit> <save> <quit><br/>Select the action menu.</quit></save></edit> |

#### Actions->

- 1. Start the TFTP server.
- 2. Press **<Edit>** on this page.
- 3. **TFTP Server:** Type the IP of TFTP server.
- 4. **Remote File Name:** Type the image file name.
- 5. Press **Ctrl+A** go to action line.
- 6. Press **<Save>** key, it will start to download the image file.
- 7. When save successfully, the image file download finished too.
- 8. Restart switch.

# 4-6-3. Backup Configure File

This page user can save current EEPROM value to image file. Then go to the update configure page to restore the EEPROM value.

|               | Intelligent Swit          | cch : Backu<br>=== | ıp Configui            | ration                                     | File         |      |
|---------------|---------------------------|--------------------|------------------------|--------------------------------------------|--------------|------|
|               | TFTP Serve<br>Remote File | c :<br>e Name :    | 192.168.2:<br>data.dat | 23.99                                      |              |      |
|               |                           |                    |                        |                                            |              |      |
|               |                           |                    |                        |                                            |              |      |
| actions->     | <edit><br/>Select</edit>  | <save></save>      | menu.                  | <qui< td=""><td>t&gt;</td><td></td></qui<> | t>           |      |
| Tab=Next Item | BackSpace=Previous        | Item Quit          | =Previous              | menu 3                                     | Enter=Select | Item |

#### Actions->

- 1. Start the TFTP server.
- 2. Press **<Edit>** on this page.
- 3. **TFTP Server:** Type the IP of TFTP server.
- 4. Remote File Name: Type the image file name.
- 5. Press **Ctrl+A** go to action line.
- 6. Press **<Save>** key, it will start to upload the image file.
- 7. When save successfully, the image file upload finished too.
- 8. Restart switch.

## **5.0** Application Examples

### 5.1 VLAN application used with switch

VLAN is a simple solution to protect your network against broadcast storming by creating segments based on Layer2 Ethernet information and avoiding the complexity and the heavy processing requirements of Layer3 IP based routers.

As a result, each group of stations connected to separate Segmented Ports forms different isolated Broadcast Domain. The Broadcast Sharing Ports should be used to connect servers and other common services, such as Internet access, that are used by all the stations connected to the different Segmented Ports.

Virtual LAN, or VLAN, is generally defined as broadcast domain. It can be viewed as a group of end nodes, possibly on different physical network segments, which can communicate with each other.

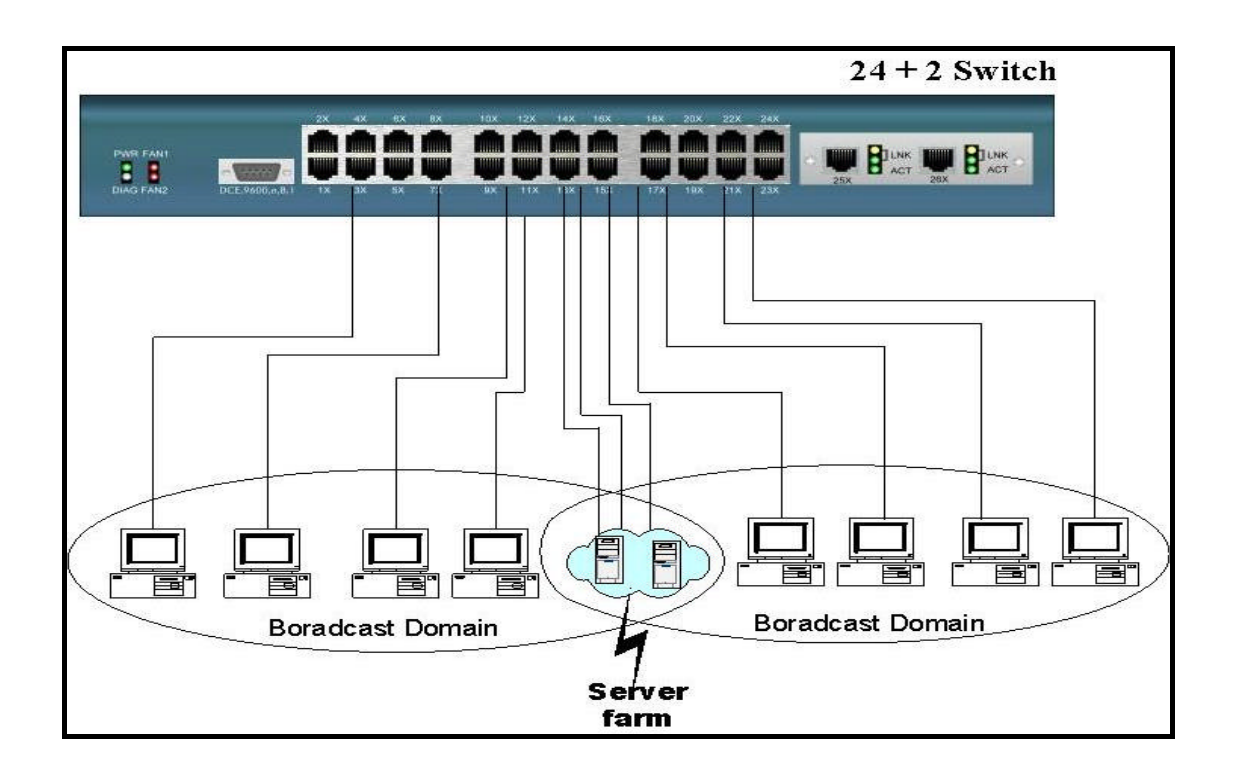

### **Benefits of VLANs**

EE Grouping users into logical networks for performance enhancement.

- Reference Provides effective broadcasts containment between Segmented Ports, which prevents flooding of a network.
- Set Offers security by completely isolating from each other the different Broadcast Domains connected on separate Segmented Ports.
- See Preserving current investment in equipment and cabling.
- Reference Providing an easy, flexible, economic way to modify logical groups when needed.
- KE Network administrators can easily "fine tune" the network.
- Keeping network structure from the physical topology of the cabling.

Ke Making large networks more manageable.

You can group users according to some shared characteristic, such as a common business function or a common protocol. A single switch may have several independent VLANs within it. Below is a example that R&D, Manufacturing and Administration group can be partitioned into two different VLAN group, even members in different group can't talk directly, but they still share the same server, such as MRP server, printer server in Administration group...etc.

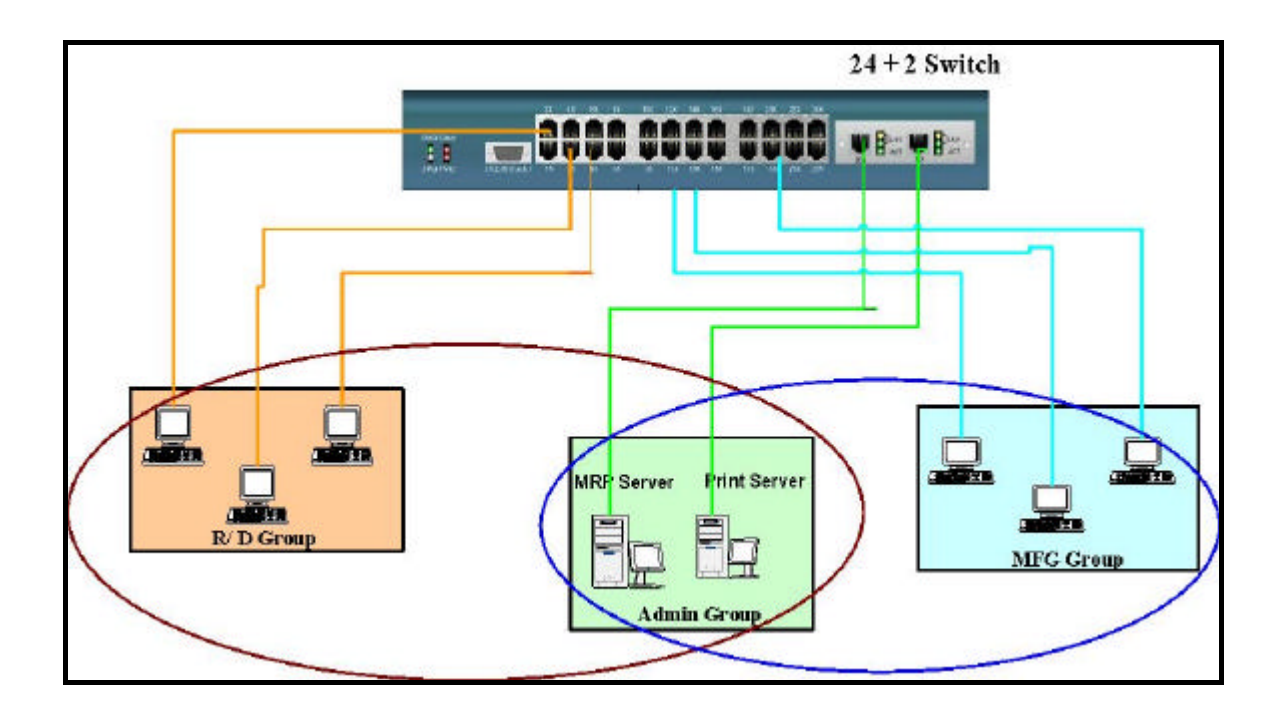

## 5.2 Trunking Application used with switch

Trunking allows you to increase the available bandwidth between switches by grouping ports into a trunk. Trunk can also be used to connect server to switches for higher bandwidth service required. You can use trunking to improve the throughput between segments. Moreover, this switch provides trunk with fail-over function, that is, when one of the links of trunk is fail or broken, the traffic originally go through that link will be automatically re-direct to other links of trunk, this give the trunk with redundancy and greatly increase the value of trunking.

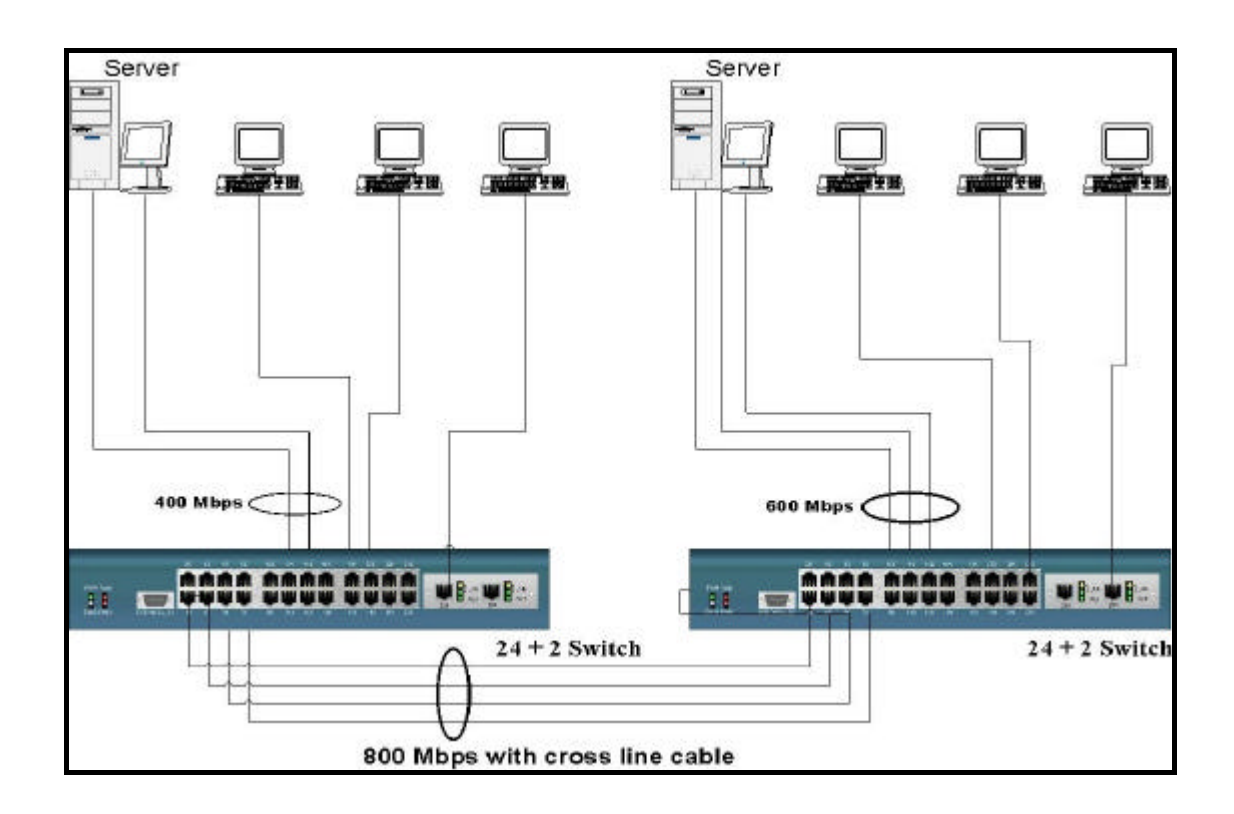